# Instrukcja obsługi Modułu Pocztowy 24 Biznes

Bank Pocztowy S.A.

Wersja 1.0

# SPIS TREŚCI

| SPIS TREŚCI2                                                                                                    |
|----------------------------------------------------------------------------------------------------|
| <u>Wstęp</u>                                                                                                    |
| Funkcjonalności portalu: <u>CHB</u> 12                                                                           |
| Funkcjonalności portalu: <u>SuperUser</u> 12                                                                     |
| I. <u>Przygotowanie przeglądarki do pracy z modułem Pocztowy 24 Biznes</u><br>                                   |
| 1. <u>Przygotowanie przeglądarki Internet Explorer</u> (min. 5) do pracy z<br>modułem Pocztowy 24 Biznes16       |
| <ol> <li>Przygotowanie przeglądarki Mozilla FireFox (min. 2) do pracy z<br/>modułem Pocztowy 24 Biznes</li></ol> |
| II. <u>Opis pól i ich znaczenie</u>                                                                              |
| Rezydent                                                                                                    |
| Dłużnik                                                                                                    |
| NUSP                                                                                                    |
| III. Logowanie do modułu Pocztowy 24 Biznes                                                                      |
| 1. <u>CHB</u> – Rachunki                                                                                         |
| 1.1. <u>CHB – Rachunki</u> – Lista rachunków                                                                     |
| 1.1.1. <u>CHB – Rachunki – Lista rachunków</u> – Dokumenty transakcyjne36                                        |
| 1.1.1.1. <u>CHB – Rachunki – Lista rachunków – Dokumenty transakcyjne</u> – Autoryzacja 37                       |
| 1.1.1.2. <u>CHB – Rachunki – Lista rachunków – Dokumenty transakcyjne</u> – Historia 37                          |
| 1.1.2. <u>CHB – Rachunki – Lista rachunków</u> – Przelewy                                                        |

| 1.1.2.1. <u>CHB – Rachunki – Lista rachunków – Przelewy</u> – Krajowy                                  |
|----------------------------------------------------------------------------------------------------|
| 1.1.2.2. <u>CHB – Rachunki – Lista rachunków – Przelewy</u> – ZUS                                      |
| 1.1.2.3. <u>CHB – Rachunki – Lista rachunków – Przelewy</u> – Skarbowy                                 |
| 1.1.2.4. <u>CHB – Rachunki – Lista rachunków – Przelewy</u> – Zagraniczny                              |
| 1.1.2.5. <u>CHB – Rachunki – Lista rachunków – Przelewy</u> – Polecenie zapłaty                        |
| 1.1.3. <u>CHB – Rachunki – Lista rachunków</u> – Folder dokumentów                                     |
| 1.1.4. <u>CHB – Rachunki – Lista rachunków</u> – Operacje40                                            |
| 1.1.5. <u>CHB – Rachunki – Lista rachunków</u> – Szczegóły rachunku40                                  |
| 1.1.5.1. <u>CHB – Rachunki – Lista rachunków – Szczegóły rachunku</u> – Właściciel 41                  |
| 1.1.5.2. <u>CHB – Rachunki – Lista rachunków – Szczegóły rachunku</u> – Operacje                       |
| 1.1.5.2.1. <u>CHB – Rachunki – Lista rachunków – Szczegóły rachunku – Operacje</u> – filtr<br>operacji |
| 1.1.5.2.2. <u>CHB – Rachunki – Lista rachunków – Szczegóły rachunku – Operacje</u> – operacje          |
| 1.2. <u>CHB – Rachunki</u> – Lista operacji44                                                          |
| 1.3. <u>CHB – Rachunki</u> – Raporty45                                                                 |
| 1.3.1. <u>CHB – Rachunki – Raporty</u> – Pliki z rachunku                                              |
| 1.4. <u>CHB – Rachunki</u> – Grupy rachunków48                                                         |
| 1.4.1. <u>CHB – Rachunki – Grupy rachunków</u> – Dodaj                                                 |
| 1.4.2. <u>CHB – Rachunki – Grupy rachunków</u> – Aktualizuj                                            |
| 1.4.3. <u>CHB – Rachunki – Grupy rachunków</u> – Usuń                                                  |

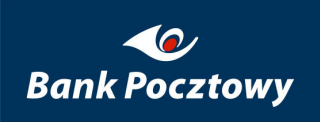

| 1.4.4. <u>CHB – Rachunki – Grupy rachunków</u> – Rachunki                                                                                                    |
|----------------------------------------------------------------------------------------------------|
| 2. <u>CHB</u> – Transakcje                                                                                                    |
| 2.1. <u>CHB – Transakcje</u> – Autoryzacja zleceń                                                                                                    |
| 2.1.1. <u>CHB – Transakcje – Autoryzacja zleceń</u> – Szukaj (Ekran podstawowy)57                                                                            |
| 2.1.1.1. <u>CHB – Transakcje – Autoryzacja zleceń – Szukaj</u> – Wstecz                                                                                      |
| 2.1.1.2. <u>CHB – Transakcje – Autoryzacja zleceń – Szukaj</u> – Pokaż przelewy (stan aktualny)                                                              |
| 2.1.1.2.1. <u>CHB – Transakcje – Autoryzacja zleceń – Szukaj – Pokaż przelewy</u> –<br>Wstecz                                                                |
| 2.1.1.2.2. <u>CHB – Transakcje – Autoryzacja zleceń – Szukaj – Pokaż przelewy</u> – Anuluj<br>                                                               |
| 2.1.1.3. <u>CHB – Transakcje – Autoryzacja zleceń – Szukaj</u> – Podpisz                                                                                     |
| 2.1.1.3.1. <u>CHB – Transakcje – Autoryzacja zleceń - Szukaj – Podpisz</u> – Podpisz 65                                                                      |
| 2.1.1.3.1.1. <u>CHB – Transakcje – Autoryzacja zleceń – Szukaj – Pokaż przelewy – Podpisz</u> –<br>Pokaż przelewy (Stan jaki osiągną przelewy po wysłaniu)70 |
| 2.1.1.3.1.1.1. <u>CHB – Transakcje – Autoryzacja zleceń – Szukaj – Pokaż przelewy – Podpisz –</u><br><u>Pokaż przelewy</u> – Wstecz70                        |
| 2.1.1.3.1.1.2. <u>Transakcje – Autoryzacja zleceń – Szukaj – Pokaż przelewy – Podpisz – Pokaż</u><br><u>przelewy</u> – Anuluj                                |
| 2.1.1.3.1.2. <u>CHB – Transakcje – Autoryzacja zleceń – Szukaj – Pokaż przelewy – Podpisz</u> –<br>Wykonaj70                                                 |
| 2.1.1.3.1.3. <u>CHB – Transakcje – Autoryzacja zleceń – Szukaj – Pokaż przelewy – Podpisz</u> –<br>Wstecz                                                    |
| 2.1.1.3.1.4. <u>CHB – Transakcje – Autoryzacja zleceń – Szukaj – Pokaż przelewy – Podpisz</u> –<br>Anuluj                                                    |
| 2.1.1.3.2. <u>CHB – Transakcje – Autoryzacja zleceń – Szukaj – Podpisz</u> – Pokaż plik 70                                                                   |

| 2.1.1.3.2.1. <u>CHB – Transakcje – Autoryzacja zleceń - Szukaj – Podpisz – Pokaż plik</u> – Zapisz<br>źródło |
|----------------------------------------------------------------------------------------------------|
| 2.1.1.3.2.2. <u>CHB – Transakcje – Autoryzacja zleceń - Szukaj – Podpisz – Pokaż plik</u> – Wstecz72         |
| 2.1.1.3.2.3. <u>CHB – Transakcje – Autoryzacja zleceń - Szukaj – Podpisz – Pokaż plik</u> – Anuluj.73        |
| 2.1.1.3.3. <u>CHB – Transakcje – Autoryzacja zleceń – Szukaj – Podpisz</u> – Pokaż                           |
| przelewy                                                                                                    |
| 2.1.1.3.4. <u>CHB – Transakcje – Autoryzacja zleceń – Szukaj – Podpisz</u> – Wstecz 73                       |
| 2.1.1.3.5. <u>CHB – Transakcje – Autoryzacja zleceń – Szukaj – Podpisz</u> – Anuluj 73                       |
| 2.1.1.4. <u>CHB – Transakcje – Autoryzacja zleceń – Szukaj</u> – Usuń                                        |
| 2.1.1.4.1. <u>CHB – Transakcje – Autoryzacja zleceń – Szukaj – Usuń</u> – Pokaż przelewy                     |
|                                                                                                    |
| 2.1.1.4.2. <u>CHB – Transakcje – Autoryzacja zleceń – Szukaj – Usuń</u> – Usuń                               |
| 2.1.1.4.3. <u>CHB – Transakcje – Autoryzacja zleceń – Szukaj – Usuń</u> – Wstecz                             |
| 2.1.1.4.4. <u>CHB – Transakcje – Autoryzacja zleceń – Szukaj – Usuń</u> – Anuluj                             |
| 2.1.1.5. <u>CHB – Transakcje – Autoryzacja zleceń – Szukaj</u> – Kopiuj do folderu dok 75                    |
| 2.1.1.5.1. CHB – Transakcje – Autoryzacja zleceń – Szukaj – Kopiuj do folderu dok. –                         |
| Pokaż przelewy                                                                                               |
| 2.1.1.5.2. CHB – Transakcje – Autoryzacja zleceń – Szukaj – Kopiuj do folderu dok. –                         |
| Kopiuj do folderu dok76                                                                                      |
| 2.1.1.5.3. CHB – Transakcje – Autoryzacja zleceń – Szukaj – Kopiuj do folderu dok. –                         |
| Wstecz                                                                                                    |
| 2.1.1.5.4. CHB – Transakcje – Autoryzacja zleceń – Szukaj – Kopiuj do folderu dok. –                         |
| Anuluj                                                                                                    |

| 2.1.1.6. <u>CHB – Transakcje – Autoryzacja zleceń – Szukaj</u> – Wykonaj                                                                                                    |
|----------------------------------------------------------------------------------------------------|
| 2.1.1.6.1. <u>CHB – Transakcje – Autoryzacja zleceń – Szukaj – Wykonaj</u> – Pokaż przelewy                                                                                                    |
| 2.1.1.6.2. <u>CHB – Transakcje – Autoryzacja zleceń – Szukaj - Wykonaj</u> – Wykonaj 79                                                                                                    |
| 2.1.1.6.3. <u>CHB – Transakcje – Autoryzacja zleceń – Szukaj - Wykonaj</u> – Wstecz 79                                                                                                    |
| 2.1.1.6.4. <u>CHB – Transakcje – Autoryzacja zleceń – Szukaj - Wykonaj</u> – Anuluj 79                                                                                                    |
| 2.2. <u>CHB – Transakcje</u> – Historia zleceń                                                                                                    |
| 2.2.1. <u>CHB – Transakcje – Historia zleceń</u> – Pokaż przelewy                                                                                                    |
| 2.3. <u>CHB – Transakcje</u> – Folder dokumentów                                                                                                    |
| 2.3.1. <u>CHB – Transakcje – Folder dokumentów</u> - Szukaj – Przelewy (Lista przelewów)                                                                                                    |
|                                                                                                    |
| 2.3.1.1. <u>CHB – Transakcje – Folder dokumentów - Szukaj – Przelewy</u> – Modyfikuj 92                                                                                                    |
| <ul> <li>2.3.1.1. <u>CHB – Transakcje – Folder dokumentów - Szukaj – Przelewy</u> – Modyfikuj 92</li> <li>2.3.1.1.1. <u>CHB – Transakcje – Folder dokumentów – Szukaj - Przelewy</u> – Modyfikuj – Wstecz</li></ul>                                                                                                    |
| <ul> <li>2.3.1.1. <u>CHB – Transakcje – Folder dokumentów - Szukaj – Przelewy</u> – Modyfikuj 92</li> <li>2.3.1.1.1. <u>CHB – Transakcje – Folder dokumentów – Szukaj - Przelewy</u> – Modyfikuj – Wstecz</li></ul>                                                                                                    |
| <ul> <li>2.3.1.1. <u>CHB – Transakcje – Folder dokumentów - Szukaj – Przelewy</u> – Modyfikuj 92</li> <li>2.3.1.1.1. <u>CHB – Transakcje – Folder dokumentów – Szukaj - Przelewy</u> – Modyfikuj – Wstecz</li></ul>                                                                                                    |
| <ul> <li>2.3.1.1. <u>CHB – Transakcje – Folder dokumentów - Szukaj – Przelewy</u> – Modyfikuj 92</li> <li>2.3.1.1.1. <u>CHB – Transakcje – Folder dokumentów – Szukaj - Przelewy</u> – Modyfikuj – Wstecz</li></ul>                                                                                                    |
| <ul> <li>2.3.1.1. <u>CHB – Transakcje – Folder dokumentów - Szukaj – Przelewy</u> – Modyfikuj –</li> <li>2.3.1.1.1. <u>CHB – Transakcje – Folder dokumentów – Szukaj - Przelewy</u> – Modyfikuj –</li> <li>Wstecz</li></ul>                                                                                                    |
| 2.3.1.1. CHB – Transakcje – Folder dokumentów - Szukaj – Przelewy – Modyfikuj –         2.3.1.1.1. CHB – Transakcje – Folder dokumentów – Szukaj - Przelewy – Modyfikuj –         Wstecz       93         2.3.1.1.2. CHB – Transakcje – Folder dokumentów - Szukaj – Przelewy – Modyfikuj –         Zatwierdź       93         2.3.1.1.2.1. CHB – Transakcje – Folder dokumentów - Szukaj – Przelewy – Modyfikuj –         Zatwierdź       93         2.3.1.1.2.1. CHB – Transakcje – Folder dokumentów – Szukaj - Przelewy – Modyfikuj –         Wstecz       95         2.3.1.1.2.2. CHB – Transakcje – Folder dokumentów – Szukaj - Przelewy – Modyfikuj –         95       2.3.1.1.2.3. CHB – Transakcje – Folder dokumentów – Szukaj - Przelewy – Modyfikuj –         95       2.3.1.1.2.3. CHB – Transakcje – Folder dokumentów – Szukaj - Przelewy – Modyfikuj –         95       2.3.1.1.2.3. CHB – Transakcje – Folder dokumentów – Szukaj - Przelewy – Modyfikuj –         95       2.3.1.1.2.3. CHB – Transakcje – Folder dokumentów – Szukaj - Przelewy – Modyfikuj – |
| <ul> <li>2.3.1.1. <u>CHB – Transakcje – Folder dokumentów - Szukaj – Przelewy</u> – Modyfikuj</li></ul>                                                                                                    |

| 2.3.2. CHB – Transakcje – Folder dokumentów – Szukaj -Wyślij               | 96  |
|----------------------------------------------------------------------------|-----|
| 2.3.3. CHB – Transakcje – Folder dokumentów – Szukaj - Usuń                |     |
| 2.4. <u>CHB – Transakcje</u> – Przelewy                                    | 100 |
| 2.4.1. <u>CHB – Transakcje – Przelewy</u> – Krajowy                        |     |
| 2.4.2. <u>CHB – Transakcje – Przelewy</u> – Zagraniczny                    |     |
| 2.4.3. <u>CHB – Transakcje – Przelewy</u> – ZUS                            |     |
| 2.4.4. <u>CHB – Transakcje – Przelewy</u> – Skarbowy                       | 112 |
| 2.4.5. <u>CHB – Transakcje – Przelewy</u> – Polecenie Zapłaty              | 114 |
| 2.4.6. <u>CHB – Transakcje – Przelewy</u> – Import przelewów               | 115 |
| 2.5. <u>CHB – Transakcje</u> – Kontrahenci                                 | 116 |
| 3. <u>CHB</u> – Waluty                                                     | 116 |
| 3.1. <u>CHB – Waluty</u> – Kursy walut                                     | 117 |
| 3.2. <u>CHB – Waluty</u> – Aktualne kursy                                  | 120 |
| 4. <u>CHB</u> – System                                                     | 120 |
| 4.1. <u>CHB – System</u> – Korespondencja                                  | 121 |
| 4.2. <u>CHB – System</u> – Certyfikaty                                     | 123 |
| 4.2.1. <u>CHB – System – Certyfikaty</u> – Nowy                            | 124 |
| 4.2.2. <u>CHB – System – Certyfikaty</u> – Aktywne                         |     |
| 4.2.2.1. <u>CHB – System – Certyfikaty – Aktywne</u> – Pobierz plik        |     |
| 4.2.2.2. <u>CHB – System – Certyfikaty – Aktywne</u> – Zablokuj certyfikat |     |
| 4.2.3. <u>CHB – System – Certyfikaty</u> – Nieaktywne                      |     |

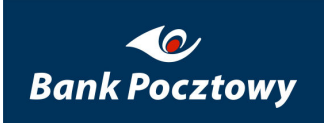

| 4.2.3.1. <u>CHB – System – Certyfikaty – Nieaktywne</u> – Aktywuj       |      |
|-------------------------------------------------------------------------|------|
| 4.2.3.2. <u>CHB – System – Certyfikaty – Nieaktywne</u> – Pobierz plik  |      |
| 4.2.3.3. <u>CHB – System – Certyfikaty – Nieaktywne</u> – Usuń          |      |
| 4.2.4. <u>CHB – System – Certyfikaty</u> – Zablokowane                  | 140  |
| 4.2.4.1. <u>CHB – System – Certyfikaty – Zablokowane</u> – Pobierz plik |      |
| 4.2.5. <u>CHB – System – Certyfikaty</u> – Położenie                    | 141  |
| 4.4. <u>CHB – System</u> – Zmiana hasła                                 | 143  |
| 4.5. <u>CHB – System</u> – Skróty użytkownika                           | 145  |
| IV. SuperUser – Zadania realizowane w Firmie, klient WWW.               | 146  |
| 1. <u>SuperUser</u> – Użytkownicy                                       | 148  |
| 1.1. <u>SuperUser – Użytkownicy</u> – Lista (Zarządzanie użytkownikami) | )148 |
| 1.1.1.1. <u>SuperUser – Użytkownicy – Lista</u> – Aktywny               |      |
| 1.1.1.2. <u>SuperUser – Użytkownicy – Lista</u> – Nieaktywny            |      |
| 1.1.1.3. <u>SuperUser – Użytkownicy – Lista</u> – Wszyscy               | 151  |
| 1.1.2.1. <u>SuperUser – Użytkownicy – Lista</u> – Szczegóły             | 151  |
| 1.1.2.2. <u>SuperUser – Użytkownicy – Lista</u> – Profile               | 154  |
| 1.1.2.3. <u>SuperUser – Użytkownicy – Lista</u> – Rachunki              |      |
| 1.1.2.4. <u>SuperUser – Użytkownicy – Lista</u> – Zmień hasło           |      |
| 1.1.2.5. <u>SuperUser – Użytkownicy – Lista</u> – Usuń                  |      |
| 1.1.6. <u>SuperUser – Użytkownicy – Lista</u> – Dodaj                   | 163  |

| 1.2. <u>SuperUser – Użytkownicy</u> – Profile164                                                                                                    |
|----------------------------------------------------------------------------------------------------|
| 1.3. <u>SuperUser – Użytkownicy</u> – Grupy164                                                                                                    |
| 2. <u>SuperUser</u> – Rachunki                                                                                                    |
| 3. <u>SuperUser</u> – Kontrahenci                                                                                                    |
| 3.1. <u>SuperUser – Kontrahenci</u> – Kontrahenci (Wyszukiwanie kontrahenta)                                                                                                    |
| 3.1.1. <u>SuperUser – Kontrahenci – Kontrahenci (Wyszukiwanie kontrahenta)</u> –<br>Nowy kontrahent krajowy                                                                        |
| 3.1.1.1. <u>SuperUser – Kontrahenci – Kontrahenci – Nowy kontrahent krajowy</u> (Edycja danych kontrahenta) – Dane kontrahenta krajowego (Dodaj)                                   |
| 3.1.1.1.1. <u>SuperUser – Kontrahenci (Kontrahenci) – Nowy kontrahent krajowy (Edycja</u><br><u>danych kontrahenta) – Dane kontrahenta krajowego (Dodaj)</u> – Aktualizuj          |
| 3.1.1.1.2. <u>SuperUser – Kontrahenci (Kontrahenci) – Nowy kontrahent krajowy (Edycja</u><br><u>danych kontrahenta) – Dane kontrahenta krajowego (Dodaj)</u> – Usuń                |
| 3.1.1.1.3. <u>SuperUser – Kontrahenci (Kontrahenci) – Nowy kontrahent krajowy (Edycja</u><br><u>danych kontrahenta) – Dane kontrahenta krajowego (Dodaj)</u> – Nowy kontrahent 177 |
| 3.1.1.1. <u>SuperUser – Kontrahenci (Kontrahenci) – Nowy kontrahent krajowy</u> – Rachunki kontrahenta krajowego                                                                   |
| 3.1.2. <u>SuperUser – Kontrahenci (Kontrahenci)</u> – Nowy kontrahent zagraniczny<br>                                                                                              |
| 3.3. <u>SuperUser – Kontrahenci</u> – Lista – Wyszukiwanie kontrahenta –<br>Szukaj                                                                                                 |
| 3.3.1. <u>SuperUser – Kontrahenci – Lista – Szukaj</u> – Edytuj kontrahenta188                                                                                                    |
| 3.3.2. <u>SuperUser – Kontrahenci – Lista – Szukaj</u> – Usuń kontrahenta188                                                                                                    |

| 3.3.3. <u>SuperUser – Kontrahenci – Lista</u> – Edycja danych kontrahenta –<br>Rachunki kontrahenta krajowego1 | 189 |
|----------------------------------------------------------------------------------------------------|-----|
| 3.2. <u>SuperUser – Kontrahenci</u> – Nowy kontrahent zagraniczny 19                                           | 1   |
| 4. <u>SuperUser</u> – Bezpieczeństwo                                                                           | 6   |
| 4.1. <u>SuperUser – Bezpieczeństwo</u> – Kryteria podpisów                                                     | 6   |
| 4.2. <u>SuperUser – Bezpieczeństwo</u> – Typy dokumentów                                                       | 0   |
| 4.3. <u>SuperUser – Bezpieczeństwo</u> – Typy raportów                                                         | 0   |
| 4.4. <u>SuperUser – Bezpieczeństwo</u> – Certyfikaty                                                           | 0   |
| 4.5. <u>SuperUser – Bezpieczeństwo</u> – Zmiana hasła20                                                        | 0   |
| 5. <u>Super User</u> – System                                                                                  | 0   |
| 5.1. <u>SuperUser – System</u> – Korespondencja                                                                | 1   |
| 5.2. <u>SuperUser – System</u> – Skróty użytkownika                                                            | 1   |
| SPIS RYSUNKÓW                                                                                                  | 2   |

### <u>Wstęp</u>

System Bankowości Elektronicznej Pocztowy 24 Biznes jest elementem Serwera Bankowości Elektronicznej CHB.

System Pocztowy 24 Biznes oferuje wygodną platformę komunikacyjną między Klientem a Bankiem. Architektura logiczna systemu została skonstruowana tak, aby do minimum zredukować konieczność bezpośredniego kontaktu klienta z oddziałem Banku.

Użytkownicy systemu Pocztowy 24 Biznes Biznes komunikują się z systemem używając typowej przeglądarki Internet Explorer, Netscape, Mozilla lub innej. Gwarantuje bezpieczeństwo podczas połączenia z serwerem Banku dzięki zastosowaniu protokołu https (SSL) o sile szyfrowania 128 bitów oraz wykorzystaniu certyfikatów użytkownika i serwera, a także klucza prywatnego użytkownika (zgodnego ze standardem PKI) umieszczonego na dowolnym nośniku.

Portalowa organizacja systemu Pocztowy 24 Biznes umożliwia efektywne zarządzanie funkcjonalnością systemu oraz daje możliwość elastycznego dostosowania wymaganej przez klienta funkcjonalności (biznesowej lub systemowej) do roli pełnionej przez pracownika firmy.

Cały obszar funkcjonalny oferowany przez system Pocztowy 24 podzielony został na dwa portale tj. grupy portletów realizujących funkcjonalności tego samego typu:

- <u>CHB</u> praca operacyjna (pracownik firmy)
- SuperUser praca administracyjna (administrator firmy)

Przełączenie trybu pracy dokonuje się poprzez wybór żądanego kontekstu z dostępnej w górnej części ekranu listy **Wybierz portal**.

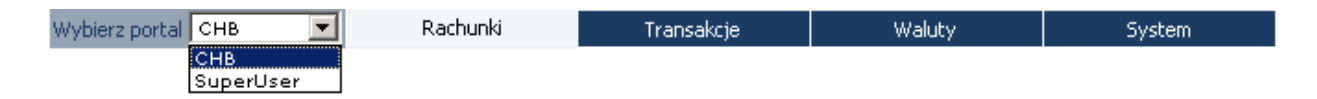

Rysunek 1 Wybierz portal: CHB ; SuperUser (menu)

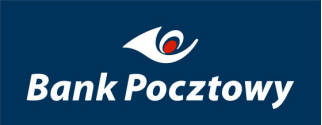

Pracownik (administrator w firmie) może mieć nadane uprawnienia do portali: <u>CHB</u> (wyświetlany jest domyślnie dla administratora firmy, który ma dostęp do obu portali i pracownika firmy) i <u>SuperUser</u>, wtedy ma możliwość wyboru portalu na którym pracuje.

### Funkcjonalności portalu: CHB

*CHB* – portal pracownika firmy, zawiera funkcjonalności umożliwiające wykonywanie czynności operacyjnych (realizujących funkcjonalność merytoryczną).

| Rachunki            | Transakcje        | Waluty | System |
|---------------------|-------------------|--------|--------|
| Rysunek 2 Portal CI | IB (poziome menu) |        |        |
| Grupa portletów o   | peratorskich:     |        |        |
|                     |                   |        |        |
| <u>Rachunki</u>     |                   |        |        |
| ➢ <u>Transakcje</u> | 2                 |        |        |
| ➢ <u>Waluty</u>     |                   |        |        |
| System              |                   |        |        |

opisane szczegółowo poniżej.

### Funkcjonalności portalu: SuperUser

*SuperUser* – portal administratora firmy, zawiera funkcjonalności umożliwiające wykonywanie czynności operacyjnych.

Grupa portletów administracyjnych.

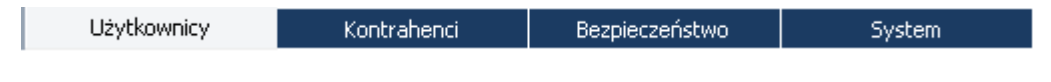

Rysunek 3 Portal SuperUser (poziome menu)

- <u>Użytkownicy</u>
- ➢ Kontrahenci
- Bezpieczeństwo
- ▶ <u>System</u>

opisane szczegółowo poniżej.

### I. <u>Przygotowanie przeglądarki do pracy</u> <u>z modułem Pocztowy 24 Biznes</u>

Do korzystania z modułu niezbędne jest dysponowanie komputerem z zainstalowaną przeglądarką internetową (np. Microsoft Internet Explorer w wersji 6.0 lub wyższej, Firefox w wersji 2.0.0 lub wyższej) z obsługą szyfrowania o sile 128 bitów oraz maszyną wirtualną Javy w wersji 5.0 (Sun Java SE Run Time Environment 5) lub wyższej, przeglądarka musi mieć włączoną obsługę maszyny wirtualnej Javy.

Jeśli w trakcie uruchomienia Pocztowy 24 Biznes pojawi się przykładowy ekran jak poniżej, oznacza to, że w systemie brak zainstalowanej aplikacji Java w minimalnej akceptowanej wersji.

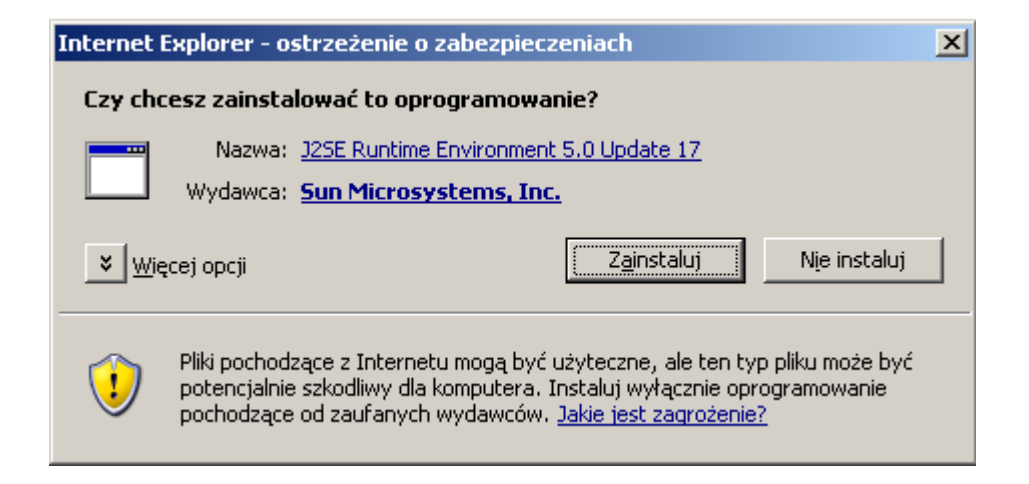

Rysunek 4 Przygotowanie przeglądarki do pracy z modulem Pocztowy 24 Biznes (Komunikat instalacyjny Javy)

Należy zainstalować aplikację potwierdzając przez naciśnięcie na przycisk "Zainstaluj" i wykonywać kolejne czynności instalacyjne lub skorzystać z opisu poniżej.

JRE pobieramy ze strony producenta:

http://java.sun.com/javase/downloads/index.jsp lub http://java.com/pl/download/

lub

http://java.sun.com/products/archive/

### *UWAGA !!!*

Dodatkowe ustawienie dla wersji od **Java 6 Update 10 (6u10)** zawiera zupelnie nową implementację dodatku Java, która jest stosowana domyślnie, pod warunkiem korzystania z przeglądarki Firefox 3 lub Internet Explorer.

#### Przełączanie między starym dodatkiem Java a dodatkiem Java nowej generacji.

Nowy dodatek Java jest włączony domyślnie. Jednak w przypadku wystąpienia problemów z uruchamianiem apletów w nowym dodatku Java użytkownik może przełączyć się na stary dodatek Java bez ręcznej manipulacji w rejestrze Windows i przenoszenia plików.

#### Opis procedury umożliwiającej przełączanie pomiędzy dodatkami Java:

- 1. Kliknij przycisk *Start*.
- 2. Kliknij polecenie *Panel sterowania*.
- 3. Kliknij dwukrotnie *panel sterowania Java*.
- 4. W panelu sterowania Java kliknij zakładkę Advanced (Zaawansowane).
- 5. Przewiń do pozycji Java Plug-in (Dodatek Java).
- 6. Usuń zaznaczenie pola wyboru obok pozycji Enable next-generation Java Plug-in (Włącz dodatek Java nowej generacji).
- 7. Kliknij przycisk *OK* i uruchom ponownie system.

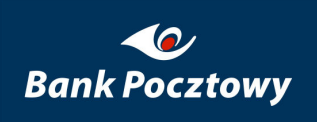

| 🕌 Java Control Panel 📃                                                                                                    |     |
|----------------------------------------------------------------------------------------------------|-----|
| General Update Java Security Advanced                                                                                                    |     |
| General Update Java Security Advanced  Settings  General Update Java Security Advanced  Settings  General Update Java Security Advanced  Settings  General Update Java Security Advanced  Settings  General Java Plugin  General Java Console  Default Java for browsers  Java Plug-in  General Java For browsers  Java Plug-in  General Java For browsers  Java Plug-in  General Java For browsers  Java Plug-in  General Java For browsers  Java Plug-in  General Java For browsers  Java Plug-in  General Java For browsers  Java For browsers  Java Plug-in  General Java For browsers  Java Plug-in  General Java For browsers  Java Plug-in  General Java For browsers  Java Plug-in  General Java For browsers  Java Plug-in  General Java For browsers  Java Plug-in  General Java For browsers  Java Plug-in  General Java For browsers  Java Plug-in  General Java For browsers  Java For browsers  Java For browser  Java For browsers  Java For browsers  Java For b |     |
| OK Cancel Ad                                                                                                    | ply |

#### Rysunek 5 Przygotowanie przeglądarki do pracy z modułem Pocztowy 24 Biznes – Java Plug-in

Pełniejszy opis znajduje się pod adresem:

http://java.com/pl/download/help/new\_plugin.xml

### 1. <u>Przygotowanie przeglądarki Internet Explorer</u> (min. 5) do pracy z modułem Pocztowy 24 Biznes

Darmowe oprogramowanie Java firmy SUN w wersji 1.5 lub wyższej do zainstalowania ze strony producenta zgodnie ze znajdującym się tam opisem instalacji:

http://java.com/pl/download/windows\_ie.jsp?locale=pl&host=java.com:80&bhcp=1

W przeglądarce z poziomu menu "Narzędzia" należy wybrać "Opcje internetowe"

| cje interneto                                                                                                    | we                                                                                                    |                                                                                                  |                                                            |                                                     | ?)           |
|----------------------------------------------------------------------------------------------------|----------------------------------------------------------------------------------------------------|--------------------------------------------------------------------------------------------------|------------------------------------------------------------|-----------------------------------------------------|--------------|
| Ogólne                                                                                                    | Zabez                                                                                                    | zpieczenia                                                                                       | Pryw                                                       | vatność 💧                                           | Zawartość    |
| Połączer                                                                                                    | nia 🔰                                                                                                    | Progra                                                                                           | my                                                         | Zaa                                                 | wansowane    |
| <u>U</u> stawienia:                                                                                                 |                                                                                                    |                                                                                                  |                                                            |                                                     |              |
| Dostępn     Prze     Zaw     Drukowa     Drukowa     Drukowa     Java (Su     Use     Microsof     Microsof     Wka | ość<br>nieś karetk<br>sze rozwija<br>anie<br>(uj kolory i<br>m)<br><b>JRE 1.5.0</b><br>t VM<br>sola Java v<br>czone logo | tę systemową<br>jį tekst alterna<br>obrazy tła<br>_11 for < apple<br>włączona (wyr<br>wanie Java | ze zmiana<br>tywny dla<br>ty (require<br>naga pono         | mi fokusu/v<br>obrazów<br>s restart)<br>ownego uruc | vyboru       |
| ₩łą<br>Multimed<br>✓ Intel<br>✓ Odtw<br>✓ Odtw<br>✓ Odtw                                                            | czony kom<br>dia<br>igentna syr<br>varzaj anim<br>varzaj dźwi<br>varzaj wide                                             | pilator Java J<br>nulacja obrazu<br>jacje na strona<br>jęki na stronach<br>so na stronach        | T (wymag<br>4<br>ach sieci w<br>5 sieci web<br>5 sieci web | a ponowneg<br>veb<br>sb                             | go uruchomi  |
| I 0000                                                                                                    | raizaj mac                                                                                                    |                                                                                                  |                                                            |                                                     | F            |
|                                                                                                    |                                                                                                    |                                                                                                  |                                                            | Przyw                                               | róć domyślne |
|                                                                                                    |                                                                                                    | 0                                                                                                | ĸ                                                          | Anuluj                                              |              |

#### Rysunek 6 Internet Explorer 6.0 – Narzędzia – Opcje internetowe – Zaawansowane

W zakładce "Zaawansowane" należy zaznaczy opcję "Use JRE 1.5"

| Dpcje internetowe                                                                                                    |
|----------------------------------------------------------------------------------------------------|
| Ogólne Zabezpieczenia Prywatność Zawartość                                                                                                    |
| Połączenia Programy Zaawansowane                                                                                                    |
| Ustawienia                                                                                                    |
| <ul> <li>Dostępność</li> <li>Przenieś karetkę systemową ze zmianami fokusu/wyboru</li> <li>Resetuj poziom powiększenia do 100% dla nowych okien i</li> <li>Resetuj rozmiar tekstu na średni dla nowych okien i kart</li> <li>Resetuj rozmiar tekstu na średni podczas powiększania*</li> <li>Zawsze rozwijaj tekst alternatywny dla obrazów</li> <li>Drukowanie</li> <li>Drukuj kolory i obrazy tła</li> <li>Java (Sun)</li> <li>Use JRE 1.5.0_12 for <applet> (requires restart)</applet></li> <li>Międzynarodowe*</li> <li>Pokaż pasek informacji dla zakodowanych adresów</li> <li>Użyj formatu UTF-8 dla łączy mailto</li> </ul> |
| *Zmiany będą wprowadzone po ponownym uruchomieniu programu<br>Internet Explorer                                                                                                    |
| Przywróć ustawienia zaawansowane                                                                                                    |
| Resetowanie ustawień programu Internet Explorer                                                                                                    |
| Usuwa wszystkie pliki tymczasowe, wyłącza dodatki<br>przeglądarki i resetuje wszystkie zmienione ustawienia.                                                                                                    |
| Użyj tylko wtedy, gdy przeglądarka jest w stanie nie do użytku.                                                                                                    |
| OK Anuluj Zastosuj                                                                                                    |

Rysunek 7 Internet Explorer 7.0 – Narzędzia – Opcje internetowe – Zaawansowane

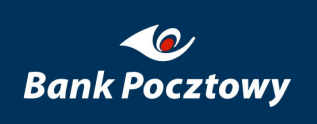

| Połączenia            |                                   | Programy       |                             | Zaawa      | ansowane        |
|-----------------------|-----------------------------------|----------------|-----------------------------|------------|-----------------|
| Ogólne                | Zabezpiecz                        | enia           | Prywatnos                   | ść         | Zawartość       |
| Vybierz strefę za     | awartości sieci                   | Web, aby o     | kreślić jej u               | Istawienia | a zabezpiecze   |
| 3                     |                                   |                | 1                           |            |                 |
| Internet              | Lokalny                           | Zaufan         | e W                         | itryny z   |                 |
|                       | intranet                          | witryny        | r ograr                     | niczenian  | 1Ú              |
| Interne               | ť                                 |                |                             |            |                 |
| Ta strefa             | zawiera wszy                      | stkie witryny  |                             |            | Witryny         |
| sieci We<br>innvch st | b, których nie<br>refach.         | umieszczono    | w                           | -          |                 |
| Poziom zabezr         | pieczeń dla tei                   | strefy         |                             |            |                 |
| Przes                 | uń suwak, abj                     | y określić po: | ziom zabez                  | pieczeń    | dla tej strefy. |
| - Sred                | Ini                               |                |                             |            |                 |
| - P                   | rzeglądanie be<br>lopituje przedu | ezpieczne, al  | e wciąż fur                 | nkcjonaln  | e<br>ecznej     |
| zar                   | wartości                          | popraniem pr   | лепојанне                   | Tilebezhi  | soznoj          |
| N                     | liepodpisane fo                   | manty Activ    | reX nie bęc<br>vitoro inter | dą pobier  | ane             |
| 0                     | upowiedni dia                     | Menazuaci      | via yn incen                | letowyci   |                 |
|                       | 14                                |                |                             | Deres      |                 |
| -   -                 |                                   |                | 101107                      | P07100     | 1 donvelov      |
| -   -                 | Pozior                            | n niestandaro  | JOWY                        | 1 sector   | r oongaang      |

#### Rysunek 8 Internet Explorer 6.0 – Narzędzia – Opcje internetowe – Zabezpieczenia

W zakładce "*Zabezpieczenia*" należy upewnić się, że poziom zabezpieczeń dla strefy "*Internet*" jest ustawiony na "*Poziom domyślny*".

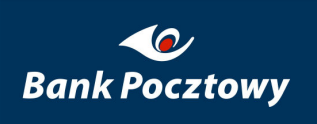

| pcje internetowe                                                                     |                                                                                                    |                                                                                         |                                                | <u>?</u> ×                 |
|--------------------------------------------------------------------------------------|----------------------------------------------------------------------------------------------------|-----------------------------------------------------------------------------------------|------------------------------------------------|----------------------------|
| Połączenia                                                                           | Program                                                                                                    | iy 🚺                                                                                    | Zaawa                                          | nsowane                    |
| Ogólne                                                                               | Zabezpieczenia                                                                                                    | Prywatnos                                                                               | ść 🗍                                           | Zawartość                  |
| Wybierz strefę do                                                                    | wyświetlenia lub zmi                                                                                                    | eń ustawienia                                                                           | zabezpie                                       | czeń.                      |
|                                                                                      |                                                                                                    |                                                                                         | $\checkmark$                                   |                            |
| Internet                                                                             | Lokalny intra                                                                                                    | anet Zau                                                                                | ıfane witr                                     | yny                        |
|                                                                                      |                                                                                                    |                                                                                         |                                                | og                         |
|                                                                                      |                                                                                                    |                                                                                         |                                                |                            |
| Poziom zabezpie<br>Dozwolone po<br>- ↓ - Śrec<br>- ↓ - ¢<br>- ↓ - ↑<br>za<br>- ↓ - ↑ | cczeń dla tej strefy<br>ziomy dla tej strefy<br><b>inio-wysoki</b><br>Odpowiedni dla więks<br>Monituje przed pobra<br>wartości<br>Viepodpisane formani | od średniego d<br>zości witryn się<br>niem potencjał<br>ty ActiveX nie l<br>a ponownego | lo wysoki<br>eci web<br>nie niebe:<br>będą pob | ego<br>zpiecznej<br>ierane |
| programu                                                                             | J Internet Explorer)                                                                                                    |                                                                                         |                                                |                            |
|                                                                                      | Poziom <u>n</u> iestan                                                                                                    | uardowy                                                                                 | Poziom                                         | gomysiny                   |
|                                                                                      | <u>R</u> esetuj wszys                                                                                                    | tkie strefy do p                                                                        | ooziomu d                                      | lomyślnego                 |
|                                                                                      | ОК                                                                                                    |                                                                                         | nuluj                                          | Zastosuj                   |

Rysunek 9 Internet Explorer 7.0 – Narzędzia – Opcje internetowe – Zabezpieczenia

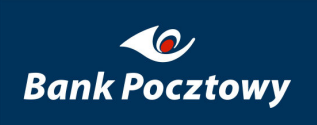

| Opcje interneto           | owe                                                                                        |                                                                                                    |                                                                         |                                                               |                            | <u>? ×</u> |  |  |  |  |
|---------------------------|--------------------------------------------------------------------------------------------|----------------------------------------------------------------------------------------------------|-------------------------------------------------------------------------|---------------------------------------------------------------|----------------------------|------------|--|--|--|--|
| Połącze                   | nia                                                                                        | Progra                                                                                                  | my _                                                                    | Zaa                                                           | wansowane                  | 1          |  |  |  |  |
| Ogólne                    | Ogólne Zabezpieczenia Prywatność Zawartość                                                 |                                                                                                    |                                                                         |                                                               |                            |            |  |  |  |  |
| Ustawienia<br>Pra<br>inte | zesuń suwa<br>ernetowej.                                                                   | ik, aby wybrad                                                                                          | ć ustawiei                                                              | nie prywatno:                                                 | ści dla strefy             |            |  |  |  |  |
|                           | Średni<br>- Blokuje p<br>skróconyc<br>- Blokuje p<br>osobistych<br>- Ogranicz<br>bez Twoje | liki cookie inn<br>h zasad prywa<br>liki cookie inn<br>bez Twojej d<br>a pliki cookie i<br>j domniemane | ych firm, l<br>atności<br>ych firm u<br>omniemar<br>używając<br>j zgody | które nie maj<br>iżywające inf<br>nej zgody<br>e informacji c | ą<br>ormacji<br>isobistych |            |  |  |  |  |
|                           | . <u>I</u> mp<br>wyskakują                                                                 | oortuj Z                                                                                                | aawanso                                                                 | wane                                                          | Domyśine                   |            |  |  |  |  |
|                           | pobiegaj po<br>Za <u>b</u> lokuj (                                                         | ojawianiu się v<br>wyskakujące (                                                                        | viększośc<br>okienka                                                    | n wyskakując                                                  | sych okienek.              |            |  |  |  |  |
|                           |                                                                                            | 0                                                                                                    | ĸ                                                                       | Anuluj                                                        | Zasto                      | suj        |  |  |  |  |

### Rysunek 10 Internet Explorer 6.0 – Narzędzia – Opcje internetowe – Prywatność

Dodatkowo należy przejść na zakładkę "*Prywatność*" i upewnić się, że jest na poziomie "Średni".

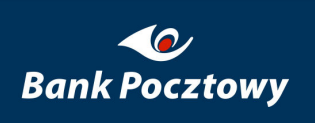

| Opcje internetowe                                                                                                    |                                             |                    |        | <u>? ×</u>        |  |  |  |  |  |  |
|----------------------------------------------------------------------------------------------------|---------------------------------------------|--------------------|--------|-------------------|--|--|--|--|--|--|
| Połączenia                                                                                                    | Program                                     | ny                 | Zaawa  | nsowane           |  |  |  |  |  |  |
| Ogólne 2                                                                                                    | Zabezpieczenia                              | Prywatni           | ość    | Zawartość         |  |  |  |  |  |  |
| Ustawienia                                                                                                    |                                             |                    |        |                   |  |  |  |  |  |  |
| Wybier:                                                                                                    | Wybierz ustawienie dla strefy internetowej. |                    |        |                   |  |  |  |  |  |  |
| <ul> <li>Średni</li> <li>Blokuje pliki cookie innych firm, które nie mają skróconych zasad prywatności</li> <li>Blokuje pliki cookie innych firm zapisujące informacje, którą mogą być użyte do skontaktowania się z Tobą bez Twojej wyraźnej zgody</li> <li>Ogranicza pliki cookie zapisujące informacje, którą mogą być użyte do skontaktowania się z Tobą bez Twojej domniemanej zgody</li> </ul> |                                             |                    |        |                   |  |  |  |  |  |  |
| <u>W</u> itryny                                                                                                    | Importuj                                    | Z <u>a</u> awansow | iane 🔤 | omyślne           |  |  |  |  |  |  |
| Blokowanie wyskał                                                                                                    | kujących okienek –                          |                    |        |                   |  |  |  |  |  |  |
| Sapobie<br>Wyskak                                                                                                    | egaj pojawianiu się<br>wjących okienek,     | większości         | U      | <u>s</u> tawienia |  |  |  |  |  |  |
| 🔽 Wła                                                                                                    | ącz b <u>l</u> okowanie wysi                | kakujących ok      | ienek  |                   |  |  |  |  |  |  |
|                                                                                                    |                                             |                    |        |                   |  |  |  |  |  |  |
|                                                                                                    |                                             |                    |        |                   |  |  |  |  |  |  |
|                                                                                                    |                                             |                    |        |                   |  |  |  |  |  |  |
|                                                                                                    |                                             |                    |        |                   |  |  |  |  |  |  |
|                                                                                                    | 0                                           | ĸ                  | Anuluj | Zastosuj          |  |  |  |  |  |  |

Rysunek 11 Internet Explorer 7.0 – Narzędzia – Opcje internetowe – Prywatność

### Przygotowanie przeglądarki Mozilla FireFox (min. 2) do pracy z modułem Pocztowy 24 Biznes

Do poprawnej pracy tak jak w przypadku Internet Explorer'a 5 również wymagana jest Java firmy SUN w wersji 1.5 lub wyższej.

W przeglądarce z poziomu menu "*Narzędzia"* należy wybrać "*Opcje"* 

| Opcje                                                                                                    |                                                                                                    |          |        |            |                |                         | × |  |  |
|----------------------------------------------------------------------------------------------------|----------------------------------------------------------------------------------------------------|----------|--------|------------|----------------|-------------------------|---|--|--|
| 4                                                                                                    |                                                                                                    |          | 2      | - S        |                | ÷                       |   |  |  |
| Główne                                                                                                    | Karty                                                                                                    | Treść    | Kanały | Prywatność | Bezpieczeństwo | Zaawansowane            |   |  |  |
| Glowie       Kałty       Hesc       Kałtały       Prywatnost       Dezpieczeństwo       Zaawańsowane         Historia       Image: Pamiętaj strony odwiedzone w ciągu ostatnich       9       dni.         Image: Pamiętaj dane wprowadzone w formularzach i pasku wyszukiwania       Image: Pamiętaj pobrane pliki         Ciasteczka       Image: Wyjątki         Image: Pamiętaj ciasteczka       Image: Wyjątki |                                                                                                    |          |        |            |                |                         |   |  |  |
|                                                                                                    | . <u>n</u> owaj,                                                                                                    | az wyyas | uq.    |            |                | Metr <u>c</u> lasteczka |   |  |  |
| Prywatne                                                                                                    | Prywatne dane         □ Zawsze czyść prywatne dane przy zamykaniu programu Firefox         Ustawienia         ☑ Poproś o potwierdzenie przed czyszczeniem prywatnych danych         Wyczyść teraz |          |        |            |                |                         |   |  |  |
|                                                                                                    |                                                                                                    |          |        |            | X Anulu;       | i Pomoc                 |   |  |  |

Rysunek 12 Mozilla Firefox – Konfiguracja – Narzędzia – Opcje – Prywatność

W zakładce "Prywatność" należy zaznaczy opcję "Akceptuj ciasteczka".

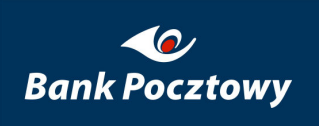

| Szukaj:       Wyczyść         Na tym komputerze przechowywane są następujące ciasteczka:       Witryna         Witryna       Nazwa ciasteczka         Image: Image: Im | Ciasteczk       | a                                                                    |                       | _ []             |
|----------------------------------------------------------------------------------------------------|-----------------|----------------------------------------------------------------------|-----------------------|------------------|
| Na tym komputerze przechowywane są następujące ciasteczka:         Witryna       Nazwa ciasteczka         Image: statu statu       Nazwa ciasteczka         Image: statu       Nazwa ciasteczka         Zawartość: <nie ciasteczka="" zaznaczono="">         Host: <nie ciasteczka="" zaznaczono="">         Ścieżka: <nie ciasteczka="" zaznaczono="">         Wyślij dla: <nie ciasteczka="" zaznaczono="">         Wygasa: <nie ciasteczka="" zaznaczono="">         Wygasa: <nie ciasteczka="" zaznaczono=""></nie></nie></nie></nie></nie></nie>                                                                                                    | <u>S</u> zukaj: |                                                                      |                       | Wy <u>c</u> zyść |
| Witryna       Nazwa ciasteczka                                                                                                    | Na tym komp     | outerze przechowywane są n                                           | astępujące ciasteczka | :                |
| Nazwa: <nie ciasteczka="" zaznaczono="">         Zawartość:       <nie ciasteczka="" zaznaczono="">         Host:       <nie ciasteczka="" zaznaczono="">         Ścieżka:       <nie ciasteczka="" zaznaczono="">         Wyślij dla:       <nie ciasteczka="" zaznaczono="">         Wygasa:       <nie ciasteczka="" zaznaczono="">         Usuń ciasteczka       Zamknij</nie></nie></nie></nie></nie></nie>                                                                                                    | Witryna         |                                                                      | Nazwa ciasteczka      |                  |
| Nazwa: <nie ciasteczka="" zaznaczono="">         Zawartość:       <nie ciasteczka="" zaznaczono="">         Host:       <nie ciasteczka="" zaznaczono="">         Ścieżka:       <nie ciasteczka="" zaznaczono="">         Wyślij dla:       <nie ciasteczka="" zaznaczono="">         Wygasa:       <nie ciasteczka="" zaznaczono="">         Usuń ciasteczka       Zamknij</nie></nie></nie></nie></nie></nie>                                                                                                    | ± 🗀             | l.pl                                                                 |                       |                  |
| Nazwa: <nie ciasteczka="" zaznaczono="">         Zawartość:       <nie ciasteczka="" zaznaczono="">         Host:       <nie ciasteczka="" zaznaczono="">         Ścieżka:       <nie ciasteczka="" zaznaczono="">         Wyślij dla:       <nie ciasteczka="" zaznaczono="">         Wygasa:       <nie ciasteczka="" zaznaczono="">         Usuń wszystkie ciasteczka       Zamknij</nie></nie></nie></nie></nie></nie>                                                                                                    |                 |                                                                      |                       |                  |
| Nazwa: <nie ciasteczka="" zaznaczono="">         Zawartość:       <nie ciasteczka="" zaznaczono="">         Host:       <nie ciasteczka="" zaznaczono="">         Ścieżka:       <nie ciasteczka="" zaznaczono="">         Wyślij dla:       <nie ciasteczka="" zaznaczono="">         Wygasa:       <nie ciasteczka="" zaznaczono="">         Usuń ciasteczka       Zamknij</nie></nie></nie></nie></nie></nie>                                                                                                    |                 |                                                                      |                       |                  |
| Nazwa: <nie ciasteczka="" zaznaczono="">         Zawartość:       <nie ciasteczka="" zaznaczono="">         Host:       <nie ciasteczka="" zaznaczono="">         Ścieżka:       <nie ciasteczka="" zaznaczono="">         Wyślij dla:       <nie ciasteczka="" zaznaczono="">         Wygasa:       <nie ciasteczka="" zaznaczono="">         Usuń wszystkie ciasteczka       Zamknij</nie></nie></nie></nie></nie></nie>                                                                                                    |                 |                                                                      |                       |                  |
| Nazwa: <nie ciasteczka="" zaznaczono="">         Zawartość:       <nie ciasteczka="" zaznaczono="">         Host:       <nie ciasteczka="" zaznaczono="">         Ścieżka:       <nie ciasteczka="" zaznaczono="">         Wyślij dla:       <nie ciasteczka="" zaznaczono="">         Wygasa:       <nie ciasteczka="" zaznaczono="">         Usuń ciasteczka       Zamknij</nie></nie></nie></nie></nie></nie>                                                                                                    |                 |                                                                      |                       |                  |
| Zawartość: <nie ciasteczka="" zaznaczono=""><br/>Host: <nie ciasteczka="" zaznaczono=""><br/>Ścieżka: <nie ciasteczka="" zaznaczono=""><br/>Wyślij dla: <nie ciasteczka="" zaznaczono=""><br/>Wygasa: <nie ciasteczka="" zaznaczono=""><br/><u>U</u>suń ciasteczka Usuń <u>w</u>szystkie ciasteczka <u>Z</u>amknij</nie></nie></nie></nie></nie>                                                                                                    | Nazwa:          | <nie ciasteczka<="" th="" zaznaczono=""><th>&gt;</th><th></th></nie> | >                     |                  |
| Host: <nie ciasteczka="" zaznaczono="">         Ścieżka:       <nie ciasteczka="" zaznaczono="">         Wyślij dla:       <nie ciasteczka="" zaznaczono="">         Wygasa:       <nie ciasteczka="" zaznaczono="">         Usuń ciasteczka       Usuń wszystkie ciasteczka</nie></nie></nie></nie>                                                                                                    | Zawartość:      | <nie ciasteczka<="" td="" zaznaczono=""><td>&gt;</td><td></td></nie> | >                     |                  |
| Ścieżka: <nie ciasteczka="" zaznaczono="">         Wyślij dla:       <nie ciasteczka="" zaznaczono="">         Wygasa:       <nie ciasteczka="" zaznaczono="">         Usuń ciasteczka       Zamknij</nie></nie></nie>                                                                                                    | Host:           | <nie ciasteczka<="" td="" zaznaczono=""><td>&gt;</td><td></td></nie> | >                     |                  |
| Wyślij dla: <nie ciasteczka="" zaznaczono="">         Wygasa:       <nie ciasteczka="" zaznaczono="">         Usuń ciasteczka       Usuń wszystkie ciasteczka</nie></nie>                                                                                                    | Ścieżka:        | <nie ciasteczka<="" td="" zaznaczono=""><td>&gt;</td><td></td></nie> | >                     |                  |
| Wygasa: <nie ciasteczka="" zaznaczono="">         Usuń ciasteczka       Usuń wszystkie ciasteczka</nie>                                                                                                    | Wyślij dla:     | <nie ciasteczka<="" td="" zaznaczono=""><td>&gt;</td><td></td></nie> | >                     |                  |
| Usuń ciasteczka Usuń <u>w</u> szystkie ciasteczka Zamknij                                                                                                    | Wygasa:         | <nie ciasteczka<="" td="" zaznaczono=""><td>&gt;</td><td></td></nie> | >                     |                  |
| Usuń ciasteczka Usuń wszystkie ciasteczka Zamknij                                                                                                    |                 |                                                                      |                       |                  |
|                                                                                                    | Usuń ciasteo    | zka 👘 Usuń <u>w</u> szystkie ciast                                   | teczka                | Zamknij          |

#### Rysunek 13 Mozilla Firefox – Konfiguracja – Narzędzia – Opcje – Prywatność – Wyświetl ciasteczka

Po poprawnym zalogowaniu w "*Zaakceptowanych ciasteczkach*" (przycisk *Wyświetl ciasteczka*) powinien znajdować się element JSESSIONID oraz SID służące do identyfikacji sesji użytkownika.

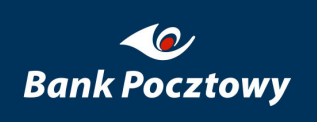

| Opcje                                                                                                  |                                                                                                    |           |            |            |                    |                        | × |  |  |  |
|----------------------------------------------------------------------------------------------------|----------------------------------------------------------------------------------------------------|-----------|------------|------------|--------------------|------------------------|---|--|--|--|
|                                                                                                    |                                                                                                    |           | 2          | <u>_</u>   |                    | ŵ                      |   |  |  |  |
| Główne                                                                                                 | Karty                                                                                                    | Treść     | Kanały     | Prywatność | Bezpieczeństwo     | Zaawansowane           |   |  |  |  |
| ☑ Ostri<br>☑ Infor<br>☑                                                                                | <ul> <li>Ostrzegaj, kiedy witryny próbują instalować dodatki</li> <li>Informuj, jeśli oglądana witryna może być próbą oszustwa</li> <li>Sprawdzaj obecność na liście podejrzanych witryn</li> </ul> |           |            |            |                    |                        |   |  |  |  |
|                                                                                                    | Spr <u>a</u> wdzaj                                                                                                    | odpytując | :   Google | e 🔽 na tem | at każdej odwiedza | nej witryny            |   |  |  |  |
| Hasła —                                                                                                |                                                                                                    |           |            |            |                    |                        | ר |  |  |  |
| 🔽 <u>P</u> ami                                                                                         | ętaj hasła i                                                                                                    | do witryn |            |            |                    | Wyjątki                |   |  |  |  |
| 🗌 🗌 Używ                                                                                               | vaj hasła gł                                                                                                    | łównego   |            |            | Z                  | mień hasło główne      |   |  |  |  |
|                                                                                                    |                                                                                                    |           |            |            |                    | Wyświetl <u>h</u> asła |   |  |  |  |
| Ostrzeżenia<br>Określ, które ostrzeżenia mają się pojawiać podczas przeglądania<br>Us <u>t</u> awienia |                                                                                                    |           |            |            |                    |                        |   |  |  |  |
|                                                                                                    |                                                                                                    |           |            |            | OK Anulu           | ij Pomoc               |   |  |  |  |

Rysunek 14 Mozilla Firefox – Konfiguracja – Narzędzia – Opcje – Bezpieczeństwo

W zakładce "*Bezpieczeństwo*" należy upewnić się, że witryna www.pocztowy24biznes.pl jest dodana do "*Uprawnione witryny – Instalacja dodatków*" (przycisk *Wyjątki*).

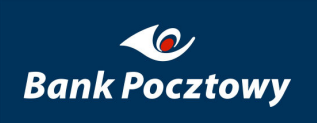

| 😻 Uprawnione witryny - Instalacja dodatków                                                                      |                      | <u> </u>        |
|----------------------------------------------------------------------------------------------------|----------------------|-----------------|
| Możesz zdecydować, które witryny mogą instalować d<br>adres witryny, której chcesz na to zezwolić, i naciśnij ż | odatki. P<br>Zezwól. | odaj dokładny   |
| Adres witryny:                                                                                                  |                      |                 |
|                                                                                                    |                      |                 |
|                                                                                                    |                      | Ze <u>z</u> wól |
| Witryna                                                                                                    | Status               |                 |
| www. <b></b> .pl                                                                                                | Zezwól               |                 |
|                                                                                                    |                      |                 |
|                                                                                                    |                      |                 |
|                                                                                                    |                      |                 |
|                                                                                                    |                      |                 |
|                                                                                                    |                      |                 |
|                                                                                                    |                      |                 |
|                                                                                                    |                      |                 |
| Usuń witrynę Usuń wszystkie witryny                                                                             |                      | Zamknij         |

Rysunek 15 Mozilla Firefox – Konfiguracja – Narzędzia – Opcje – Bezpieczeństwo – Wyjątki

# II. Opis pól i ich znaczenie

### Rezydent

W rozumieniu art.2 ust. 1 pkt. 1 lit. a) ustawy z dnia 27 lipca 2002 r. Prawo dewizowe są osoby fizyczne mające miejsce zamieszkania w kraju oraz osoby prawne mające siedzibę w kraju, a także inne podmioty mające siedzibę w kraju, posiadające zdolność zaciągania zobowiązań i nabywania praw we własnym imieniu; rezydentami są również znajdujące się w kraju oddziały, przedstawicielstwa i przedsiębiorstwa utworzone przez nierezydentów.

### Dłużnik

Osoba prawna lub fizyczna obowiązana do uregulowania wobec innej osoby prawnej lub fizycznej (wierzyciela) zobowiązania (długu) pieniężnego lub rzeczowego, wynikającego z istniejącego między nimi stosunku prawnego

### NUSP

Nowy numer płatnika składek – numeru ubezpieczenia społecznego płatnika NUSP, którym będą oznaczone prowadzone przez ZUS konta płatników składek. Numer NUSP będzie nadawany przez ZUS wszystkim płatnikom składek w drodze decyzji. Do czasu otrzymania decyzji konto płatnika będzie oznaczane numerem NIP lub REGON, ewentualnie numerem PESEL lub serią i numerem dowodu osobistego lub paszportu. Dlatego do czasu nadania NUSP w dokumentach związanych z ubezpieczeniami społecznymi, w tym z rozliczaniem i opłacaniem składek oraz przyznawaniem i wypłatą świadczeń, płatnicy składek zobowiązani są podawać numer NIP i REGON, a jeśli płatnikowi nie nadano tych numerów lub jednego z nich – numer PESEL lub serię i numer dowodu osobistego albo paszportu. Jednak po nadaniu przez ZUS numeru NUSP płatnicy składek zobowiązani są do umieszczania go we wszystkich dokumentach ubezpieczeniowych przekazywanych do ZUS. Oprócz numeru NUSP w dokumentach tych trzeba będzie podawać jeszcze numer NIP z tym, że ZUS może zwolnić płatnika z obowiązku podawania numeru NIP.

## III. Logowanie do modułu Pocztowy 24 Biznes

Po skonfigurowaniu przeglądarki internetowej można wywołać stronę logowania do systemu:

http://www.pocztowy24biznes.pl

nastąpić powinno przekierowanie do strony o adresie:

https://www.pocztowy24biznes.pl/web/guest/login (jest to poprawny i bezpieczny adres

strony Bankowej – w przeglądarce musi pojawić się ikona 🚇

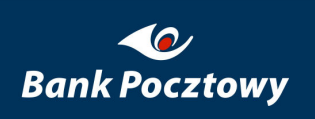

| 🔆 🍄 🔡 🖣 🏉 Poczta                                                                                             | owy24 Biznes 🗙 🔂 🗸 🖶                                                                                                    | E Strona - (                 | 🐊 Narzędzi   | a • |
|----------------------------------------------------------------------------------------------------|----------------------------------------------------------------------------------------------------|------------------------------|--------------|-----|
| <ul><li>✓Pocztowy</li></ul>                                                                                  | biznes                                                                                                    |                              | ngiish versi | on  |
| Pocztowy - Internet                                                                                          | UWAGA!                                                                                                    | Zamawiam                     |              |     |
| to dostęp do rachunku przez                                                                                  | POCZTOWY24 nigdy nie prosi o podanie hasła                                                                                                    | Pocztowy24                   |              |     |
| Internet<br>Pocztowy - Telefon                                                                               | jednorazowego przed logowaniem, jak również<br>bezpośrednio po zalogowaniu. Bank nigdy nie wysyła e-<br>maili z prośba o weryfikacie danych.                                                                                                    | Chcę zostać k<br>Chce kredvt | dientem      |     |
| to dostęp do rachunku przez<br>telefon                                                                       | Zaloguj się                                                                                                    | gotówkowy                    |              |     |
| Infolinia 0 801 100<br>500                                                                                   | Wpisz swój Identyfikator i Hasło.<br>Pamiętaj, że dla systemu ma znaczenie, czy wpisujesz małe czy też wielkie litery<br>(sprawdź, czy nie masz włączonej funkcji Caps Lock na klawiaturze).                                                                                                    |                              |              |     |
| Email                                                                                                    |                                                                                                    |                              |              |     |
| informacja@pocztowy.pl                                                                                       | Użytkownik                                                                                                    |                              |              |     |
| Bank Pocztowy S.A.                                                                                           | Hasło                                                                                                    |                              |              |     |
| Konto PLUS<br>Konto Standard<br>Konto Nestor<br>Konto Firmowe<br>Konto Firmowe PLUS<br>Konto Oszczędnościowe | Zaloguj się<br>Podstawowe zasady bezpieczeństwa                                                                                                    |                              |              |     |
|                                                                                                    | <ul> <li>przed zalogowaniem się sprawdź czy adres strony<br/>logowania zaczyna się od "https" i czy w obrębie<br/>okna znajduje się kłódka oznaczająca połączenie<br/>szyfrowane</li> <li>kliknij na kłódkę i sprawdź certyfikat strony</li> <li>nie udostępniaj nikomu swojego Identyfikatora i<br/>Hasła</li> </ul> |                              |              |     |
|                                                                                                    | więcej                                                                                                    |                              |              |     |
|                                                                                                    |                                                                                                    |                              |              |     |
|                                                                                                    |                                                                                                    |                              |              |     |
|                                                                                                    |                                                                                                    |                              |              |     |
|                                                                                                    |                                                                                                    |                              |              |     |
|                                                                                                    |                                                                                                    |                              |              |     |
|                                                                                                    |                                                                                                    |                              |              |     |
| pplet digestapplet started                                                                                   | Internet   Tryb chroniony: wyłączony                                                                                                    |                              | 🕄 100%       | -   |

#### Rysunek 16 Logowanie do modułu Pocztowy 24 Biznes – przykładowy wygląd ekranów logowania

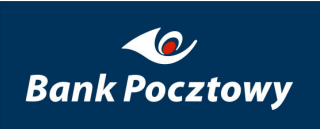

W oknie logowania mamy do wyboru wersje językowe modułu oraz linki do stron przygotowanych przez Bank.

Użytkownik ma do wyboru dwa sposoby wprowadzenia hasła, którego długość to min. 8 i max. 20 znaków (zalecane jest używanie kombinacji dużych i małych liter i cyfr):

- 1. Bezpośrednio z klawiatury komputera,
- 2. Wybierając ikonę immi i otwiera się dodatkowe okno z tzw. klawiaturą ekranową, na której do wprowadzenia hasła używana jest myszka.

|       |        |   |   |   |   |   |   |   |   |   |              | x     |
|-------|--------|---|---|---|---|---|---|---|---|---|--------------|-------|
| ****  | ****** |   |   |   |   |   |   |   |   |   | t            |       |
| 1     | 2      | 3 | 4 | 5 | 6 | 7 | 8 | 9 | 0 | - | =            | <-    |
| q     | w      | e | ۲ | t | У | u | i | 0 | р | ] | ]            |       |
| а     | s      | d | f | g | h | j | k | Ι | ; | 1 | $\backslash$ | F-1-1 |
| Shift |        | z | х | c | v | b | n | m | , | • |              | Enter |
|       |        |   |   |   |   |   |   |   |   |   |              |       |

Rysunek 17 Logowanie do modułu Pocztowy 24 Biznes – klawiatura ekranowa (hasło niewidoczne)

Przy pomocy checkbox'a **maskuj tekst** użytkownik ma możliwość zamaskowania "\*" lub jawnego zapisu wprowadzanego hasła (dla łatwiejszej weryfikacji jego w trakcie wprowadzania).

Hasło NIGDY nie jest przekazywane do Banku w formie jawnej.

|       |                      |   |   |   |   |   |   |   |   |    |    | ×     |
|-------|----------------------|---|---|---|---|---|---|---|---|----|----|-------|
| 1234  | 12345678 Maskuj teks |   |   |   |   |   |   |   |   |    | st |       |
| 1     | 2                    | 3 | 4 | 5 | 6 | 7 | 8 | 9 | 0 | -  | =  | <-    |
| q     | w                    | e | ۲ | t | у | u | i | 0 | р | [  | ]  |       |
| а     | s                    | d | f | g | h | j | k | Ι | ; | I. | 1  | Ester |
| Shift |                      | z | х | c | v | b | n | m | , | •  | 1  | Enter |
|       |                      |   |   |   |   |   |   |   |   |    |    |       |

Rysunek 18 Logowanie do modułu Pocztowy 24 Biznes – klawiatura ekranowa (hasło widoczne)

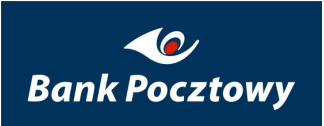

Na ekranie logowanie dostępne są pola związane z autoryzacją użytkownika – Użytkownik (nazwa użytkownika systemu nadana przez Bank) i Hasło (podawane jest w całości).

| Użytkownik |             |   |
|------------|-------------|---|
| Hasło      |             |   |
|            |             | 1 |
|            | Zaloguj się |   |

#### Rysunek 19 Logowanie do modułu Pocztowy 24 Biznes – WYGLĄD (Użytkownik, Hasło)

Po dokonaniu wpisów w polach Użytkownik i Hasło należy potwierdzić dane logowania przyciskiem Zaloguj się i tu kończy się proces logowania.

Po poprawnym zalogowaniu się do systemu użytkownik ma dostęp do funkcji, które zostały mu przydzielone w Banku dla administratora w firmie lub pracownika (przydzielone przez administratora firmy).

### 1. <u>CHB</u> – Rachunki

*Rachunki* (menu) – służy do wyświetlania informacji na temat rachunków użytkownika wraz z saldem i walutą, w której dany rachunek jest prowadzony.

Menu Rachunki udostępnia:

*Rachunki* Lista rachunków Lista operacji Ø Raporty Grupy rachunków

#### Rysunek 20 CHB – Rachunki (Lewe menu)

- Lista rachunków
- Lista operacji
- ► <u>Raporty</u>
- Grupy rachunków

opisane szczegółowo poniżej.

### 1.1. <u>CHB – Rachunki</u> – Lista rachunków

*Lista rachunków* – prezentuje wszystkie rachunki, do których użytkownik uzyskał dostęp pogrupowane w tzw. grupy rachunków (wyświetlane są: waluta, saldo i dostępne środki, które określają kwotę pozostającą w danym dniu do dyspozycji posiadacza rachunku po uwzględnieniu blokad, obciążeń zarejestrowanych w systemie bankowym na rachunku).

Zaraz po założeniu firmy i skonfigurowaniu pierwszego pracownika w Pocztowy 24 Biznes ekran z rachunkami wygląda tak jak przedstawia poniższy rysunek.

| Odśwież                                | Ostatnio odświe | eżane: 19-05-2009 | 17:21        |              |  |
|----------------------------------------|-----------------|-------------------|--------------|--------------|--|
| tachunki bieżące                       | ·               |                   |              |              |  |
| Systemowa ⊠ Ilość rachunków w grupie   |                 |                   |              |              |  |
| Numer rachunku                         |                 | Waluta            | Saldo        | Dostępne     |  |
| 🗄 Właściciel: SPRYCIULK                | (A              |                   |              |              |  |
| ROR - EKSTRAKONTO VIP<br>07 1320       | 0000 >          | EUR               | 4 509,50     | 4 453,50     |  |
| Rachunek powierniczy<br>50 1320        | 0000 >          | PLN               | 98 453,52    | 98 453,52    |  |
| Rachunek powierniczy<br>49 1320        | 0000 >          | PLN               | 0,00         | 0,00         |  |
| Rachunek avista<br>60 1320             | 0000 >          | USD               | 56 984,60    | 56 984,60    |  |
| <b>ROR - KONTO OSOBISTE</b><br>62 1320 | 0000 >          | PLN               | 15 208,13    | 15 208,13    |  |
| Rachunek powierniczy<br>66 1320        | 0000 >          | PLN               | 2 150 001,00 | 2 150 001,00 |  |

Rysunek 21 CHB – Rachunki – Lista rachunków – Ekran nowo dodanego pracownika

### *UWAGA !!!*

Przypisanie rachunków do nazwy i wybór podstawowej odbywa się w menu: <u>CHB – Rachunki – Grupy rachunków</u>.

Poniżej przedstawiono rysunek z przypisanymi do grup rachunkami. Ostatnia grupa "**Systemowa**" zawiera wszystkie rachunki do których ma dostęp pracownik.

Domyślnie rozwinięta jest 🖉 podstawowa grupa rachunków. Pozostałe grupy rozwija się naciskając na przycisk 🚱 znajdujący się przy nazwie grupy.

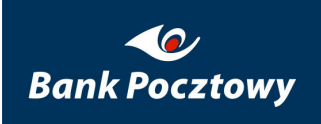

| hunki bieżące:    |        |        |                             |                |  |
|-------------------|--------|--------|-----------------------------|----------------|--|
| druga             |        |        | 🛛 Ilość rachunków w grupie: |                |  |
| Numer rachunku    |        | Waluta | Saldo                       | Dostępne       |  |
| 🗄 Właściciel: 🗙   | ****   | ·      |                             |                |  |
| 24 1320           | 0001 > | PLN    | 0,00                        | 7,18           |  |
| 🗄 Właściciel: xx: | ****   | 1      |                             |                |  |
| 50 1320           | 0001 ▷ | PLN    | 0,00                        | 43,38          |  |
| pierwsza          |        |        | 🛛 Ilość rachu               | nków w grupie: |  |
| Systemowa         |        |        | 🛛 Ilość rachu               | nków w arunie: |  |

Rysunek 22 CHB – Rachunki – Lista rachunków (Ekran podstawowy)

### **UWAGA** !!!

Jak widać na powyższym rysunku firma (pracownik firmy) ma możliwość dostępu do wielu numerów **CIF** i powiązanych z nimi **rachunków** (udostępnione rachunki innych firm).

Wybierając przycisk 🗉 przy opisie Właściciel, uzyskujemy podgląd danych właściciela rachunku (ów) tak jak to przedstawiają rysunki powyżej i poniżej.

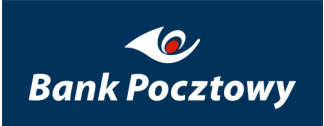

Pocztowy 24 Biznes. 7.0.029.25

| 🗆 Właścici            | el: xxxxxxxxxxxxxxxxxxxx |     |      |      |
|-----------------------|--------------------------|-----|------|------|
| Nazwa<br>właściciela: | *****                    |     |      |      |
| Opis:                 | xxxxxxxxxxxxxxxxxxxxx    |     |      |      |
| Adres<br>właściciela: |                          |     |      |      |
| NIP:                  |                          |     |      |      |
| 24 1320               | 0001 >                   | PLN | 0,00 | 7,18 |

Rysunek 23 CHB – Rachunki – Lista rachunków (wyświetlona informacja o właścicielu rachunku)

### *UWAGA !!!*

Informacja o właścicielu rachunku jest pobierana z programu: hadmin (Administracja C/HB menu: CM. Użytkownik – adres).

Przy każdym z rachunków z jego prawej strony znajduje się przycisk ▷ (rozwijalne menu kontekstowe) ułatwiające zarządzanie rachunkiem. Z poziomu tego menu dostępne są funkcje dostępne w innych zakładkach, które zostaną opisane w dalszych rozdziałach.

Menu: Lista rachunków udostępnia:

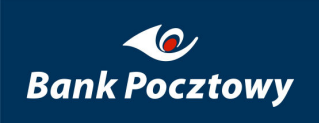

| druga 🛛 🛛 🕅 Ilość rachunków w grup |        |                           |                |      | ków w grupie: |
|------------------------------------|--------|---------------------------|----------------|------|---------------|
| lumer rachunku                     |        | Waluta                    | 5              | aldo | Dostępne      |
| 🗄 Właściciel: xxxxxxx              | ****   | Dokumenty<br>transakcyjne | >              |      |               |
| 24 1320                            | 0001   | Przelewy ≥                | 0.00           | 0.00 | 7,18          |
| 24 1320                            | 1000   | Folder dokument           | ów <b>0,00</b> | ·    |               |
| 🗄 Właściciel: xxxxxxxxxxxxxx       |        | Operacje                  |                |      |               |
|                                    |        | Szczegóły rachur          | iku 📃 👘        |      |               |
| 50 1320                            | 0001 > | PLN                       | 0,00           | )    | 43,38         |
|                                    |        |                           |                |      |               |

#### Rysunek 24 CHB – Rachunki – Lista rachunków (menu rozwijane)

- Dokumenty transakcyjne
- ▶ <u>Przelewy</u>
- Folder dokumentów
- ➢ <u>Operacje</u>
- Szczegóły rachunku

opisane szczegółowo poniżej.

W chwili zdefiniowania przez użytkownika pierwszej grupy rachunków staje się ona domyślną grupą, która jest rozwijana w oknie Lista rachunków.

Wybierając przycisk Normacja o sumarycznej ilości rachunków w grupie: (Podsumowanie grupy), prezentowana jest informacja o sumarycznej ilości rachunków w podziale na: Waluty ich Saldo i Dostępne (środki).

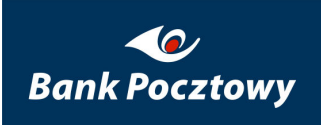

| druga               |          |     |         | Ilość rachunk | ów w grupie |
|---------------------|----------|-----|---------|---------------|-------------|
| Numer rachunku      |          | Wal | Waluta  | Saldo         | Dostępr     |
| 🗉 Właściciel: xxxxx | *****    |     | PLN (2) | 0,00          | 50,5        |
| 24 1320             | 0001 >   | PLN |         | 0,00          | 7,18        |
| 🗄 Właściciel: xxxxx | ****     |     |         |               |             |
| 50 1320             | 0001 >   | PLN |         | 0,00          | 43,38       |
| 50 1320             | 0001 [2] | PLN |         | 0,00          | 43,3        |

#### Rysunek 25 CHB – Rachunki – Lista rachunków (Ilości rachunków w grupie)

Do każdego rachunku Użytkownik może dodać swój własny, widziany tylko przez siebie opis.

# 1.1.1. <u>CHB – Rachunki – Lista rachunków</u> – Dokumenty transakcyjne

Menu: Dokumenty transakcyjne udostępnia:
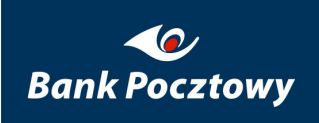

| druga                                            |                                         |                           | 🛛 Ilość rachu | nków w grupie |
|--------------------------------------------------|-----------------------------------------|---------------------------|---------------|---------------|
| Numer rachunk                                    | u 🚽                                     | Waluta                    | Saldo         | Dostępn       |
| + Właściciel                                     | 000000000000000000000000000000000000000 | Dokumenty                 | Autoryz       | acja          |
|                                                  | ~~~~~                                   |                           | Histor        | ia            |
| 24 1320                                          | 0001 > 🗕                                | Przelewy 🕑                | 0,00          | 7,18          |
| <u> </u>                                         |                                         | Folder dokumentów         |               | -             |
| H Właściciał                                     |                                         | Operacje                  |               |               |
|                                                  | *****                                   | Szczegóły rachunku        |               |               |
| 50 1320                                          | 0001 >                                  | PLN                       | 0,00          | 43,38         |
| <ul> <li>Właściciel:</li> <li>50 1320</li> </ul> | xxxxxxxxxxxxxxxxxxxxxxxxxxxxxxxxxxxxx   | Szczegóły rachunku<br>PLN | 0,00          | 4             |

Rysunek 26 CHB – Rachunki – Lista rachunków (rozwijane menu Dokumenty transakcyjne)

- Autoryzacja
- ➢ <u>Historia</u>

opisane szczegółowo poniżej.

### 1.1.1.1. <u>CHB – Rachunki – Lista rachunków – Dokumenty</u> <u>transakcyjne</u> – Autoryzacja

Menu kontekstowe przenoszące do opcji menu: CHB - Transakcje - Autoryzacja zleceń

### 1.1.1.2. <u>CHB – Rachunki – Lista rachunków – Dokumenty</u> <u>transakcyjne</u> – Historia

Menu kontekstowe przenoszące do opcji menu: CHB - Transakcje - Historia zleceń

## 1.1.2. <u>CHB – Rachunki – Lista rachunków</u> – Przelewy

W zależności od typu rachunku i jego waluty rozwijane menu będzie zawierało różne typy możliwych do realizacji przelewów, np.:

| druga         |        |                             | 🛛 Ilość rachunk | ców w grupie |
|---------------|--------|-----------------------------|-----------------|--------------|
| Numer rachunk | u      | Waluta                      | Saldo           | Dostępn      |
| ∃ Właściciel: | ****   | Dokumenty<br>transakcyjne ▷ | Kraiowy         |              |
| 24 1320       | 0001   | Przelewy ▷                  | 7115            | 7 18         |
| 211320        |        | Folder dokumentów           | Skarbowy        | , 1,10       |
| 🗉 Właściciał  |        | Operacje                    | Zagraniczr      | 17           |
|               | ~~~~~~ | Szczegóły rachunku          | Polecenie zar   | vatv         |
| 50 1320       | 0001 > | PLN                         | 0,00            | 43,38        |

Menu: Przelewy udostępnia:

Rysunek 27 CHB – Rachunki – Lista rachunków (rozwijane menu Dokumenty buforowe)

- ► <u>Krajowy</u>
- $\succ$  <u>ZUS</u>
- ➢ <u>Skarbowy</u>
- Zagraniczny
- Polecenie zapłaty

opisane szczegółowo poniżej.

# 1.1.2.1. <u>CHB – Rachunki – Lista rachunków – Przelewy</u> – Krajowy

Menu kontekstowe przenoszące do opcji menu: <u>CHB – Transakcje – Przelewy – Krajowy</u>.

### 1.1.2.2. <u>CHB – Rachunki – Lista rachunków – Przelewy</u> – ZUS

Menu kontekstowe przenoszące do opcji menu: <u>CHB – Transakcje – Przelewy – ZUS</u>.

# 1.1.2.3. <u>CHB – Rachunki – Lista rachunków – Przelewy</u> – Skarbowy

Menu kontekstowe przenoszące do opcji menu: <u>CHB – Transakcje – Przelewy –</u> <u>Skarbowy</u>.

# 1.1.2.4. <u>CHB – Rachunki – Lista rachunków – Przelewy</u> – Zagraniczny

Menu kontekstowe przenoszące do opcji menu: <u>CHB – Transakcje – Przelewy –</u> Zagraniczny.

# 1.1.2.5. <u>CHB – Rachunki – Lista rachunków – Przelewy</u> – Polecenie zapłaty

Menu kontekstowe przenoszące do opcji menu: <u>CHB – Transakcje – Przelewy –</u> <u>Polecenie zapłaty</u>.

# 1.1.3. <u>CHB – Rachunki – Lista rachunków</u> – Folder dokumentów

Menu kontekstowe przenoszące do opcji menu: <u>CHB – Transakcje – Przelewy – Folder</u> <u>dokumentów</u>

## 1.1.4. <u>CHB – Rachunki – Lista rachunków</u> – Operacje

Menu kontekstowe przenoszące do opcji menu: <u>CHB – Rachunki – Lista operacji</u>.

# 1.1.5. <u>CHB – Rachunki – Lista rachunków</u> – Szczegóły rachunku

Menu kontekstowe umożliwiające podgląd szczegółowych danych dotyczących rachunku oraz dokonanie zmiany opisu dla rachunku.

| Szczegóły rachunku                  |             |            |
|-------------------------------------|-------------|------------|
| Numer rachunku                      | 05 1320     | 0001 [PLN] |
| Numer banku                         |             |            |
| Saldo                               | 8,34 PLN    |            |
| Dostępne                            | 99,39 PLN   |            |
| Kwota blokady                       | 0,00 PLN    |            |
| Nazwa rachunku                      |             |            |
| Opis                                |             |            |
| Zmień op                            | is rachunku |            |
| <b>Operacie</b> Blokady na rachunku |             |            |
|                                     |             |            |
| 🗄 Pokaż filtr operacji              |             |            |
| ± Pokaż operacje                    |             |            |
| W                                   | stecz       |            |

#### Rysunek 28 CHB – Rachunki – Lista rachunków – Szczegóły rachunku (Ekran podstawowy)

W zależności od typu rachunku pojawiają się przyciski wyboru wyświetlanych informacji:

- ➢ <u>Operacje</u>
- Blokady na rachunku

## 1.1.5.1. <u>CHB – Rachunki – Lista rachunków – Szczegóły</u> <u>rachunku</u> – Właściciel

Rozwinięte pole: Właściciel, wyświetla dane adresowe użytkownika (firmy) właściciela rachunku.

#### Rysunek 29 CHB – Rachunki – Lista rachunków – Szczegóły rachunku – Właściciel

### 1.1.5.2. <u>CHB – Rachunki – Lista rachunków – Szczegóły</u> <u>rachunku</u> – Operacje

Operacje – umożliwia dokonanie szczegółowego filtrowania operacji na rachunku.

Wyświetlenie historii operacji na wybranym rachunku z wybranej grupy dla wybranych kryteriów. Kryterium może być: zakres dat, liczba ostatnich operacji lub określona liczba dni wstecz. Można również wyświetlić wyłącznie operacje danego typu (obciążenie lub uznanie) i operacje dla zadanego zakresu kwot.

### 1.1.5.2.1. <u>CHB – Rachunki – Lista rachunków – Szczegóły rachunku –</u> <u>Operacje</u> – filtr operacji

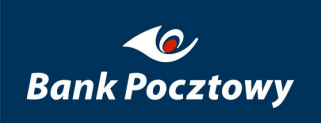

| Operacje               | Blokady na rachunku            |  |  |  |  |
|------------------------|--------------------------------|--|--|--|--|
| 🗆 Ukryj filtr operacji |                                |  |  |  |  |
|                        | od: 7 🔽 lipiec 🔽 2009 🔽        |  |  |  |  |
|                        | do: 21 🔽 lipiec 🔽 2009 🔽       |  |  |  |  |
|                        | C Z ostatnich: dni             |  |  |  |  |
|                        | O Od daty ostatniego logowania |  |  |  |  |
|                        | Ostatnie: 10 operacji          |  |  |  |  |
|                        | Lista operacji w kwotach do: , |  |  |  |  |
|                        | Lista operacji typu: 🛛 🛛 💭     |  |  |  |  |
|                        | Ilość wierszy na stronie: 10 💌 |  |  |  |  |
|                        | Szukaj                         |  |  |  |  |

#### Rysunek 30 CHB – Rachunki – Lista rachunków – Szczegóły rachunku – filtr operacji

Rysunek powyżej przedstawia domyślne ustawienie parametrów filtrowania operacji.

### 1.1.5.2.2. <u>CHB – Rachunki – Lista rachunków – Szczegóły rachunku –</u> <u>Operacje</u> – operacje

Rozwinięte pole: operacje, umożliwia przeglądanie operacji na rachunku.

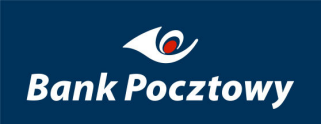

|       | każ filtr operacj   | ji                        |                                         |                                        |        |         |
|-------|---------------------|---------------------------|-----------------------------------------|----------------------------------------|--------|---------|
| Ukı   | yj operacje         |                           |                                         |                                        |        |         |
|       |                     | Drukuj:                   | 📴 Eksport do                            | formatu MT940; MT940                   |        |         |
| Nume  | er rachunku:        |                           |                                         | 24 1320                                | 0001   | [PLN]   |
| Opis: |                     |                           |                                         |                                        |        |         |
| Ilość | operacji przy zad   | anych kryteriach:         |                                         |                                        |        | 10      |
| Saldo | ) początkowe na o   | lzień 06-05-2009          | );                                      |                                        |        | -46,34  |
| Saldo | ) końcowe na dzie   | ń 11-05-2009:             |                                         |                                        |        | 0,00    |
| Suma  | a wpływów:          |                           |                                         |                                        |        | 422,02  |
| Suma  | a obciążeń:         |                           |                                         |                                        |        | 170,40  |
| Obro  | ty:                 |                           |                                         |                                        |        | 592,42  |
|       | Data<br>księgowania |                           | Op                                      | is                                     |        | Durlaui |
|       | Data<br>operacji    | Numer                     | <sup>,</sup> rachunku i na              | azwa drugiej strony                    | KWUCa  |         |
|       | 11-05-2009          | xxxx                      |                                         | *****                                  |        |         |
| 1.    |                     |                           | 204102                                  | -0                                     | 72,40  | 909     |
|       | 11-05-2009          | xxxxxxxxxxxxxxxx<br>xxxxx | ~~~~~~~~~~~~~~~~~~~~~~~~~~~~~~~~~~~~~~~ | xxxxxxxxxxxxxxxxxxxxxxxxxxxxxxxxxxxxxx | (      |         |
|       | 11-05-2009          | xxxx                      | ~~~~~                                   | ****                                   |        |         |
|       |                     |                           | 204102                                  | -0                                     | 14,09  | PDF     |
| 2.    |                     |                           |                                         |                                        | 1 10 3 | 100     |

#### Rysunek 31 CHB – Rachunki – Lista rachunków – Szczegóły rachunku – operacje

Możliwe jest wykonywanie wydruków:

- Raportu z operacji na rachunku (wszystkich operacji), do tego służy przycisk (ikona) PDF w centralnej części ekranu.

> PDF – tworzony jest plik w formacie pdf.

Możliwe jest wyeksportowanie do pliku tekstowego:

 Raportu z operacji na rachunku (wszystkich operacji), do tego służy przycisk (ikona) MT940 w centralnej części ekranu.

▶ MT940 – tworzony jest plik w formacie MT940 (tekstowym).

 Wydruk szczegółów operacji (wskazana operacja), do tego służą dwa przyciski (ikony) w kolumnie Drukuj:

> HTML – otwiera się nowe okno przeglądarki internetowej,

➢ PDF − tworzony jest plik w formacie pdf.

## 1.2. <u>CHB – Rachunki</u> – Lista operacji

*Lista operacji* – umożliwia wyświetlenie historii operacji i utworzenie raportów analogicznie jak to ma miejsce w <u>CHB – Rachunki – Lista rachunków – Szczegóły rachunku –</u> <u>Operacje</u> dla rachunku z grupy rachunków.

W momencie, gdy istnieje konieczność zmienienia **numeru rachunku**, którego ma dotyczyć historia operacji należy rozwinąć **listę rachunków użytkownika** z **danej grupy** i wybrać rachunek, którego ma ona dotyczyć.

| Ukı   | ryj operacje        |                                                   |       |        |
|-------|---------------------|---------------------------------------------------|-------|--------|
|       |                     | Drukuj: 🔁 Eksport do formatu MT940: MT 340        |       |        |
| Nume  | er rachunku:        | 24 1320                                           | 0001  | [PLN   |
| Opis  | :                   |                                                   |       |        |
| Ilość | operacji przy zad   | Janych kryteriach:                                |       | 10     |
| Saldo | o początkowe na     | dzień <b>06-05-2009</b> :                         |       | -46,3  |
| Saldo | o końcowe na dzie   | eń 11-05-2009:                                    |       | 0,0    |
| Suma  | a wpływów:          |                                                   | 4     | 422,02 |
| Suma  | a obciążeń:         |                                                   | 1     | 170,4  |
| Obro  | oty:                |                                                   | 1     | 592,42 |
|       | Data<br>księgowania | Opis                                              | Kwata | Dend   |
|       | Data<br>operacji    | Numer rachunku i nazwa drugiej strony             | KWOCA | Druk   |
|       | 11-05-2009          | *****                                             |       |        |
| 1.    | 11-05-2009          | 204102 -0<br>xxxxxxxxxxxxxxxxxxxxxxxxxxxxxxxxxxxx | 72,40 | 10     |
|       | 11-05-2009          | *****                                             |       |        |
| 2.    |                     | -0                                                | 14,09 | 209    |
|       | 11-05-2009          | xxxxxxxxxxxxxxxxxxxxxxxxxxxxxxxxxxxxxx            |       |        |
|       | 11-05-2009          | xxxxxxxxxxxxxxxxxxxxxxxxxxxxxxxxxxxxxx            |       |        |

Rysunek 32 CHB – Rachunki – Lista operacji – Operacje (ekran domyślny)

## 1.3. <u>CHB – Rachunki</u> – Raporty

*Raporty* – umożliwia pobranie plików zawierających korespondencje zadeklarowaną w administracji systemu.

Menu Raporty udostępnia:

*Rachunki* Lista rachunków Lista operacji *C* Raporty Pliki z rachunku Grupy rachunków

#### Rysunek 33 CHB - Rachunki - Raporty (menu)

#### ➢ Pliki z rachunku

opisane szczegółowo poniżej.

### 1.3.1. CHB – Rachunki – Raporty – Pliki z rachunku

*Pliki z rachunku* – umożliwia pobranie plików zawierających korespondencje zadeklarowaną w administracji systemu jako typ *Wyciągi*.

| Nazwa grupy: ROR             | (2) •                                          |            |
|------------------------------|------------------------------------------------|------------|
| Wyciągi 🔃                    |                                                |            |
|                              | Numer rachunku: 07 1320                        | 0000 [EUR] |
| <ul> <li>Z okresu</li> </ul> | od: 13 • maj • 2009 •<br>do: 27 • maj • 2009 • |            |
| O Z ostatnich:               | dni                                            |            |
| Typ raportu:                 | Wyciąg elektron. szczegółowy (WE1)             | ×          |
|                              | Szukaj                                         |            |

Rysunek 34 CHB – Rachunki – Raporty – Wyciągi (Ekran podstawowy)

Lista nazw grup rachunków.

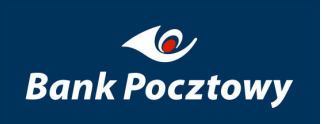

| Nazwa grupy: | ROR (2)                                                                |                           |
|--------------|------------------------------------------------------------------------|---------------------------|
| Wyciągi 🗈    | ROR (2)<br>Avista (1)<br>Powiernicze (2)<br>Płace (1)<br>Systemowa (6) | ınku: 071320 0000 [EUR] 💌 |

#### Rysunek 35 CHB – Rachunki – Raporty – Wyciągi – Nazwa grupy: (menu)

Lista numerów rachunków dostępnych w grupie.

|                              | Numer rachunku: | 07 1320            | 0000 [EUR] 💽               |
|------------------------------|-----------------|--------------------|----------------------------|
| 0                            | dd: 13 💌 maj    | 07 1320<br>62 1320 | 0000 [EUR]<br>. 0000 [PLN] |
| <ul> <li>Z okresu</li> </ul> | do: 27 💌 maj    | 💌 2009 💌 🍱         | )                          |

#### Rysunek 36 CHB – Rachunki – Raporty – Wyciągi – Numer rachunku (menu)

Lista typów raportów dla wyciągów.

| Typ raportu: | Wyciąg elektron. szczegółowy (WE1)                        | - |
|--------------|-----------------------------------------------------------|---|
|              | Wyciąg elektron, szczegółowy (WE1)                        |   |
|              | Raport transakcji dziennych PZ (PZD)                      |   |
|              | Raport zbiorczy transakcji dziennych na rach. płac. (RZ)  |   |
|              | Historia rachunków powierzających (CO)                    |   |
|              | Histroria zmian w kartotece powierzających (CK)           |   |
|              | Wyciąg elektr. szczegółowy z rach. płacowego (WEPS)       |   |
|              | Raport transakcji obciążeniowych PZ (PZO)                 |   |
|              | Raport szczegół, transakcji dziennych na rach, płac, (RP) |   |
|              | Raport szczegół, dziennych zwrotów na rach, płac, (RQ)    |   |
|              | Raport zbiorczy dziennych zwrotów na rach, płac, (RX)     |   |
|              | Wyciąg elektroniczny zagregowany z rach. płacowego (WEPZ) |   |

#### Rysunek 37 CHB – Rachunki – Raporty – Wyciągi – Typ raportu

Naciskając przycisk: Szukaj rozwija się lista dostępnych wyciągów.

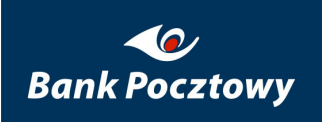

| Nazw                                                                                                    | lazwa grupy: bieżące (6) |                                  |                                    |           |  |  |  |
|----------------------------------------------------------------------------------------------------|--------------------------|----------------------------------|------------------------------------|-----------|--|--|--|
| Wy                                                                                                    | Wyciągi 🔳                |                                  |                                    |           |  |  |  |
| Numer rachunku: 07 1320 0000 [PLN] rachunek powierniczy 💌                                                     |                          |                                  |                                    |           |  |  |  |
| <ul> <li>Od: 4 ▼ kwiecień ▼ 2008 ▼ <sup>33</sup></li> <li>do: 18 ▼ listopad ▼ 2008 ▼ <sup>33</sup></li> </ul> |                          |                                  |                                    |           |  |  |  |
| (                                                                                                    | 🗋 Z ostatnich            | : 📃 dni                          |                                    |           |  |  |  |
|                                                                                                    | Typ rapor                | rtu: Wyciąg elektron, szczegółow | vy (WE1)                           |           |  |  |  |
| Szukaj                                                                                                    |                          |                                  |                                    |           |  |  |  |
|                                                                                                    | Data wysł.               | Tytuł                            | Plik                               | Akcja     |  |  |  |
| 1                                                                                                    | 08-09-2008               | WE1-741030000443-080415          | 1038act_WE1-141 Pobierz plik       | 🛛 🗹 Akcja |  |  |  |
| 2                                                                                                    | 22-04-2008               | WE1-741030000443-080415          | 1038actWE1-741030000443-080415.txt | < Akcja   |  |  |  |

Rysunek 38. CHB – Rachunki – Raporty – Wyciągi – Szukaj

Wskazując pole " Akcja" pokazuje się przycisk: **Pobierz plik**, który umożliwia pobranie pliku przygotowanego wyciągu z Banku.

## 1.4. <u>CHB – Rachunki</u> – Grupy rachunków

*Grupy rachunków* – umożliwia definiowanie grup, do których następnie są dodawane poszczególne rachunki użytkownika z listy wszystkich dostępnych w systemie.

Grupy Rachunków udostępnia:

#### Rachunki

Lista rachunków Lista operacji O Raporty Grupy rachunków

#### Rysunek 39 CHB – Rachunki – Grupy rachunków

- ➢ <u>Dodaj</u>
- Aktualizuj
- ▶ <u>Usuń</u>
- <u>Rachunki</u>

| Grupy rachunków 🔳                 |                                |                    |   |
|-----------------------------------|--------------------------------|--------------------|---|
| druqa * (2)<br>pierwsza (3)       | Nazwa grupy:                   | druga              | * |
|                                   | Podstawowa:                    | V                  |   |
|                                   | Ilość rachunków w grupie:      | 2                  |   |
|                                   | Dodaj Aktual                   | izuj Usuń Rachunki |   |
| * - Podstawowa, Tylko jedna grupa | noże być podstawowa dla użytko | wnika              |   |

Rysunek 40. CHB – Rachunki – Grupy rachunków – przypisana grupa podstawowa.

Domyślną grupą jest **grupa systemowa** zawierająca wszystkie rachunki użytkownika w systemie jest ona stała i nie ma możliwości jej modyfikacji. Pierwsza zdefiniowana grupa przez użytkownika staje się **grupą podstawową** (znacznik w polu ", ","), rozwijaną i podpowiadaną na wszystkich listach wyboru. Po zdefiniowaniu większej niż jedną ilości grup **podstawową** można przypisywać dowolnej z nich wstawiając (znacznik w polu ", ").

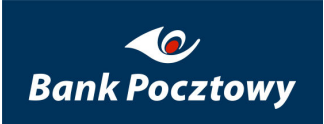

| ga* (2)<br>wsza (3) | Nazwa grupy:              | pierwsza         | *       |
|---------------------|---------------------------|------------------|---------|
|                     | Podstawowa:               |                  |         |
|                     | Ilość rachunków w grupie: | : 3              |         |
|                     | Dodaj Akt                 | tualizuj Usuń Ra | ichunki |

Rysunek 41 CHB – Rachunki – Grupy rachunków – przypisanie grupy podstawowej.

## 1.4.1. <u>CHB – Rachunki – Grupy rachunków</u> – Dodaj

Dodanie grupy rachunków rozpoczynamy od wypełnienia pola: Nazwa grupy: i naciśnięciu klawisza "<sup>Dodaj</sup>".

## 1.4.2. <u>CHB – Rachunki – Grupy rachunków</u> – Aktualizuj

Klawisz "<sup>Aktualizuj</sup>" wykorzystywany jest w sytuacji zmiany/nadawania aktywności dla grupy podstawowej.

### 1.4.3. <u>CHB – Rachunki – Grupy rachunków</u> – Usuń

Klawisz "<sup>Usuń</sup>" służy do usunięcia wskazanej grupy rachunków.

## 1.4.4. <u>CHB – Rachunki – Grupy rachunków</u> – Rachunki

Klawisz "Rachunki" służy do dodawania lub usunięcia rachunku we wskazanej grupie rachunków.

| umer rachunku     |       | Waluta   | Saldo | Dostępne |
|-------------------|-------|----------|-------|----------|
| 🗄 Właściciel: xxx | ***** | <b>{</b> |       |          |
| 24 1320           | 0001  | PLN      | 0,00  | 7,18     |
| 🗄 Właściciel: xxx | ****  |          |       |          |
| 05 1320           | 0001  | PLN      | 8,34  | 99,39    |
| 🗄 Właściciel: xxx | ****  |          |       |          |
| 02 1320           | 0001  | PLN      | 0,00  | 51,39    |
| ∃ Właściciel: xxx | ****  | •        |       |          |
| <b>V</b>          | 0001  | PLN      | 0,00  | 43,38    |

Rysunek 42 CHB – Rachunki – Grupy rachunków – Rachunki

Analogicznie jak to było wcześniej opisane następuje wybór lub usunięcie przypisania rachunku do grupy. Zatwierdzenie następuje po naciśnięciu klawisza "

## 2. <u>CHB</u> – Transakcje

*Transakcje* – grupa funkcjonalności umożliwiających przygotowanie (tworzenie), przeglądanie i autoryzację zleceń oraz zarządzanie kontrahentami.

Menu Transakcje – zawiera poniższe elementy:

#### Transakcje

Autoryzacja zleceń Historia zleceń Folder dokumentów Ø Przelewy Kontrahenci

#### Rysunek 43 CHB – Lewe menu – Transakcje

- Autoryzacja zleceń
- Historia zleceń
- Folder dokumentów
- ➢ <u>Przelewy</u>
- ➢ Kontrahenci

opisane szczegółowo poniżej.

## 2.1. <u>CHB – Transakcje</u> – Autoryzacja zleceń

*Autoryzacja zleceń* – umożliwia przeglądanie i zarządzanie zleceniami wymagającymi autoryzacji (podpisywanie, wykonywanie, usuwanie i kopiowanie do folderu dokumentów przelewów). Są tu widoczne zlecenia przygotowane i wysłane na portalu <u>CHB – Transakcje – Folder dokumentów</u> oraz zlecenia przysłane z VideoTEL'a z zaznaczoną opcją *Do doautoryzowania.* 

#### *UWAGA !!!*

# Zlecenia widoczne w CHB – Transakcje – Autoryzacja zleceń nie podlegają edycji.

Lista przelewów wybierana jest wg. kryteriów: **daty zarejestrowania**, **typu dokumentu** lub jego **nazwy** z wybranego rachunku.

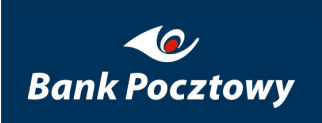

| Nazwa grupy: Systemowa (4)                   |                                                         |  |  |  |  |  |  |
|----------------------------------------------|---------------------------------------------------------|--|--|--|--|--|--|
| Autoryzacja dokumentów transakcyjnych 🔳      |                                                         |  |  |  |  |  |  |
| Rachunek numer                               | 02 1320 0001 [PLN] 💌                                    |  |  |  |  |  |  |
| Wyświetł dokumenty zarejestrowane w okresie: | od: 8 💌 lipiec 💌 2009 💌 🕮<br>do: 22 💌 lipiec 💌 2009 💌 遭 |  |  |  |  |  |  |
| Typ transakcji:                              | <b>v</b>                                                |  |  |  |  |  |  |
| Status podpisywania:                         |                                                         |  |  |  |  |  |  |
| Wyświetł dokumenty o nazwie:                 |                                                         |  |  |  |  |  |  |
| Ilość wierszy na stronie:                    | 10 -                                                    |  |  |  |  |  |  |
|                                              | 5zukaj                                                  |  |  |  |  |  |  |

Rysunek 44 CHB – Transakcje – Autoryzacja zleceń (Kryteria wyszukiwania)

Przycisk nawigacji:

#### ➢ <u>Szukaj</u>

opisany szczegółowo poniżej.

Autoryzacja zleceń odbywa się w krokach:

KROK **1.** – Nazwa grupy – przypisana grupa rachunków w <u>CHB – Rachunki – Grupy</u> <u>rachunków</u>.

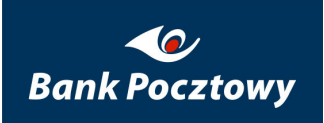

| Nazwa grupy: Systemowa (4)<br>druga (2)<br>Autoryzacja opierwsza (3)<br>Systemowa (4) |                                                         |
|---------------------------------------------------------------------------------------|---------------------------------------------------------|
| Rachunek numer                                                                        | 02 1320 0001 [PLN] 💌                                    |
| Wyświetl dokumenty zarejestrowane w okresie:                                          | od: 8 💌 lipiec 💌 2009 🔍 🕮<br>do: 22 💌 lipiec 💌 2009 💌 🕮 |
| Typ transakcji:                                                                       | <b>_</b>                                                |
| Status podpisywania:                                                                  |                                                         |
| Wyświetł dokumenty o nazwie:                                                          |                                                         |
| Ilość wierszy na stronie:                                                             | 10 💌                                                    |
|                                                                                       | 5zukaj                                                  |

Rysunek 45 CHB – Transakcje – Autoryzacja zleceń – Nazwa grupy (menu rozwijane) – KROK 1.

KROK 2. – Rachunek numer – przypisany rachunek(ki) w CHB – Rachunki – Grupy rachunków – Rachunki.

| Nazwa grupy: Systemowa (4)                   |                                                                                      |
|----------------------------------------------|--------------------------------------------------------------------------------------|
| Autoryzacja dokumentów transakcyjnych 🔳      |                                                                                      |
| Rachunek numer                               | 02 1320 0001 [PLN] 💌                                                                 |
| Wyświetł dokumenty zarejestrowane w okresie: | 02 1320 0001 [PLN]<br>05 1320 0001 [PLN]<br>24 1320 0001 [PLN]<br>50 1320 0001 [PLN] |
| Typ transakcji:                              |                                                                                      |
| Status podpisywania:                         | ×                                                                                    |
| Wyświetl dokumenty o nazwie:                 |                                                                                      |
| Ilość wierszy na stronie:                    | 10 💌                                                                                 |
|                                              | izukaj                                                                               |

Rysunek 46 CHB – Transakcje – Autoryzacja zleceń – Rachunki numer (menu rozwijane) – KROK 2.

KROK **3.** – Wyświetl dokumenty zarejestrowane w okresie od – do (domyślnie – ostatnie dwa tygodnie).

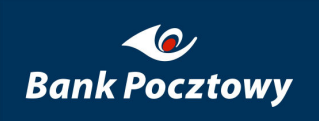

| Nazwa grupy: Systemowa (4)                  |     |        |    |      |         |    |      |       |
|---------------------------------------------|-----|--------|----|------|---------|----|------|-------|
| Autoryzacja dokumentów transakcyjnych 🔳     |     |        |    |      |         |    |      |       |
| Rachunek numer                              | 0   | 2 1320 | )  |      |         |    | 0001 | [PLN] |
| Wyćwietł dokumenty zarejectrowane w okrecje | od  | ?      |    | lipi | ec, 20  | 09 |      | ×     |
| wyswied dokumency zarejestrowane w on esie. | do  | ×      | <  |      | Dzisiaj |    | ->   | »     |
| Typ transakcii:                             |     | N      | Pn | Wt   | Sr      | Cz | Pt   | So    |
| ()p calendar                                |     |        |    |      | 1       | 2  | 3    | 4     |
| Status podpisywania:                        |     | 5      | 6  | - 7  | 8       | 9  | 10   | 11    |
| Wuźwiel dekomentu o narwiej                 |     | 12     | 13 | 14   | 15      | 16 | 17   | - 18  |
| wyswied dokumency o hazwie:                 | 1   | 19     | 20 | 21   | 22      | 23 | 24   | - 25  |
| Ilość wierszy na stronie:                   |     | 26     | 27 | 28   | 29      | 30 | 31   |       |
|                                             | Szu | Kdj    |    | Z    | Zamknij | j  |      |       |

Rysunek 47 CHB – Transakcje – Autoryzacja zleceń – Wyświetl dokumenty zarejestrowane w okresie – Numer rachunki – KROK 3.

Kalendarz ekranowy umożliwia precyzyjne określenie zakresu dat wyświetlanych dokumentów.

KROK **4.** – Typ transakcji – przypisane w: SuperUser – Użytkownicy – Profile – Profile użytkowników – Funkcje.

| Nazwa grupy: Systemowa (4) 💌                 |                                                                                                    |
|----------------------------------------------|----------------------------------------------------------------------------------------------------|
| Autoryzacja dokumentów transakcyjnych 🔳      |                                                                                                    |
| Rachunek numer                               | 02 1320 0001 [PLN] 💌                                                                                                    |
| Wyświetł dokumenty zarejestrowane w okresie: | od: 8 💌 lipiec 💌 2009 💌<br>do: 22 💌 lipiec 💌 2009 💌                                                                                               |
| Typ transakcji:                              |                                                                                                    |
| Status podpisywania:                         | Dokument transakcyjny - przelewy krajowe                                                                                                    |
| Wyświetł dokumenty o nazwie:                 | Dokument transakcyjny - przelewy ZUS<br>Dokument transakcyjny - przelewy skarbowe                                                                 |
| Ilość wierszy na stronie:                    | Dokument transakcyjny - przelewy zagraniczne<br>Dokument transakcyjny - przelewy oczekujące<br>Dokument transakcyjny - polecenie zapłaty<br>zukaj |

Rysunek 48 CHB – Transakcje – Autoryzacja zleceń – Typ transakcji (menu rozwijane) – KROK 4.

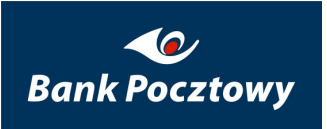

KROK 5. – Typ dokumentu – przypisany w: SuperUser – Bezpieczeństwo – Typy dokumentów.

| Nazwa grupy: Systemowa (4) 💌                 |                                                         |
|----------------------------------------------|---------------------------------------------------------|
| Autoryzacja dokumentów transakcyjnych 🔳      |                                                         |
| Rachunek numer                               | 02 1320 0001 [PLN] 💌                                    |
| Wyświetł dokumenty zarejestrowane w okresie: | od: 8 💌 lipiec 💌 2009 💌 🕮<br>do: 22 💌 lipiec 💌 2009 💌 🔨 |
| Typ transakcji:                              |                                                         |
| Status podpisywania:                         |                                                         |
| Wyświetł dokumenty o nazwie:                 | Niepodpisany                                            |
| Ilość wierszy na stronie:                    | Podpisywany<br>Podpisany                                |
|                                              | 5zukaj                                                  |

Rysunek 49 CHB – Transakcje – Autoryzacja zleceń – Typ dokumentu (menu rozwijane) – KROK 5.

KROK 6. – Wyświetl dokumenty o nazwie – umożliwia odszukanie konkretnego dokumentu.

KROK 7. – Ilość wierszy na stronie (domyślnie 10).

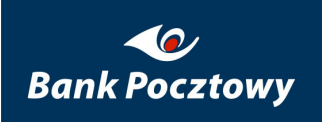

| Nazwa grupy: Systemowa (4) 💌                 |                                                         |
|----------------------------------------------|---------------------------------------------------------|
| Autoryzacja dokumentów transakcyjnych 🔳      |                                                         |
| Rachunek numer                               | 02 1320 0001 [PLN] 💌                                    |
| Wyświetł dokumenty zarejestrowane w okresie: | od: 8 💌 lipiec 💌 2009 💌 📴<br>do: 22 💌 lipiec 💌 2009 💌 遭 |
| Typ transakcji:                              | <b>_</b>                                                |
| Status podpisywania:                         |                                                         |
| Wyświetł dokumenty o nazwie:                 |                                                         |
| Ilość wierszy na stronie:                    | 10 <b>v</b><br>5<br>10<br>25<br>50                      |

Rysunek 50 CHB – Transakcje – Autoryzacja zleceń – Ilość wierszy na stronie (menu rozwijane) – KROK 7.

W wyniku wyszukiwania i w zależności od ustawionych pól wyświetlony zostanie wynik szukania.

# 2.1.1. <u>CHB – Transakcje – Autoryzacja zleceń</u> – Szukaj (Ekran podstawowy)

Jak widać na poniższym rysunku dokumenty otrzymują jeden ze statusów:

- Niepodpisany brak jakichkolwiek podpisów (dokument wraz z zawartymi w nim zleceniami (przelewami) nie może być zrealizowany) jest to pierwszy status, który otrzymuje dokument skierowany do Autoryzacji zleceń,
- Podpisywany dokument w trakcie podpisywania (wymagany kolejny podpis zgodnie z SuperUser – Rachunki – Kryteria podpisu (Kryteria podpisu dla rachunku), dokument wraz z zawartymi w nim zleceniami (przelewami) nie może być jeszcze zrealizowany),

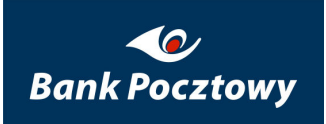

Podpisany – dokument podpisany wymaganą liczbą podpisów, możliwe zrealizowanie dokumentu wraz z zawartymi w nim zleceniami (przelewami) – jest to ostatni status, który otrzymuje dokument skierowany do Autoryzacji zleceń.

| Autoryzacja dokumentów                                 |                            |             |                       |                     |          |  |  |
|--------------------------------------------------------|----------------------------|-------------|-----------------------|---------------------|----------|--|--|
| Num                                                    | 0001 [PLN]                 |             |                       |                     |          |  |  |
| Opis                                                   | Opis: Rachunek gówny firmy |             |                       |                     |          |  |  |
| Liczba wszystkich dokumentów przy zadanych kryteriach: |                            |             |                       |                     |          |  |  |
|                                                        |                            |             |                       |                     |          |  |  |
|                                                        | Data rej.                  | Ilość       | Typ tran              | sakcji              | <b>C</b> |  |  |
|                                                        | Kanał                      | przelewów   | Status podpisywania   | Nazwa dokumentu     | Czynność |  |  |
| 1                                                      | 25-06-2009 14:09           |             | Dokument transakcyj   | ny - przelewy ZUS   | Czynność |  |  |
| 1.                                                     | I. Internet                |             | Podpisywany           | ZUS20090624-1       | 면        |  |  |
| 2                                                      | 25-06-2009 13:28           | <b>N</b> 12 | Dokument transakcyj   | ny - przelewy ZUS   | Czynność |  |  |
| 2.                                                     | Internet                   | ▶ 13        | Podpisany             | ZUS20090624-1       | 면        |  |  |
| 2                                                      | 25-06-2009 10:51           | <b>N</b> 1  | Dokument transakcyjny | - przelewy skarbowe | Czynność |  |  |
| 5.                                                     | 3. 🛛 🕅 Internet            |             | Niepodpisany          | U520090624-1        | 109      |  |  |
|                                                        |                            |             |                       |                     |          |  |  |
|                                                        |                            |             | Wstecz                |                     |          |  |  |

Rysunek 51 CHB – Transakcje – Autoryzacja zleceń (Autoryzacja dokumentów) – Szukaj (Ekran podstawowy)

Przycisk nawigacji:

#### ► <u>Wstecz</u>

opisany szczegółowo poniżej.

Przy każdym z dokumentów znajduje się przycisk Czynność rozwijalnego menu kontekstowego ułatwiającego zarządzanie dokumentem.

Menu Czynność – dla statusów: Niepodpisany i Podpisywany zawiera poniższe elementy:

Pokaż przelewy

- Podpisz
- Usuń
- Kopiuj do folderu dok.

#### opisane szczegółowo poniżej.

| Auto                       | oryzacja dokument    | ów             |                         |                                |                |  |
|----------------------------|----------------------|----------------|-------------------------|--------------------------------|----------------|--|
| Numer rachunku: 62 1 3 2 0 |                      |                |                         |                                |                |  |
| Opis:                      | :                    |                |                         | Rachun                         | ek gówny firmy |  |
| Liczb                      | a wszystkich dokumen | tów przy zadan | ych kryteriach:         |                                | 3              |  |
| _                          |                      |                |                         |                                |                |  |
|                            | Data rej.            | Ilość          | Typ trans               | sakcji                         | Czuppoźć       |  |
|                            | Kanał                | przelewów      | Status podpisywania     | Nazwa dokumentu                |                |  |
|                            | 25-06-2009 14:09     |                | Dokument transakcyjr    | ny - przelewy ZUS              | Czynność       |  |
| 1.                         | Internet             | <b>≥</b> 9     | Podpisywany             | ZU520090624-1                  | 109            |  |
| 2                          | 25-06-2009 13:28     |                | Dokument transakcyjr    | Czynność                       |                |  |
| 2.                         | Internet             | [♥] 15         | Podpisany               | Pokaż przelewy                 | 뺜              |  |
|                            | 25-06-2009 10:51     |                | Dokument transakcyjny - | Podpisz                        | Czynność       |  |
| з.                         | T-b                  | 1              | Nitor - determine       | Usun<br>Kopiut da falderu dak. | PDF            |  |

Wstecz

Niepodpisany

Rysunek 52 CHB – Transakcje – Autoryzacja zleceń (Autoryzacja dokumentów) – Szukaj – Czynność (menu rozwijane 1.)

Kopiuj do folderu dok.

Menu Czynność – dla statusu Podpisany zawiera poniższe elementy:

Pokaż przelewy

Internet

- Wykonaj
- ➤ Usuń
- Kopiuj do folderu dok.

opisane szczegółowo poniżej.

| Aut           | oryzacja dokument     | ó₩             |                         |                        |                              |  |
|---------------|-----------------------|----------------|-------------------------|------------------------|------------------------------|--|
| Nume          | er rachunku:          |                | <b>62</b> 1             | 1320                   | 0000 [PLN]                   |  |
| Opis: Rachune |                       |                |                         |                        |                              |  |
| Liczb         | a wszystkich dokumeni | tów przy zadan | iych kryteriach:        |                        | 3                            |  |
|               |                       |                |                         |                        |                              |  |
|               | Data rej.             | Ilość          | Typ trans               | akcji                  | Cauppoźć                     |  |
|               | Kanał                 | przelewów      | Status podpisywania     | Nazwa dokumentu        | Czynnosc                     |  |
| 1             | 25-06-2009 14:09      |                | Dokument transakcyjn    | iy - przelewy ZUS      | Czynność                     |  |
| 1.            | Internet              | V 9            | Podpisywany             | Pokaż przelewy         | 얀                            |  |
| 2             | 25-06-2009 13:28      | <b>M</b> 12    | Dokument transakcyjn    | Wykonaj<br>Usuń        | <ul> <li>Czynność</li> </ul> |  |
| ۷.            | Internet              | ▶ 13           | Podpisany               | Kopiuj do folderu dok. | ] œ                          |  |
| 2             | 25-06-2009 10:51      |                | Dokument transakcyjny - | przelewy skarbowe      | Czynność                     |  |
| э.            | Internet              | <u>▼</u> 1     | Niepodpisany            | U520090624-1           | 109                          |  |
|               |                       |                | Wstecz                  |                        |                              |  |

Rysunek 53 CHB – Transakcje – Autoryzacja zleceń (Autoryzacja dokumentów) – Szukaj – Czynność (menu rozwijane 2.)

# 2.1.1.1. <u>CHB – Transakcje – Autoryzacja zleceń – Szukaj</u> – Wstecz

Wstecz – wraca do okna wywołania bieżącego okna.

# 2.1.1.2. <u>CHB – Transakcje – Autoryzacja zleceń – Szukaj</u> – Pokaż przelewy (stan aktualny)

Pokaż przelewy – wyświetla listę przelewów zawartych w dokumencie.

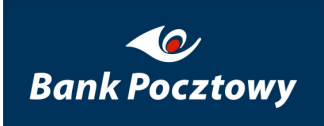

| Lista przelewów zawartyc  | :h w dokumencie               |                       |                 |
|---------------------------|-------------------------------|-----------------------|-----------------|
| Numer rachunku:           | 19 1320                       |                       | 0093 [PLN]      |
| Dostępne                  |                               |                       | 0,00 PLN        |
| Opis                      |                               |                       |                 |
|                           |                               |                       |                 |
| Data rejestracji          |                               | 1                     | 2-08-2009 13:36 |
| Nazwa dokumentu           |                               |                       | apol_1          |
| Identyfikator firmy/klier | nta                           |                       | rutor-srs       |
| Kanał                     |                               |                       | Internet        |
| Typ transakcji            | Dokun                         | nent transakcyjny - p | rzelewy krajowe |
| 🗄 Ilość przelewów w dol   | kumencie                      |                       | 1               |
| Lista przelewów zawarty   | ch <del>w</del> dokumencie    |                       |                 |
| Data wyk.                 | Nazwa odbiorcy                | Tytułem               | Kwota           |
| 1. 🛨                      | Bydgoszcz Bank Pocztowy rutor | 1                     | 1,00 PLN        |
|                           | Wstecz Anuluj                 |                       |                 |

Rysunek 54 CHB – Transakcje – Autoryzacja zleceń (Autoryzacja dokumentów) – Pokaż przelewy (Lista przelewów zawartych w dokumencie – stan aktualny) – Ekran podstawowy

Wybierając przycisk **Ilość przelewów w dokumencie**, zostanie wyświetlona suma ilości przelewów zawartych w dokumencie.

Wybierając przycisk 🗉 na liście dokumentów zawartych w dokumencie, zostaną wyświetlone informacje dotyczące wskazanego przelewu w dokumencie.

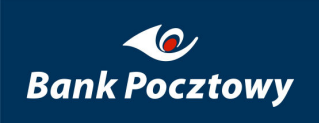

| Lista przelewów zawartych w dokumencie |                  |                          |
|----------------------------------------|------------------|--------------------------|
| Numer rachunku:                        | 62 1320          | 0000 [PLN]               |
| Dostępne                               |                  | 14 066,44 PLN            |
| Opis                                   |                  | ROR - KONTO OSOBISTE     |
|                                        |                  |                          |
| Data rejestracji                       |                  | 29-06-2009 16:20         |
| Nazwa dokumentu                        |                  | PK20090624-1             |
| Identyfikator firmy/klienta            |                  | NEW1                     |
| Kanał                                  |                  | Internet                 |
| Typ transakcji                         | Dokument transak | cyjny - przelewy krajowe |
| 😑 Ilość przelewów w dokumencie         |                  | 1                        |
| Przelewy w PLN (ilość/suma)            | 1                | 0,99 PLN                 |

#### Lista przelewów zawartych w dokumencie

|     | Data wyk.     | N          | azwa odbiorcy                                                 | Referencja                              | Kwota    |
|-----|---------------|------------|---------------------------------------------------------------|-----------------------------------------|----------|
| . 🖻 |               | API Biuro  | Rachunkowe                                                    | Za wykonanie usług księgo               | 0,99 PLN |
|     | Identyfikator | transakcji | 39262985                                                      |                                         |          |
|     | Data utworze  | nia        | 29-06-2009 16:20                                              | 0                                       |          |
|     | Status        |            | Podp.                                                         |                                         |          |
|     | Opis statusu  |            | Podpisywany                                                   |                                         |          |
|     | Rachunek odł  | biorcy     | 43 1680                                                       | 1280                                    |          |
|     | Nazwa banku   | i odbiorcy | IBSA O. w Bydgo:                                              | szczy                                   |          |
|     | Nazwa i adre: | s odbiorcy | <b>API Biuro Rach</b><br>Nowowiejska 6 lol<br>00-649, Warszaw | <b>unkowe</b><br>k. 37<br><sup>Ja</sup> |          |
|     | Typ odbiorcy  |            | Rezydent                                                      |                                         |          |
|     | Referencja    |            | Za wykonanie i                                                | usług księgowych                        |          |
| 1   | Typ drogi     |            | AUTO                                                          |                                         |          |

Rysunek 55 CHB – Transakcje – Autoryzacja zleceń (Autoryzacja dokumentów) – Pokaż przelewy (Lista przelewów zawartych w dokumencie – stan aktualny) – Ilość przelewów w dokumencie i Lista przelewów zawartych w dokumencie

Przyciski nawigacji:

- ➢ <u>Wstecz</u>
- Anuluj

opisane szczegółowo poniżej.

### 2.1.1.2.1. <u>CHB – Transakcje – Autoryzacja zleceń – Szukaj – Pokaż</u> <u>przelewy</u> – Wstecz

Wstecz – wraca do okna wywołania bieżącego okna.

### 2.1.1.2.2. <u>CHB – Transakcje – Autoryzacja zleceń – Szukaj – Pokaż</u> przelewy – Anuluj

Anuluj - przenosi do CHB - Transakcje - Autoryzacja zleceń

# 2.1.1.3. <u>CHB – Transakcje – Autoryzacja zleceń – Szukaj</u> – Podpisz

*Podpisz* – umożliwia podpisanie (autoryzowanie) dokumentu, co umożliwia jego wykonanie (przekazanie do realizacji).

| Autoryzacja dokumentów                      |                                          |
|---------------------------------------------|------------------------------------------|
| Numer rachunku:                             | 62 1320 0000 [PLN]                       |
| Dostępne                                    | 14 066,44 PLN                            |
| Opis                                        | ROR - KONTO OSOBISTE                     |
| Data rejestracji                            | 29-06-2009 16:20                         |
| Nazwa dokumentu                             | PK20090624-1                             |
| Identyfikator firmy/klienta                 | NEW1                                     |
| Kanał                                       | Internet                                 |
| Typ transakcji                              | Dokument transakcyjny - przelewy krajowe |
| Brak podp                                   | isów pod dokumentem                      |
| Hasło klucza prywatnego:                    | * 🔗                                      |
| Wpisz ścieżkę i nazwę pliku z certyfikatem: |                                          |
|                                             | Podpisz                                  |
| Pokaż plik                                  | Pokaż przelewy                           |
| Ws                                          | stecz Anuluj                             |

Rysunek 56 CHB – Transakcje – Autoryzacja zleceń (Autoryzacja dokumentów) – Podpisz (Brak podpisów pod dokumentem)

Przyciski nawigacji:

- Podpisz
- Pokaż plik
- Pokaż przelewy
- ► <u>Wstecz</u>
- ► <u>Anuluj</u>

opisane szczegółowo poniżej.

Podpisywanie (Autoryzacja dokumentu) odbywa się w krokach:

► KROK 1. – Hasło klucza prywatnego:

| Autoryzacja dokumentów                      |                                          |
|---------------------------------------------|------------------------------------------|
| Numer rachunku:                             | 62 1320 0000 [PLN]                       |
| Dostępne                                    | 14 066,44 PLN                            |
| Opis                                        | ROR - KONTO OSOBISTE                     |
| Data rejestracji                            | 29-06-2009 16:20                         |
| Nazwa dokumentu                             | PK20090624-1                             |
| Identyfikator firmy/klienta                 | NEW1                                     |
| Kanał                                       | Internet                                 |
| Typ transakcji                              | Dokument transakcyjny - przelewy krajowe |
| Brak podpisóv                               | v pod dokumentem                         |
| Hasło klucza prywatnego: 💽                  | * 🖉                                      |
| Wpisz ścieżkę i nazwę pliku z certyfikatem: |                                          |
|                                             | Podpisz                                  |
| Pokaż plik                                  | Pokaż przelewy                           |
| Wstec                                       | Anuluj                                   |

Rysunek 57 CHB – Transakcje – Autoryzacja zleceń (Autoryzacja dokumentów) – Podpisz – Hasło klucza prywatnego:

KROK 2. – Wpisz ścieżkę i nazwę pliku z certyfikatem:

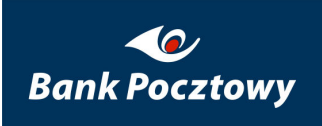

| Autoryzacja dokumentów                                                      |                                                                |
|-----------------------------------------------------------------------------|----------------------------------------------------------------|
| Numer rachunku:<br>Dostępne<br>Opis                                         | 62 1320 0000 [PLN]<br>14 066,44 PLN<br>ROR - KONTO OSOBISTE    |
| Data rejestracji<br>Nazwa dokumentu<br>Identyfikator firmy/klienta<br>Kanał | 29-06-2009 16:20<br><b>PK20090624-1</b><br>NEW1<br>Internet    |
| Typ transakcji<br>Brak podpi                                                | Dokument transakcyjny - przelewy krajowe<br>sów pod dokumentem |
| Hasło klucza prywatnego:<br>Wpisz ścieżkę i nazwę pliku z certyfikatem:     | •••••••• * 2                                                   |
| Pokaż plik                                                                  | Podpisz<br>Pokaż przelewy                                      |
| Wst                                                                         | ecz Anuluj                                                     |

Rysunek 58 CHB – Transakcje – Autoryzacja zleceń (Autoryzacja dokumentów) – Podpisz – Wpisz ścieżkę i nazwę pliku z certyfikatem:

Brak wypełnienia pola: "Wpisz ścieżkę i nazwę pliku z certyfikatem:" jest możliwe o ile ścieżka do pliku z certyfikatem została uprzednio poprawnie skonfigurowana w <u>CHB – System –</u> <u>Certyfikaty – Położenie</u>

KROK **3.** – Podpisz (opisane w <u>CHB – Transakcje – Autoryzacja zleceń – Szukaj –</u> <u>Podpisz – Podpisz</u>)

## 2.1.1.3.1. <u>CHB – Transakcje – Autoryzacja zleceń - Szukaj – Podpisz</u> – Podpisz

Podpisz – ostateczne zatwierdzenie podpisania dokumentu.

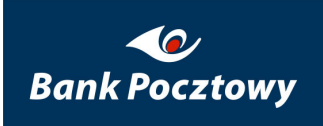

| Autoryzacja dokumentów                      |                                          |
|---------------------------------------------|------------------------------------------|
| Numer rachunku:                             | 62 1320 0000 [PLN]                       |
| Dostępne                                    | 14 066,44 PLN                            |
| Opis                                        | ROR - KONTO OSOBISTE                     |
| Data rejestracji                            | 29-06-2009 16:20                         |
| Nazwa dokumentu                             | PK20090624-1                             |
| Identyfikator firmy/klienta                 | NEW1                                     |
| Kanał                                       | Internet                                 |
| Typ transakcji                              | Dokument transakcyjny - przelewy krajowe |
| Brak podp                                   | pisów pod dokumentem                     |
| Hasło klucza prywatnego:                    | * 🔗                                      |
| Wpisz ścieżkę i nazwę pliku z certyfikatem: | G:\new1897.cer                           |
|                                             | Podpisz                                  |
| Pokaż plik                                  | Pokaż przelewy                           |
| W                                           | 'stecz Anuluj                            |

Rysunek 59 CHB – Transakcje – Autoryzacja zleceń (Autoryzacja dokumentów) – Podpisz – Podpisz

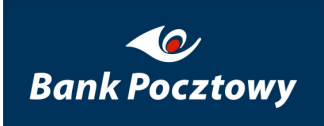

| Autoryzacja dokumentów                                                                        |                                                                                                    |
|-----------------------------------------------------------------------------------------------|----------------------------------------------------------------------------------------------------|
| Numer rachunku:<br>Dostępne<br>Opis                                                           | 62 1320 0000 [PLN]<br>14 066,44 PLN<br>ROR - KONTO OSOBISTE                                             |
| Data rejestracji<br>Nazwa dokumentu<br>Identyfikator firmy/klienta<br>Kanał<br>Typ transakcji | 29-06-2009 16:20<br><b>PK20090624-1</b><br>NEW1<br>Internet<br>Dokument transakcyjny - przelewy krajowe |
| Brak podpis                                                                                   | sów pod dokumentem                                                                                      |
| Hasło klucza prywatnego: [<br>Wpisz ścieżkę i nazwę pliku z certyfikatem: [                   | * 🟈<br>G:\new1897.cer                                                                                   |
| Trwa ope<br>Pokaż plik                                                                        | racja podpisywania<br>Podpisz<br>Pokaż przelewy                                                         |
| Wst                                                                                           | ecz Anuluj                                                                                              |

Rysunek 60 CHB – Transakcje – Autoryzacja zleceń (Autoryzacja dokumentów) – Trwa operacja podpisywania ...

Poniżej przedstawiono rysunek z ekranem potwierdzającym wykonanie czynności podpisywania.

Tak jak widać na poniższym rysunku dokument i zawarty w nim przelew został podpisany wymaganą ilością podpisów, teraz pozostaje już tylko jego wykonanie.

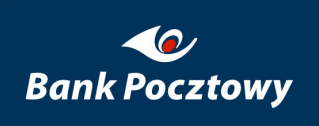

| ata rejestracji                             |                         | 29-06-2009 16:20 |
|---------------------------------------------|-------------------------|------------------|
| azwa dokumentu                              |                         | PK20090624-1     |
| <br>Jentyfikator firmy/klienta              |                         | NEW              |
| anał                                        |                         | Interne          |
| yp transakcji                               | Dokument transakcyjny - | przelewy krajowe |
| ość przelewów w dokumencie                  |                         |                  |
| sta osób , które już zautoryzowały dokument |                         |                  |
| Imię i nazwisko PESEL                       | Data podpisu            | Kanał            |
|                                             | 29-06-2009 17:07        | Internet         |
| iczba poprawnych przelewów                  |                         | 1                |
| iczba przelewów oczekujących                |                         | 0                |
| iczba przelewów odrzuconych                 |                         | 0                |
| iczba przelewów do odrzucenia               |                         | 0                |
| ista przelewów anulowanych                  |                         | 0                |

#### Rysunek 61 CHB – Transakcje – Autoryzacja zleceń (Autoryzacja dokumentów) – Komunikat

Dostępne są klawisze nawigacji:

- Pokaż przelewy
- ➢ <u>Wykonaj</u>
- ► <u>Wstecz</u>
- ► <u>Anuluj</u>

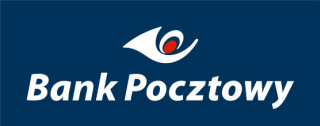

opisane szczegółowo poniżej.

| ata rejestracji                                                                                                    | -                        |                  |
|----------------------------------------------------------------------------------------------------|--------------------------|------------------|
|                                                                                                    |                          | 29-06-2009 16:   |
| azwa dokumentu<br>dentufikator firmu (klienta                                                                                  |                          | PK2UU9U624       |
| aentynkator firmy/klienta<br>anał                                                                                              |                          | INEN<br>Interr   |
| anan<br>Yen transakcii                                                                                                    | Dokument transakoviny -  | przelewy krajow  |
| ość przelewów w dokumencie                                                                                                    | bonamone er ansancy jiry |                  |
| ista osób . które już zautoryzowały dokument                                                                                   |                          |                  |
| Imię i nazwisko PESEL                                                                                                    | Data podpisu             | Kanał            |
|                                                                                                    | 29-06-2009 17:07         | Internet         |
| Odres Ol Jerozolimskie 180                                                                                                    |                          |                  |
| Krai PL                                                                                                    |                          |                  |
| ···-, ··-                                                                                                    |                          |                  |
|                                                                                                    |                          |                  |
| .iczba poprawnych przelewów                                                                                                    |                          | 1                |
| Liczba poprawnych przelewów<br>Liczba przelewów oczekujących                                                                   |                          | 1                |
| .iczba poprawnych przelewów<br>.iczba przelewów oczekujących<br>.iczba przelewów odrzuconych                                   |                          | 1<br>0<br>0      |
| Liczba poprawnych przelewów<br>Liczba przelewów oczekujących<br>Liczba przelewów odrzuconych<br>Liczba przelewów do odrzucenia |                          | 1<br>0<br>0<br>0 |

Rysunek 62 CHB – Transakcje – Autoryzacja zleceń (Autoryzacja dokumentów) – Lista osób, które już zautoryzowały dokument

KROK 4. – Wykonaj (opisane w CHB – Transakcje – Autoryzacja zleceń - Szukaj –

Wykonaj)

2.1.1.3.1.1. <u>CHB – Transakcje – Autoryzacja zleceń – Szukaj – Pokaż przelewy –</u> <u>Podpisz</u> – Pokaż przelewy (Stan jaki osiągną przelewy po wysłaniu)

2.1.1.3.1.1.1. <u>CHB – Transakcje – Autoryzacja zleceń – Szukaj – Pokaż przelewy – Podpisz –</u> <u>Pokaż przelewy</u> – Wstecz

Wstecz – wraca do okna wywołania bieżącego okna.

2.1.1.3.1.1.2. <u>Transakcje – Autoryzacja zleceń – Szukaj – Pokaż przelewy – Podpisz – Pokaż</u> przelewy – Anuluj

Anuluj - przenosi do CHB - Transakcje - Autoryzacja zleceń

2.1.1.3.1.2. <u>CHB – Transakcje – Autoryzacja zleceń – Szukaj – Pokaż przelewy –</u> <u>Podpisz</u> – Wykonaj

Wykonaj – wygląd kolejnych ekranów i funkcjonalność analogicznie jak opisano w <u>CHB</u> <u>– Transakcje – Autoryzacja zleceń – Szukaj - Wykonaj</u>

2.1.1.3.1.3. <u>CHB – Transakcje – Autoryzacja zleceń – Szukaj – Pokaż przelewy –</u> <u>Podpisz</u> – Wstecz

Wstecz – wraca do okna wywołania bieżącego okna.

2.1.1.3.1.4. <u>CHB – Transakcje – Autoryzacja zleceń – Szukaj – Pokaż przelewy –</u> Podpisz – Anuluj

Anuluj - przenosi do CHB - Transakcje - Autoryzacja zleceń

2.1.1.3.2. <u>CHB – Transakcje – Autoryzacja zleceń – Szukaj – Podpisz</u> – Pokaż plik

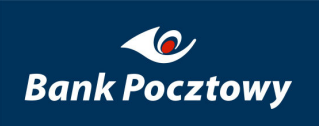

*Pokaż plik* – umożliwia podgląd pliku dokumentu transmitowanego do Banku.

| Autoryzacja dokumentów                                                                                                    |                                                        |                              |
|----------------------------------------------------------------------------------------------------|--------------------------------------------------------|------------------------------|
| Numer rachunku:                                                                                                    | 62 1 3 2 0                                             | 0000 [PLN]                   |
| Dostępne                                                                                                    |                                                        | 14 066,44 PLN                |
| Opis                                                                                                    |                                                        | ROR - KONTO OSOBISTE         |
|                                                                                                    |                                                        |                              |
| Data rejestracji                                                                                                    |                                                        | 30-06-2009 12:23             |
| Nazwa dokumentu                                                                                                    |                                                        | PK20090624-1                 |
| Identyfikator firmy/klienta                                                                                                    |                                                        | NEW1                         |
| Skrót SHA1                                                                                                    | 5a342ccbc6a453f4                                       | 369ee64f3128491c2ca40800     |
| Kanał                                                                                                    |                                                        | Internet                     |
| Typ transakcji                                                                                                    | Dokument tran                                          | nsakcyjny - przelewy krajowe |
| <pre><document> <document> <dramsectiondocument 10:23"="" 2009-06-30="" companyid="NEW1" executiondate="30-06-200&lt;br&gt;=" name="API Biuro Rachunkowe &lt;address&gt;Nowowiejska 6 lok. 37&lt;/address&gt; &lt;address&gt;00-649, Warszawa&lt;/address&gt; &lt;address&gt;ou-649, Warszawa&lt;/address&gt; &lt;address&gt;ou-649, Warszawarszawa&lt;/address&gt; &lt;/a&lt;/th&gt;&lt;th&gt;:23" podp."="" registerdate="30-06-2009 10 &lt;transfer creationDate=" status="&lt;payee" tra<br="">" account="43 1680<br/>s<br/>erence &gt;<br/>000" accountId="5115"/&gt;</dramsectiondocument></document></document></pre> | 9 10:23" status="Podp<br>anactionTypeId="3001<br>80" r |                              |

Rysunek 63 CHB – Transakcje – Autoryzacja zleceń (Autoryzacja dokumentów) – Podpisz – Pokaż przelewy

Dostępne przyciski nawigacji:

- Zapisz źródło
- ► <u>Wstecz</u>

#### ▶ <u>Anuluj</u>

opisane szczegółowo poniżej.

### 2.1.1.3.2.1. <u>CHB – Transakcje – Autoryzacja zleceń - Szukaj – Podpisz – Pokaż</u> <u>plik</u> – Zapisz źródło

Zapisz źródło – umożliwia zapisanie pliku transmisyjnego we wskazanym miejscu.

Wygląd kolejnych rysunków (ekranów) uzależniony jest od wersji systemu operacyjnego i użytej przeglądarki internetowej.

| Pobierani | ie pliku                                     |                                           |                                        |                                                               |                                            |                                                 | × |
|-----------|----------------------------------------------|-------------------------------------------|----------------------------------------|---------------------------------------------------------------|--------------------------------------------|-------------------------------------------------|---|
| Czy ch    | cesz otworz                                  | yć plik, o                                | czy zapi                               | sać go?                                                       |                                            |                                                 |   |
|           | Nazwa:<br>Typ:<br>Od:                        | 39262990<br>Dokument<br>chb24test         | ).txt<br>: tekstowy<br>:.pl            | /                                                             |                                            |                                                 |   |
|           |                                              | Otv                                       | wórz                                   | Zapisz                                                        |                                            | Anuluj                                          | j |
| 2         | Pliki pochod<br>nich mogą b<br>źródła, nie c | zące z Inte<br>yć szkodliv<br>twieraj ani | ernetu moj<br>ve dla kor<br>nie zapisi | gą być użytec:<br>mputera. Jeśli i<br>uj tego pliku. <u>J</u> | zne, ale i<br>nie masz<br><u>akie jest</u> | niektóre z<br>zaufania do<br><u>zagrożenie?</u> |   |

Rysunek 64 CHB – Transakcje – Autoryzacja zleceń – Podpisz – Pokaż plik – Zapisz źródło (Pobieranie pliku) – Windows Vista PL

2.1.1.3.2.2. <u>CHB – Transakcje – Autoryzacja zleceń - Szukaj – Podpisz – Pokaż</u> <u>plik</u> – Wstecz

Wstecz – wraca do okna wywołania bieżącego okna.
### 2.1.1.3.2.3. <u>CHB – Transakcje – Autoryzacja zleceń - Szukaj – Podpisz – Pokaż</u> <u>plik</u> – Anuluj

Anuluj - przenosi do CHB - Transakcje - Autoryzacja zleceń

# 2.1.1.3.3. <u>CHB – Transakcje – Autoryzacja zleceń – Szukaj – Podpisz</u> – Pokaż przelewy

*Pokaż przelewy* – wygląd kolejnych ekranów i funkcjonalność jest analogiczny jak opisano w <u>CHB – Transakcje – Autoryzacja zleceń – Szukaj – Pokaż przelewy</u>

## 2.1.1.3.4. <u>CHB – Transakcje – Autoryzacja zleceń – Szukaj – Podpisz</u> – Wstecz

Wstecz – wraca do okna wywołania bieżącego okna.

# 2.1.1.3.5. <u>CHB – Transakcje – Autoryzacja zleceń – Szukaj – Podpisz</u> – Anuluj

Anuluj - przenosi do CHB - Transakcje - Autoryzacja zleceń

# 2.1.1.4. <u>CHB – Transakcje – Autoryzacja zleceń – Szukaj</u> – Usuń

Usuń – usunięcie dokumentu z zawartymi w nim przelewami.

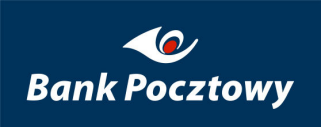

| Autoryzacja dokumentów                                                                                                    |                                          |  |  |  |  |
|----------------------------------------------------------------------------------------------------|------------------------------------------|--|--|--|--|
| Usunięcie dokumentu                                                                                                    |                                          |  |  |  |  |
| Data rejestracji 23-09-2008 10:38                                                                                                    |                                          |  |  |  |  |
| Nazwa dokumentu Powierniczy                                                                                                    |                                          |  |  |  |  |
| Identyfikator firmy/klienta 1038ACT                                                                                                    |                                          |  |  |  |  |
| Kanał                                                                                                    | Internet                                 |  |  |  |  |
| Typ transakcji                                                                                                    | Dokument transakcyjny - przelewy krajowe |  |  |  |  |
| Próbujesz usunąć dokument transakcyjny.<br>Po wykonaniu tej operacji wszystkie przelewy z dokumentu zostaną anulowane.<br>Pokaż przelewy Usuń |                                          |  |  |  |  |
| Wstecz Anuluj                                                                                                    |                                          |  |  |  |  |

#### Rysunek 65 CHB – Transakcje – Autoryzacja zleceń – Usuń (Autoryzacja dokumentów)

Dostępne przyciski nawigacji:

- Pokaż przelewy
- ▶ <u>Usuń</u>
- ➢ <u>Wstecz</u>
- ➤ <u>Anuluj</u>

opisane szczegółowo poniżej.

## 2.1.1.4.1. <u>CHB – Transakcje – Autoryzacja zleceń – Szukaj – Usuń</u> – Pokaż przelewy

*Pokaż przelewy* – wygląd kolejnych ekranów i funkcjonalność jest analogiczny jak opisano w <u>CHB – Transakcje – Autoryzacja zleceń – Szukaj – Pokaż przelewy</u>

## 2.1.1.4.2. <u>CHB – Transakcje – Autoryzacja zleceń – Szukaj – Usuń</u> – Usuń

Usuń – ostateczne zatwierdzenie usunięcia dokumentu wraz z zawartymi w nim przelewami.

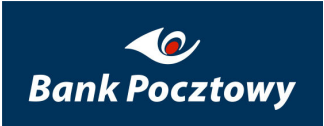

Wykonanie usunięcia potwierdzone jest komunikatem:

| Autoryzacja dokumentów                          |  |  |
|-------------------------------------------------|--|--|
| Dokument transakcyjny został pomyślnie usunięty |  |  |
| OK                                              |  |  |

Rysunek 66 CHB – Transakcje – Autoryzacja zleceń– Usuń (Autoryzacja dokumentów) – Usuń – Komunikat

Przycisk nawigacji:

### ► <u>OK</u>

2.1.1.4.3. <u>CHB – Transakcje – Autoryzacja zleceń – Szukaj – Usuń</u> – Wstecz

Wstecz – wraca do okna wywołania bieżącego okna.

## 2.1.1.4.4. <u>CHB – Transakcje – Autoryzacja zleceń – Szukaj – Usuń</u> – Anuluj

Anuluj - przenosi do CHB - Transakcje - Autoryzacja zleceń

# 2.1.1.5. <u>CHB – Transakcje – Autoryzacja zleceń – Szukaj</u> – Kopiuj do folderu dok.

*Kopiuj do folderu dok.* – wykonuje kopię wskazanego dokumentu wraz z zawartymi w nim przelewami do <u>CHB – Transakcje – Przelewy – Folder dokumentów</u>

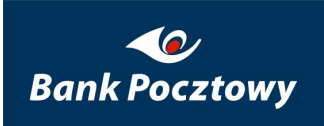

| Autoryzacja dokumentów                                                                                    |                                          |  |  |  |  |
|----------------------------------------------------------------------------------------------------|------------------------------------------|--|--|--|--|
| Kopiowanie dokumentu                                                                                      |                                          |  |  |  |  |
| Data rejestracji                                                                                          | 23-09-2008 10:38                         |  |  |  |  |
| Nazwa dokumentu Powierniczy2                                                                              |                                          |  |  |  |  |
| Identyfikator firmy/klienta 1038ACT                                                                       |                                          |  |  |  |  |
| Kanał                                                                                                    | Internet                                 |  |  |  |  |
| Typ transakcji                                                                                            | Dokument transakcyjny - przelewy krajowe |  |  |  |  |
| Próbujesz skopiowac dokument transakcyjny do Folderu Dokumentów.<br>Pokaż przelewy Kopiuj do folderu dok. |                                          |  |  |  |  |
| Wstecz Anuluj                                                                                             |                                          |  |  |  |  |

Rysunek 67 CHB – Transakcje – Autoryzacja zleceń – Kopiuj do folderu dok. (Autoryzacja dokumentów)

Przyciski nawigacji:

- Pokaż przelewy
- Kopiuj do folderu dok.
- ➢ <u>Wstecz</u>
- ▶ <u>Anuluj</u>

opisane szczegółowo poniżej.

### 2.1.1.5.1. <u>CHB – Transakcje – Autoryzacja zleceń – Szukaj – Kopiuj do</u> <u>folderu dok.</u> – Pokaż przelewy

*Pokaż przelewy* – wygląd kolejnych ekranów i funkcjonalność jest analogiczny jak opisano w <u>CHB – Transakcje – Autoryzacja zleceń – Szukaj – Pokaż przelewy</u>

### 2.1.1.5.2. <u>CHB – Transakcje – Autoryzacja zleceń – Szukaj – Kopiuj do</u> <u>folderu dok.</u> – Kopiuj do folderu dok.

*Kopiuj do folderu dok.* – wykona kopię dokument i zapisze ją w <u>CHB – Transakcje –</u> <u>Przelewy – Folder dokumentów</u>.

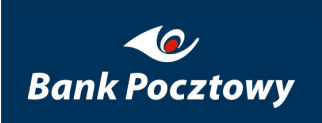

| Autoryzacja dokumentów                             |  |  |
|----------------------------------------------------|--|--|
| Dokument transakcyjny został pomyślnie skopiowany. |  |  |
| OK                                                 |  |  |

Rysunek 68 CHB – Transakcje – Autoryzacja zleceń – Kopiuj do folderu dok. – Komunikat autoryzacji dokumentów

2.1.1.5.3. <u>CHB – Transakcje – Autoryzacja zleceń – Szukaj – Kopiuj do</u> <u>folderu dok.</u> – Wstecz

Wstecz – wraca do okna wywołania bieżącego okna.

### 2.1.1.5.4. <u>CHB – Transakcje – Autoryzacja zleceń – Szukaj – Kopiuj do</u> <u>folderu dok.</u> – Anuluj

Anuluj - przenosi do CHB - Transakcje - Autoryzacja zleceń

# 2.1.1.6. <u>CHB – Transakcje – Autoryzacja zleceń – Szukaj</u> – Wykonaj

*Wykonaj* – dokument zostanie przekazany do wykonania w systemie księgowym Banku. Wysłanie dokumentu (przelewów) możliwe jest w przypadku, gdy spełniona jest wymagana liczba podpisów wszystkich osób zdefiniowanych po stronie Banku.

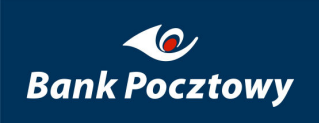

| Wysłanie dokumentu do realizacji                                                                                                    |                |                               |  |  |  |
|----------------------------------------------------------------------------------------------------|----------------|-------------------------------|--|--|--|
| Numer rachunku:                                                                                                    | 62 1320        | 0000 [PLN]                    |  |  |  |
| Dostępne                                                                                                    |                | 14 066,44 PLN                 |  |  |  |
| Opis                                                                                                    |                | ROR - KONTO OSOBISTE          |  |  |  |
| Data rejestracji                                                                                                    |                | 29-06-2009 16:20              |  |  |  |
| Nazwa dokumentu                                                                                                    |                | PK20090624-1                  |  |  |  |
| Identyfikator firmy/klienta NEW                                                                                                    |                |                               |  |  |  |
| Kanał                                                                                                    |                | Internet                      |  |  |  |
| Typ transakcji                                                                                                    | Dokument tr    | ansakcyjny - przelewy krajowe |  |  |  |
| Ilość przelewów w dokumencie                                                                                                    |                | 1                             |  |  |  |
| Lista osób , które już zautoryzowały dok                                                                                                    | ument          |                               |  |  |  |
| Imię i nazwisko                                                                                                    | PESEL Data poo | lpisu Kanał                   |  |  |  |
|                                                                                                    | 29-06-2009     | 9 17:07 Internet              |  |  |  |
| Adres Al.Jerozolimskie 180<br>Kraj PL                                                                                                    |                |                               |  |  |  |
| Liczba poprawnych przelewów                                                                                                    |                | 1                             |  |  |  |
| Liczba przelewów oczekujących                                                                                                    |                | 0                             |  |  |  |
| Liczba przelewów odrzuconych                                                                                                    |                | 0                             |  |  |  |
| Liczba przelewów do odrzucenia                                                                                                    |                | 0                             |  |  |  |
| Lista przelewów anulowanych                                                                                                    |                | 0                             |  |  |  |
| Przynajmniej jeden przelew zawarty w dokumencie jest prawidłowy i posiada wszystkie wymagane podpisy.<br>Teraz poprzez kliknięcie przycisku "Wykonaj" można przesłać dokument do realizacji.<br><b>UWAGA</b><br><b>Wszystkie przelewy zawarte w dokumencie zostaną wysłane do realizacji.</b><br><b>Wszystkie niepoprawne przelewy zostaną odrzucone.</b><br>Pokaż przelewy Wykonaj |                |                               |  |  |  |
|                                                                                                    | Wstecz Anuluj  |                               |  |  |  |

Rysunek 69 CHB – Transakcje – Autoryzacja zleceń – Wykonaj (Wysyłanie dokumentu do autoryzacji)

Dostępne klawisze nawigacji:

- Pokaż przelewy
- ➢ <u>Wykonaj</u>
- ➢ <u>Wstecz</u>
- ▶ <u>Anuluj</u>

opisane szczegółowo poniżej.

# 2.1.1.6.1. <u>CHB – Transakcje – Autoryzacja zleceń – Szukaj – Wykonaj</u> – Pokaż przelewy

*Pokaż przelewy* – wygląd kolejnych ekranów i funkcjonalność jest analogiczny jak opisano w <u>CHB – Transakcje – Autoryzacja zleceń – Szukaj – Pokaż przelewy</u>

# 2.1.1.6.2. <u>CHB – Transakcje – Autoryzacja zleceń – Szukaj - Wykonaj</u> – Wykonaj

*Wykonaj* – ostateczne zatwierdzenie wykonania dokumentu w systemie księgowym Banku, co zostanie potwierdzone poniższym komunikatem.

#### Autoryzacja dokumentów

Wysłano dokument transakcyjny do wykonania

Rysunek 70 CHB – Transakcje – Autoryzacja zleceń – Wykonaj (Wysyłanie dokumentu do autoryzacji) – Komunikat

2.1.1.6.3. <u>CHB – Transakcje – Autoryzacja zleceń – Szukaj - Wykonaj</u> – Wstecz

Wstecz – wraca do okna wywołania bieżącego okna.

## 2.1.1.6.4. <u>CHB – Transakcje – Autoryzacja zleceń – Szukaj - Wykonaj</u> – Anuluj

Anuluj - przenosi do CHB - Transakcje - Autoryzacja zleceń

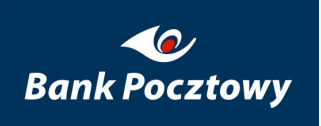

## 2.2. <u>CHB – Transakcje</u> – Historia zleceń

*Historia zleceń* – umożliwia tylko (nie ma możliwości zmiany ich treści) przeglądanie listy dokumentów i przelewów wchodzących w skład poszczególnych dokumentów wykonanych programem VideoTEL (Pocztowy 24 Biznes) i portalu Pocztowy 24 Biznes na podstawie wielu wariantów wyszukiwania.

Warianty przeglądania historii zleceń po:

| Nazwa grupy: Systemowa (4) 💌                 |                                                                                              |
|----------------------------------------------|----------------------------------------------------------------------------------------------|
| Historia dokumentów transakcyjnych 🔳         |                                                                                              |
| Rachunek numer:                              | 02 1320 01 [PLN] 💌                                                                           |
| Wyświetł dokumenty zarejestrowane w okresie: | od: 8 💌 lipiec 💌 2009 💌 📆<br>do: 22 💌 lipiec 💌 2009 💌 📆                                      |
| 🔲 Wyświetł dokumenty wykonane w okresie:     | od: 8 V lipiec V 2009 V<br>do: 22 V lipiec V 2009 V                                          |
| Typ transakcji:                              |                                                                                              |
| Statusy przelewów:                           | <ul> <li>Wykonane</li> <li>Niewykonane</li> <li>Zaakceptowane</li> <li>Oczekujące</li> </ul> |
| Wyświetł dokumenty o nazwie:                 |                                                                                              |
| Ilość wierszy na stronie:                    | 10 -                                                                                         |
|                                              | izukaj                                                                                       |

#### Rysunek 71 CHB – Transakcje – Historia zleceń (Ekran podstawowy)

- Wyświetl dokumenty zarejestrowane w okresie: tak jak to przedstawia rysunek powyżej, od – do (w zakresie dat),
- Wyświetl dokumenty wykonane w okresie: (wstawiając jako dodatkowy wybór IZ) tak jak to przedstawia rysunek powyżej, od – do (w zakresie dat),

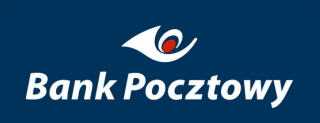

| Nazwa grupy: Systemowa (4) 💌                 |                                                                                                    |
|----------------------------------------------|----------------------------------------------------------------------------------------------------|
| Historia dokumentów transakcyjnych 🔳         |                                                                                                    |
| Rachunek numer:                              | 02 1320 0001 [PLN]                                                                                                    |
| Wyświetł dokumenty zarejestrowane w okresie: | od: 8 💌 lipiec 💌 2009 💌 🍱<br>do: 22 💌 lipiec 💌 2009 💌                                                                                                    |
| 🗖 Wyświetł dokumenty wykonane w okresie:     | od: 8 🔽 lipiec 🔽 2009 🔽<br>do: 22 🔽 lipiec 🔽 2009 🔽                                                                                                    |
| Typ transakcji:                              |                                                                                                    |
| Statusy przelewów:                           | Dokument transakcyjny - przelewy krajowe<br>Dokument transakcyjny - przelewy ZUS<br>Dokument transakcyjny - przelewy skarbowe<br>Dokument transakcyjny - przelewy zagraniczne<br>Dokument transakcyjny - przelewy oczekujące<br>Dokument transakcyjny - polecenie zapłaty |
| Wyświetł dokumenty o nazwie:                 |                                                                                                    |
| Ilość wierszy na stronie:                    | 10 💌                                                                                                    |
|                                              | Szukaj                                                                                                    |

### Rysunek 72 CHB – Transakcje – Historia zleceń – Typ transakcji

- > Typ transakcji: tak jak to przedstawia rysunek powyżej,
- Statusy przelewów: (wstawiając jako wybór ) tak jak to przedstawia rysunek
   CHB Transakcje Historia zleceń Ekran podstawowy,
- Wyświetl dokumenty o nazwie: tak jak to przedstawia rysunek CHB Transakcje
   Historia zleceń Ekran podstawowy,

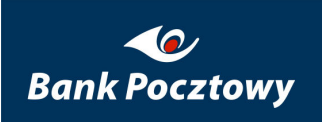

| Nazwa grupy: bieżące (6)                        |                                                                                              |
|-------------------------------------------------|----------------------------------------------------------------------------------------------|
| Historia dokumentów transakcyjny                | rch 🔳                                                                                        |
| Rachunek numer:                                 | 23 1320 0000 [PLN] systemowa nowa                                                            |
| Wyświetl dokumenty zarejestrowane w<br>okresie: | od: 8 • maj • 2009 • 12<br>do: 22 • maj • 2009 • 12                                          |
| U Wyświetl dokumenty wykonane w okresie:        | od: 8 v maj v 2009 v<br>do: 22 v maj v 2009 v                                                |
| Typ transakcji:                                 | <b>•</b>                                                                                     |
| Typ dokumentu:                                  | •                                                                                            |
| Statusy przelewów:                              | <ul> <li>Wykonane</li> <li>Niewykonane</li> <li>Zaakceptowane</li> <li>Oczekujące</li> </ul> |
| Wyświetl dokumenty o nazwie:                    |                                                                                              |
| Ilość wierszy na stronie:                       | 10 -<br>5<br>10<br>25<br>50                                                                  |

Rysunek 73 CHB – Transakcje – Historia zleceń – Ilość wierszy na stronie (menu rozwijane)

> Ilość wierszy na stronie: tak jak to przedstawia rysunek powyżej.

Potwierdzeniem ustawienia kryteriów wyszukiwania jest naciśnięcie na "<sup>Szukaj</sup>".

Przykładowy wynik wyszukiwania listy historii autoryzacji dokumentów przedstawia rysunek poniżej.

| Historia autoryzacji dokumentów                                   |                  |                    |                |                               |                                                 |
|-------------------------------------------------------------------|------------------|--------------------|----------------|-------------------------------|-------------------------------------------------|
| Nun                                                               | ner rachunku:    |                    |                | 0001 [PLN]                    |                                                 |
| Opis:<br>Liczba wszystkich dokumentów przy zadanych kryteriach: 1 |                  |                    |                |                               |                                                 |
|                                                                   |                  |                    |                |                               |                                                 |
| Data voj                                                          |                  |                    |                |                               |                                                 |
|                                                                   | Data wyk.        | Ilość<br>przelewów | Typ transakcji |                               | Czynność                                        |
|                                                                   | 16-07-2009 17:36 |                    | Internet       | si                            | <u>Pokaż przelewy</u><br>Kopiuj do folderu dok. |
| 1.                                                                | 16.07.0000       | ≥ 1                | Dokument tr    | ansakcyjny - przelewy krajowe | DE                                              |
|                                                                   | 16-07-2009       |                    |                |                               |                                                 |
|                                                                   | 16-07-2009       |                    |                |                               |                                                 |

Rysunek 74 CHB – Transakcje – Historia zleceń – Historia autoryzacji dokumentów (przykładowy wynik wyszukiwania)

W kolumnie: Ilość przelewów widnieje liczba odpowiadająca ilości przelewów w dokumencie.

Przyciskając <sup>I</sup> rozwinięte zostanie okienko informacją o statusie i ilości zleceń tak jak to przedstawia rysunek poniżej. Zamknięcie okienka następuje po przyciśnięciu <sup>I</sup>.

| mer<br>is:                                               | rachunku:             |                                   |          | 05 1320                       | 0001 [PLN]                                      |
|----------------------------------------------------------|-----------------------|-----------------------------------|----------|-------------------------------|-------------------------------------------------|
| Liczba wszystkich dokumentów przy zadanych kryteriach: 1 |                       |                                   |          |                               |                                                 |
|                                                          |                       |                                   |          |                               |                                                 |
|                                                          | Data rej.             | Ilość                             | Kanał    | Nazwa dokumentu               | - <i>''</i>                                     |
|                                                          | Data wyk.             | przelewów                         |          | Typ transakcji                | Czynnosc                                        |
| 1                                                        | 6-07-2009 17:36       |                                   | Internet | s1                            | <u>Pokaż przelewy</u><br>Kopiuj do folderu dok. |
|                                                          |                       | 1                                 |          |                               |                                                 |
|                                                          | (*Akc.) Zaal<br>księg | :atus<br>kceptowany do<br>gowania |          | ansakcyjny - przelewy krajowe | 면                                               |

Rysunek 75 CHB – Transakcje – Historia zleceń – Historia autoryzacji dokumentów (dodatkowa informacja)

W kolumnie "Czynność" dostępny jest przycisk "Pokaż przelewy" oraz "Kopiuj do folderu dok" opisane poniżej.

# 2.2.1. <u>CHB – Transakcje – Historia zleceń</u> – Pokaż przelewy

Pokaż przelewy – umożliwia przeglądanie szczegółów dotyczących przelewów.

## 2.3. <u>CHB – Transakcje</u> – Folder dokumentów

*Folder dokumentów* – umożliwia tworzenie oraz przeglądanie istniejących dokumentów niewysłanych do autoryzacji.

Folder dokumentów przeglądany jest wg. kryteriów: grupy i przypisanej jej rachunkowi, daty zarejestrowania, typu transakcji lub nazwy.

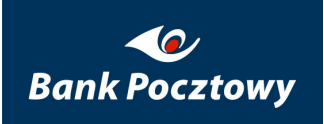

| Nazwa grupy: druga (2)                       |                                                         |
|----------------------------------------------|---------------------------------------------------------|
| Folder dokumentów 🔳                          |                                                         |
| Numer rachunku                               | 24 1320 0001 [PLN] 💌                                    |
| Wyświetł dokumenty zarejestrowane w okresie: | od: 8 💌 lipiec 💌 2009 💌 🕮<br>do: 22 💌 lipiec 💌 2009 💌 躍 |
| Typ transakcji:                              |                                                         |
| Wyświetl dokumenty o nazwie:                 |                                                         |
| Ilość wierszy na stronie:                    | 10 -                                                    |
|                                              | 5zukaj                                                  |

Rysunek 76 CHB – Transakcje – Folder dokumentów (Kryteria wyszukiwania)

Ekran podstawowy jest analogiczny jak prezentowany i opisany w CHB – Transakcje – Autoryzacja zleceń.

Wyszukanie zleceń w Folderze dokumentów odbywa się w krokach:

KROK 1. – Nazwa grupy:

| Nazwa grupy: druga (2)<br>druga (2)<br>Folder dokum pierwsza (3)<br>Systemowa (4) |                                                         |
|-----------------------------------------------------------------------------------|---------------------------------------------------------|
| Numer rachunku                                                                    | 24 1320 0001 [PLN] 💌                                    |
| Wyświetl dokumenty zarejestrowane w okresie;                                      | od: 8 💌 lipiec 💌 2009 💌 💷<br>do: 22 💌 lipiec 💌 2009 💌 遭 |
| Typ transakcji:                                                                   | ▼                                                       |
| Wyświetł dokumenty o nazwie:                                                      |                                                         |
| Ilość wierszy na stronie:                                                         | 10 -                                                    |
|                                                                                   | izukaj                                                  |

Rysunek 77 CHB – Transakcje – Folder dokumentów – KROK 1.

KROK **2.** – Numer rachunku:

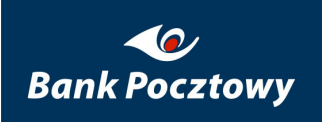

| Nazwa grupy: druga (2) 💌                     |                                                                                    |
|----------------------------------------------|------------------------------------------------------------------------------------|
| Numer rachunku                               | 24 1320 0001 [PLN] 💌                                                               |
| Wyświetl dokumenty zarejestrowane w okresie: | 24 1320 0001 [PLN]<br>50 1320 0001 [PLN]<br>do: 22 ▼ lipiec ▼ 2009 ▼ <sup>12</sup> |
| Typ transakcji:                              |                                                                                    |
| Wyświetł dokumenty o nazwie:                 |                                                                                    |
| Ilość wierszy na stronie:                    | 10 💌                                                                               |
|                                              | izukaj                                                                             |

Rysunek 78 CHB – Transakcje – Folder dokumentów – KROK 2.

KROK **3.** – Wyświetl dokumenty zarejestrowane w okresie:

| Nazwa grupy: druga (2)                       |                                                           |
|----------------------------------------------|-----------------------------------------------------------|
| Folder dokumentów 🔳                          |                                                           |
| Numer rachunku                               | 24 1320 0001 [PLN] 💌                                      |
| Wyświetł dokumenty zarejestrowane w okresie: | od: 8 💌 czerwiec 💌 2008 💌 🔞<br>do: 22 💌 lipiec 💌 2009 💌 🚳 |
| Typ transakcji:                              |                                                           |
| Wyświetł dokumenty o nazwie:                 |                                                           |
| Ilość wierszy na stronie:                    | 10 -                                                      |
|                                              | 5zukaj                                                    |

Rysunek 79 CHB – Transakcje – Folder dokumentów – KROK 3.

KROK **4.** – Typ transakcji:

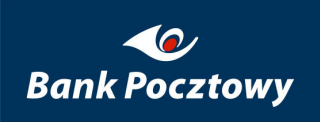

| Nazwa grupy: druga (2)                       |                                                                                                    |
|----------------------------------------------|----------------------------------------------------------------------------------------------------|
| Folder dokumentów 🔳                          |                                                                                                    |
| Numer rachunku                               | 24 1320 0001 [PLN] 💌                                                                                                    |
| Wyświetł dokumenty zarejestrowane w okresie: | od: 8 💌 czerwiec 💌 2008 💌<br>do: 22 💌 lipiec 💌 2009 💌                                                                                                    |
| Typ transakcji:                              |                                                                                                    |
| Wyświetł dokumenty o nazwie:                 | Dokument transakcyjny - przelewy krajowe                                                                                                    |
| Ilość wierszy na stronie:                    | Dokument transakcyjny - przelewy ZUS<br>Dokument transakcyjny - przelewy skarbowe<br>Dokument transakcyjny - przelewy zagraniczne<br>Dokument transakcyjny - polecenie zapłaty |

Rysunek 80 CHB – Transakcje – Folder dokumentów – KROK 4.

KROK 5. – Wyświetl dokumenty o nazwie:

| Nazwa grupy: druga (2)                       |                                                           |
|----------------------------------------------|-----------------------------------------------------------|
| Folder dokumentów                            |                                                           |
| Numer rachunku                               | 24 1320 0001 [PLN] 💌                                      |
| Wyświetl dokumenty zarejestrowane w okresie: | od: 8 💌 czerwiec 💌 2008 💌 🕮<br>do: 22 💌 lipiec 💌 2009 💌 遭 |
| Typ transakcji:                              | <b>v</b>                                                  |
| Wyświetł dokumenty o nazwie:                 | Dokument.doc                                              |
| Ilość wierszy na stronie:                    | 10 💌                                                      |
|                                              | 5zukaj                                                    |

Rysunek 81 CHB – Transakcje – Folder dokumentów – KROK 5.

KROK 6. – Ilość wierszy na stronie:

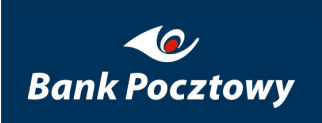

| Nazwa grupy: druga (2)                       |                                                           |
|----------------------------------------------|-----------------------------------------------------------|
| Folder dokumentów 🔳                          |                                                           |
| Numer rachunku                               | 24 1320 0001 [PLN] 💌                                      |
| Wyświetł dokumenty zarejestrowane w okresie: | od: 8 💌 czerwiec 💌 2008 💌 🍱<br>do: 22 💌 lipiec 💌 2009 💌 🛅 |
| Typ transakcji:                              | <b>_</b>                                                  |
| Wyświetł dokumenty o nazwie:                 | Dokument.doc                                              |
| Ilość wierszy na stronie:                    | 10 V<br>5<br>10<br>25<br>50                               |

Rysunek 82 CHB – Transakcje – Folder dokumentów – KROK 6.

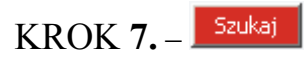

| Fold   | ler dokumentów               |                |                                          |            |  |  |
|--------|------------------------------|----------------|------------------------------------------|------------|--|--|
|        |                              | okument transa | akcyjny - przelewy krajowe 💽 📃 Dodaj     |            |  |  |
| Nun    | ner rachunku:                |                | 50 1320                                  | 0001 [PLN] |  |  |
| Iloś   | Ilość wszystkich dokumentów: |                |                                          |            |  |  |
|        |                              |                |                                          |            |  |  |
|        |                              | Ilość          | Nazwa (Typ dokumentu)                    | 6          |  |  |
|        | vata rejestracji             | przelewów      | Typ transakcji                           | Czynniosc  |  |  |
|        |                              |                | z1 (Publiczny)                           | Czynność   |  |  |
| 1.     | 21-07-2009 11:38             | 1              | Dokument transakcyjny - przelewy krajowe | e          |  |  |
|        |                              |                |                                          |            |  |  |
| Wstecz |                              |                |                                          |            |  |  |

Rysunek 83 CHB – Transakcje – Folder dokumentów – Szukaj (Ekran podstawowy)

Na liście istniejących dokumentów prezentowana jest informacja o dacie rejestracji dokumentu, ilości przelewów, nazwie dokumentu i typie transakcji zawartych w dokumencie.

W kolumnie "Czynność" dostępne jest rozwijane menu " Czynność" zawierające:

|    | Data vaiastussii | Ilość            | Nazwa (Typ dokumentu)                    | C        |  |
|----|------------------|------------------|------------------------------------------|----------|--|
|    | Data rejestracji | przelewów        | Typ transakcji                           |          |  |
|    |                  | 21.07.2000.11.20 | z1 (Publiczny)                           | Czynność |  |
| 1. | 21-07-2009 11:38 | 1                | Dokument transakcyjny - przelewy krajowe | ē        |  |

### Rysunek 84 CHB – Transakcje – Folder dokumentów – Dokumenty – Szukaj – (menu rozwijane)

- > <u>Przelewy</u>
- Skopiuj
- ➢ <u>Wyślij</u>
- ▶ <u>Usuń</u>

opisane szczegółowo poniżej.

W kolumnie "Czynność" dostępne jest również generowanie pliku "<sup>DE</sup>" w formacie PDF (Wydruk transakcji przygotowanych na rachunku):

## 2.3.1. <u>CHB – Transakcje – Folder dokumentów</u> - Szukaj – Przelewy (Lista przelewów)

*Przelewy* – umożliwia przeglądania zbiorczych danych przelewów zawartych w folderze dokumentów z możliwością kopiowania, usuwania i modyfikacji poszczególnych pozycji.

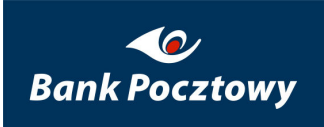

| Lista przelewów              |                  |                          |
|------------------------------|------------------|--------------------------|
| Numer rachunku:              | 50 1320          | 0001 [PLN]               |
| Dostępne                     |                  | 43,38 PLN                |
| Opis                         |                  |                          |
|                              |                  |                          |
| Data rejestracji             |                  | 21-07-2009 11:38         |
| Nazwa dokumentu              |                  | z1                       |
| Identyfikator firmy/klienta  |                  | adm_rom-1                |
| Kanał                        |                  | Internet                 |
| Typ transakcji               | Dokument transak | cyjny - przelewy krajowe |
| Ilość przelewów w dokumencie |                  | 1                        |

#### Lista przelewów zawartych w dokumencie

|      | Data wyk             | . Nazwa odbiorcy | Referencja | Kwota    | Czynność |  |  |  |
|------|----------------------|------------------|------------|----------|----------|--|--|--|
| 1. 🗄 | ÷                    | Rachunek Własny  | test1      | 1,00 PLN | Czynność |  |  |  |
|      | Dodaj przelew Wyślij |                  |            |          |          |  |  |  |
|      | Wstecz Anuluj        |                  |            |          |          |  |  |  |

Rysunek 85 CHB – Transakcje – Folder dokumentów – Dokumenty – Szukaj – Przelewy – Lista przelewów (Ekran podstawowy)

| Ilość przelewów w dokumencie |   | 1        |
|------------------------------|---|----------|
| Przelewy w PLN (ilość/suma)  | 1 | 1,00 PLN |

## Rysunek 86 CHB – Transakcje – Folder dokumentów – Dokumenty – Szukaj – Przelewy – Lista przelewów (Ilość przelewów w dokumencie)

Wybierając przycisk "€" przy numerze przelewu z listy, zostanie rozwinięta treść dokumentu (przelewu), tak jak to przedstawia rysunek poniżej.

|    |   | Data wyk.          | Nazwa odbi  | orcy                                                                         | Referencja   | Kwota    | Czynność |
|----|---|--------------------|-------------|------------------------------------------------------------------------------|--------------|----------|----------|
| 1. | Ξ |                    | Rachunek Wł | asny                                                                         | test1        | 1,00 PLN | Czynność |
|    |   | Identyfikator tran | sakcji      | 21                                                                           |              |          |          |
|    |   | Data utworzenia    |             | 21-07-2                                                                      | 009 11:38    |          |          |
|    |   | Rachunek odbiorc   | У           | 24 132                                                                       | 0            | 0001     |          |
|    |   | Nazwa banku odb    | iorcy       | BPSA I C                                                                     | )./BYDGOSZCZ |          |          |
|    |   | Nazwa i adres odł  | Diorcy      | Rachunek Własny<br>Ulica 11111111111111111111111<br>Miasto 22222222222222222 |              | 111111   |          |
|    |   | Typ odbiorcy       |             | Rezyder                                                                      | nt           |          |          |
|    |   | Referencja         |             | testi                                                                        |              |          |          |
|    |   | Typ drogi          |             | AUTO                                                                         |              |          |          |

Rysunek 87 CHB – Transakcje – Folder dokumentów – Dokumenty – Szukaj – Przelewy – Lista przelewów (treść dokumentu)

W kolumnie "Czynność" dostępne jest rozwijane menu "C Czynność" zawierające:

| Lista przelewów zawartych w dokumencie |   |           |                 |            |             |          |
|----------------------------------------|---|-----------|-----------------|------------|-------------|----------|
|                                        |   | Data wyk. | Nazwa odbiorcy  | Referencja | Modyfikuj   | Czynność |
|                                        |   |           |                 |            | Dodaj kopię | Czynność |
| 1.                                     | + |           | Rachunek Własny | test1      | Usuń        | POF      |
|                                        |   |           |                 |            |             |          |

Rysunek 88 CHB – Transakcje – Folder dokumentów – Dokumenty – Szukaj – Przelewy – Lista przelewów (menu)

- Modyfikuj
- Dodaj kopię
- ≻ <u>Usuń</u>

opisane szczegółowo poniżej.

W kolumnie "<sup>Czynność</sup>" dostępne jest również generowanie pliku "<sup>®</sup>" w formacie PDF (Wydruk transakcji przygotowanych na rachunku):

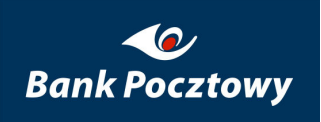

## 2.3.1.1. <u>CHB – Transakcje – Folder dokumentów - Szukaj –</u> <u>Przelewy</u> – Modyfikuj

*Modyfikuj* – umożliwia modyfikację treści przelewu zawartego w dokumencie z wyjątkiem "**Nazwy dokumentu**" i "**Typu dokumentu**".

| Przelew krajowy          |                             |                                   |   |  |  |  |
|--------------------------|-----------------------------|-----------------------------------|---|--|--|--|
| Numer rachu              | nku: <b>50 1320</b>         | 0001 [PLN]                        |   |  |  |  |
| <ul> <li>Nowy</li> </ul> | 🔿 Zarejestrowany            |                                   |   |  |  |  |
|                          | Numer rachunku:             | 24 1320 01 *                      |   |  |  |  |
|                          | Nazwa:                      | Rachunek Własny                   | * |  |  |  |
| Odbiorca:                | Ulica:                      | Ulica 111111111111111111111111111 |   |  |  |  |
|                          | Kod pocztowy, miasto:       | Miasto 2222222222222222           | [ |  |  |  |
|                          | Rezydent:                   |                                   |   |  |  |  |
| Zareje                   | estruj jako nowego kontrahe | nta                               |   |  |  |  |
| Referencja               | test1                       |                                   | * |  |  |  |
| Kwota                    | : 🖺1,00                     | * 📰 PLN                           |   |  |  |  |
| SORBNET                  | :                           |                                   |   |  |  |  |
| 🔲 Data wykonania         | : 22 🔽 lipiec 🔽             | 2009                              |   |  |  |  |
| Dodaj do istniejącego do | okumentu w folderze         |                                   |   |  |  |  |
| Nazwa dokumen            | tu: z1                      | Typ dokumentu: Publiczny          |   |  |  |  |
|                          | Wstecz                      | Zatwierdź                         |   |  |  |  |

Rysunek 89 CHB – Transakcje – Folder dokumentów – Przelewy – Modyfikuj

Funkcje przycisków:

- ➢ <u>Wstecz</u>
- > <u>Zatwierdź</u>

### 2.3.1.1.1. <u>CHB – Transakcje – Folder dokumentów – Szukaj - Przelewy</u> – Modyfikuj – Wstecz

*Wstecz* – wycofuje zmiany w treści przelewu i powraca do ekranu wcześniejszego <u>CHB</u> – <u>Transakcje – Folder dokumentów – Przelewy</u>),

### 2.3.1.1.2. <u>CHB – Transakcje – Folder dokumentów - Szukaj – Przelewy</u> – Modyfikuj – Zatwierdź

*Zatwierdź* – potwierdza zmiany w treści przelewu i umożliwia ostateczne zatwierdzenie zlecenia.

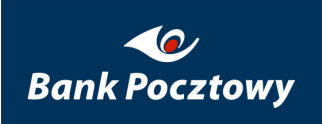

| elew krajowy     |                 |                                                              |          |
|------------------|-----------------|--------------------------------------------------------------|----------|
| Numer rachunku:  | 50 1320         | 0001 [PLN]                                                   |          |
|                  |                 |                                                              |          |
|                  | Numer rachunku: | 24 1320 0001                                                 |          |
|                  | Nazwa banku:    | BPSA I O./BYDGOSZCZ                                          |          |
| Odbiorca:        | Adres banku:    | ul. JagielloĚska 17 Bydgoszcz                                | A<br>V   |
|                  | Nazwa:          | Rachunek Własny                                              |          |
|                  | Adres:          | Ulica 11111111111111111111111111<br>Miasto 22222222222222222 | A<br>V   |
|                  | Rezydent:       | V                                                            |          |
| Referencja:      | test1           |                                                              | <u> </u> |
| Kwota:           | 1,00            | PLN                                                          |          |
| Słownie:         | jeden PLN 0/100 |                                                              | A<br>7   |
| SORBNET:         |                 |                                                              |          |
| Nazwa dokumentu: | z1 Typ dok      | umentu: Publiczny                                            |          |
|                  | Wstecz          | Anuluj                                                       |          |

### Rysunek 90 CHB – Transakcje – Folder dokumentów – Przelewy – Modyfikuj – Zatwierdź

Jak widać na przykładzie z powyższego rysunku pola dotyczące modyfikowanego przelewu są zablokowane.

Funkcje przycisków:

- ➢ <u>Wstecz</u>
- ➢ <u>Anuluj</u>

### Zatwierdź

opisane szczegółowo poniżej.

2.3.1.1.2.1. <u>CHB – Transakcje – Folder dokumentów – Szukaj - Przelewy –</u> <u>Modyfikuj</u> – Wstecz

*Wstecz* – umożliwia powrót do okna CHB – Transakcje – Folder dokumentów – Przelewy – Modyfikuj.

2.3.1.1.2.2. <u>CHB – Transakcje – Folder dokumentów – Szukaj - Przelewy –</u> <u>Modyfikuj</u> – Anuluj

Anuluj – umożliwia powrót do okna CHB – Transakcje – Folder dokumentów – Przelewy.

2.3.1.1.2.3. <u>CHB – Transakcje – Folder dokumentów – Szukaj - Przelewy –</u> <u>Modyfikuj</u> – Zatwierdź

*Zatwierdź* – akceptuje zmiany w przelewie i powraca do okna CHB – Transakcje – Folder dokumentów – Przelewy.

### 2.3.1.2. <u>CHB – Transakcje – Folder dokumentów – Szukaj –</u> <u>Przelewy</u> – Dodaj kopię

*Dodaj kopię* – umożliwia szybkie tworzenie nowego przelewu na podstawie już istniejącego, kopiowanie danych wybranego przelewu i ew. modyfikacja.

Opis i funkcjonalność analogiczna jak opisana w CHB – Transakcje – Folder dokumentów – Przelewy – Modyfikuj.

| Lista przelewów zawartych w dokumencie |   |            |                |            |           |          |
|----------------------------------------|---|------------|----------------|------------|-----------|----------|
|                                        |   | Data wyk.  | Nazwa odbiorcy | Referencja | Kwota     | Czynność |
| 1.                                     | ŧ | 05-06-2009 | Urząd Skarbowy | -          | 35,00 PLN | Czynność |
| 2.                                     | Ŧ | 05-06-2009 | Urząd Skarbowy | -          | 15,00 PLN | Czynność |

Rysunek 91 CHB – Transakcje – Folder dokumentów – Przelewy – Dodaj kopię (Dodany przelew)

### 2.3.1.3. <u>CHB – Transakcje – Folder dokumentów – Szukaj –</u> <u>Przelewy</u> – Usuń

Usuń – kasowanie przelewu.

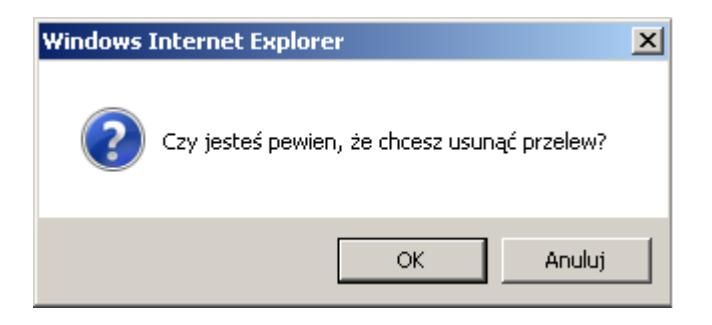

### Rysunek 92 CHB – Transakcje – Folder dokumentów – Przelewy – Usuń (Komunikat)

Po potwierdzeniu usuwania przelewu zostaje on usunięty z Listy przelewów zawartych w dokumencie.

## 2.3.2. CHB – Transakcje – Folder dokumentów – Szukaj -Wyślij

*Wyślij* – umożliwia wysłanie dokumentu do autoryzacji.

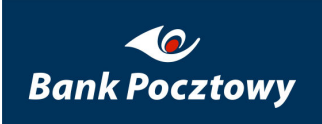

| Fold                                 | Folder dokumentów Dokument transakcyjny - przelewy krajowe  Dodaj |                    |                                             |                              |  |  |  |
|--------------------------------------|-------------------------------------------------------------------|--------------------|---------------------------------------------|------------------------------|--|--|--|
| Mumor rachuplau 62 1 220 0000 [DI N] |                                                                   |                    |                                             |                              |  |  |  |
| Iloś                                 | ć wszystkich dokumenti                                            | ów:                | 021020                                      | 3                            |  |  |  |
|                                      |                                                                   |                    |                                             |                              |  |  |  |
|                                      | Data rejestracji                                                  | Ilość<br>przelewów | Nazwa (Typ dokumentu)<br>Prze<br>Typ transa | lewy Czynność                |  |  |  |
| 1.                                   | 05-06-2009 16:20                                                  | 2                  | US20090518-1 (P Us                          | piu)<br>/ślij Czynność<br>uń |  |  |  |
|                                      |                                                                   |                    | Dokument transakcyjny - przelewy ska        | rbowe                        |  |  |  |
| 2                                    | 02-06-2009 11+44                                                  | 1                  | PK20090518-1 (Publiczny)                    | Czynność                     |  |  |  |
| 2,                                   | 02 00 200711.11                                                   |                    | Dokument transakcyjny - przelewy kr         | ajowe 🖻                      |  |  |  |
| 3.                                   | 02-06-2009 11:41                                                  | 1                  | ZUS20090518-1 (Publiczny)                   | Czynność                     |  |  |  |
|                                      | Dokument transakcyjny - przelewy ZUS                              |                    |                                             |                              |  |  |  |
| Wstecz                               |                                                                   |                    |                                             |                              |  |  |  |

#### Rysunek 93 CHB – Transakcje – Folder dokumentów – Wyślij

| Wybierając z menu opcję " <mark>Wyślij</mark> ", pojaw       | i się poniższy komunikat. |
|--------------------------------------------------------------|---------------------------|
| Windows Internet Explorer                                    |                           |
| Czy jesteś pewien, że chcesz wysłać dokument do autoryzacji? |                           |
| OK Anuluj                                                    |                           |

### Rysunek 94 CHB – Transakcje – Folder dokumentów – Wyślij (Komunikat)

Potwierdzeniem wykonania jest komunikat przedstawiony na rysunku poniżej.

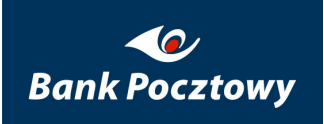

Pocztowy 24 Biznes. 7.0.029.25

#### Pomyślnie wysłano dokument do autoryzacji

Rysunek 95 CHB – Transakcje – Folder dokumentów – Wyślij (Komunikat)

Dokument zostanie przeniesiony do CHB - Transakcje - Autoryzacja zleceń.

W przypadku, gdy przy próbie wysłania pojawi się komunikat, taki jak przedstawia to rysunek poniżej nie ma możliwości wysłania dokumentu do autoryzacji.

| Fold | Folder dokumentów           Dokument transakcyjny - przelewy krajowe         Dodaj        |           |                                           |            |  |  |  |
|------|-------------------------------------------------------------------------------------------|-----------|-------------------------------------------|------------|--|--|--|
|      | Przynajmniej jeden przelew z dokumentu posiada datę<br>wykonania wcześniejszą od dzisiaj. |           |                                           |            |  |  |  |
| Num  | ier rachunku:                                                                             |           | <b>62</b> 1320                            | 0000 [PLN] |  |  |  |
| Iloś | ć wszystkich dokumenti                                                                    | ów:       |                                           | 2          |  |  |  |
|      | Nazwa (Typ dokumentu)                                                                     |           |                                           |            |  |  |  |
|      | batar ejesti aeji                                                                         | przelewów | Typ transakcji                            |            |  |  |  |
|      |                                                                                           |           | US20090518-1 (Publiczny)                  | Czynność   |  |  |  |
| 1.   | 05-06-2009 16:35                                                                          | 2         | Dokument transakcyjny - przelewy skarbowe | ē          |  |  |  |
|      | 00.00.0000.11.11                                                                          |           | ZUS20090518-1 (Publiczny)                 | Czynność   |  |  |  |
| 2.   | 02-06-2009 11:41                                                                          | 1         | Dokument transakcyjny - przelewy ZUS      | e          |  |  |  |
|      | Wstecz                                                                                    |           |                                           |            |  |  |  |

Rysunek 96 CHB – Transakcje – Folder dokumentów – Wyślij (Komunikat)

Należy użyć jednej z możliwych opcji rozwijanego menu Czynność:

Modyfikuj

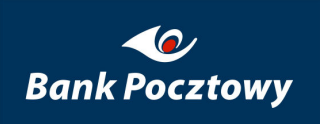

► <u>Usuń</u>

# 2.3.3. CHB – Transakcje – Folder dokumentów – Szukaj - Usuń

Usuń – usuwa dokument z Foldera dokumentów.

| Fold                         | Folder dokumentów Dokument transakcyjny - przelewy krajowe Dodaj |                    |                                                            |                                         |                                                     |  |  |
|------------------------------|------------------------------------------------------------------|--------------------|------------------------------------------------------------|-----------------------------------------|-----------------------------------------------------|--|--|
| Numer rachunku: 62 1320 0000 |                                                                  |                    |                                                            |                                         |                                                     |  |  |
| Iloś                         | ć wszystkich dokumenti                                           | ów:                |                                                            |                                         | 3                                                   |  |  |
|                              | Data rejestracji                                                 | Ilość<br>przelewów | Nazwa (Typ dokument                                        | u)<br>Przelewy                          | Czynność                                            |  |  |
| 1.                           | 05-06-2009 16:31                                                 | 2                  | US20090518-1 (P<br>Dokument transakcyjny - przelewy        | Skopiuj<br>Wyślij<br>Usuń<br>y skarbowe | <ul> <li>Czynność</li> <li>⊡<sup>2</sup></li> </ul> |  |  |
| 2.                           | 02-06-2009 11:44                                                 | 1                  | PK20090518-1 (Publiczny<br>Dokument transakcyjny - przelew | ')<br>y krajowe                         | <ul> <li>Czynność</li> <li>₽₽₽</li> </ul>           |  |  |
| з.                           | 02-06-2009 11:41                                                 | 1                  | ZUS20090518-1 (Publiczn<br>Dokument transakcyjny - przele  | y)<br>wy ZUS                            | <ul> <li>Czynność</li> </ul>                        |  |  |
|                              | Wstecz                                                           |                    |                                                            |                                         |                                                     |  |  |

Rysunek 97 CHB – Transakcje – Folder dokumentów – Usuń

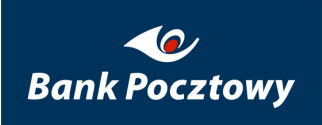

Pocztowy 24 Biznes. 7.0.029.25

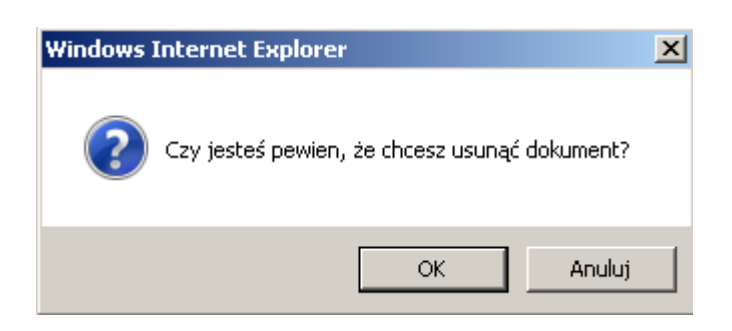

Rysunek 98 CHB – Transakcje – Przelewy – Folder dokumentów – Usuń (Komunikat)

Dokument usunięty pomyślnie

Rysunek 99 CHB – Transakcje – Przelewy – Folder dokumentów – Usuń (Komunikat)

## 2.4. <u>CHB – Transakcje</u> – Przelewy

Przelewy – umożliwia przygotowanie wszystkich typów przelewów.

Menu Przelewy – zawiera poniższe elementy:

| Transakcje         |
|--------------------|
| Autoryzacja zleceń |
| Historia zleceń    |
| Folder dokumentów  |
| 🗢 Przelewy         |
| Krajowy            |
| ZUS                |
| Skarbowy           |
| Zagraniczny        |
| Polecenie zapłaty  |
| Import przelewów   |
| Kontrahenci        |

#### Rysunek 100 CHB – Transakcje – Przelewy (menu rozwijane)

➢ <u>Krajowy</u>

- ► <u>ZUS</u>
- ➢ <u>Skarbowy</u>
- Zagraniczny
- Polecenie zapłaty
- Import przelewów

opisane szczegółowo poniżej.

Tryb przygotowywania przelewów przebiega według następującego schematu:

Tworzone przelewy są rejestrowane w tymczasowych dokumentach umieszczonych w folderze. Folder jest logicznym katalogiem zawierającym tworzone tymczasowe dokumenty.

Odpowiednikiem dokumentu w aplikacji VideoTEL jest dokument umieszczony w folderze.

Tworzonemu dokumentowi może zostać przypisany atrybut "Typ dokumentu".

Po zakończeniu rejestracji przelewów wszystkie operacje zawarte w utworzonym dokumencie są wysyłane do autoryzacji i w dalszych krokach podpisywane i przekazywane do realizacji.

Podstawowe cechy dokumentu:

Dokumenty identyfikowane są poprzez nazwę.

Dokument posiada atrybut tzw. "Typ dokumentu".

Dokumenty zawierają przelewy dotyczące jednego rachunku obciążanego.

Dostęp pracownika do konkretnego istniejącego folderu regulowany jest uprawnieniami do rachunku. Oznacza to, że jeżeli dokument zawiera przelewy z rachunku RACH-A to dostępny jest dla tych pracowników, którzy maja dostęp do rachunku RACH-A.

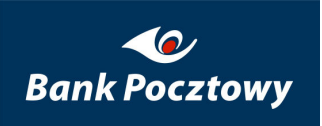

Dostęp pracownika do dokumentu w folderze regulowany jest dostępem do atrybutu "Typ dokumentu" powiązanego z danym dokumentem.

Podane w tym rozdziale zasady rejestracji przelewów dotyczą przelewów wszystkich kategorii tj. przelewów krajowych, ZUS, US, Zagranicznych i Polecenia Zapłaty.

Po zakończeniu edycji danych merytorycznych wybierając przycisk "Zatwierdź" uruchamiany jest proces walidacji wprowadzonych danych. W sytuacji występowania błędów pola formularza zawierające błędne dane zaznaczone zostają czerwonym kolorem z informacją opisową błędu.

## 2.4.1. <u>CHB – Transakcje – Przelewy</u> – Krajowy

Edycję przelewu krajowego rozpoczyna się od wyboru danych beneficjenta. Wybór dokonywany jest z listy rozwijalnej przez wybranie radio-button'u: *Zarejestrowany*. Po wyborze istnieje możliwość edycji podpowiedzianych danych.

|            | C Nowy | Carejestrowany  | elektrownia 👻            |                           |   |
|------------|--------|-----------------|--------------------------|---------------------------|---|
|            |        | Numer rach      | elektrownia              | 097 0000 7102 0049 6653 💌 |   |
| Odbiorca   |        | N               | filipinki<br>publiczny 1 | a jądrowa                 | * |
| Oubior ca: |        |                 | sss<br>test1             | ie                        |   |
|            |        | Kod pocztowy, m | test2<br>test4           | irszawa                   |   |
|            |        | Rezy            | test5<br>uiyui           |                           |   |

### Rysunek 101 CHB – Transakcje – Przelewy – Przelew Krajowy – Zarejestrowany

Po wybraniu radio-button'u Nowy, pracownik może wpisać dane beneficjenta ręcznie.

Następnie należy wypełnić wszystkie wymagalne pola edytowanego formularza (pola wymagalne oznaczone są znakiem gwiazdki '\*').

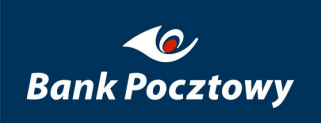

| Jazwa grupy: bieżące (<br>Przelew krajowy                         | 6)                                          |   |
|-------------------------------------------------------------------|---------------------------------------------|---|
|                                                                   |                                             |   |
| Numer rachunk                                                     | u: 23 1 320 00 [PLN] systemowa nowa         | • |
| ⊙ Nowy                                                            | C Zarejestrowany                            |   |
|                                                                   | Numer rachunku:                             | * |
|                                                                   | Nazwa:                                      | * |
| Odbiorca:                                                         | Ulica:                                      | ] |
|                                                                   | Kod pocztowy, miasto:                       | ] |
|                                                                   | Rezydent: 🔽                                 |   |
| 🗖 Zar                                                             | ejestruj jako nowego kontrahenta            |   |
| Referencj                                                         | а:                                          | * |
| Kwota                                                             | a: 🖺, 🔤 PLN                                 |   |
| 🔲 Data wykonani                                                   | a: 30 🔽 maj 🔽 2008 🔽                        |   |
| <ul> <li>Utwórz nowy doku</li> <li>Dodaj do istniejące</li> </ul> | ment w folderze<br>ego dokumentu w folderze |   |
| Nazwa dokumer                                                     | tu: Typ dokumentu: Publiczny                | • |
|                                                                   | Zabiardź                                    |   |

### Rysunek 102 CHB – Transakcje – Przelewy – Przelew Krajowy (Ekran podstawowy)

Po zakończeniu edycji, przelew zostaje zapisany we wskazanym dokumencie i po wybraniu przycisku *Zatwierdź* następuje zakończenie edycji danej transakcji.

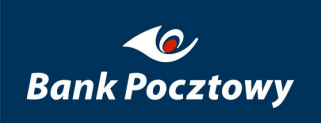

| wa grupy: bieżące (6)<br><b>zelew krajowy</b>        | )                            |                                            |  |  |
|------------------------------------------------------|------------------------------|--------------------------------------------|--|--|
| Numer rachunku:                                      | 23 1320                      | 00 [PLN] systemowa nowa 💌                  |  |  |
| Nowy                                                 | C Zarejestrowany             |                                            |  |  |
|                                                      | Numer rachunku:              | Brak lub niepoprawny numer rachunku<br>*   |  |  |
| Odbiorca                                             | Nazwa:                       | Brak lub nierpawidłowa nazwa odbiorcy<br>* |  |  |
|                                                      | Ulica:                       |                                            |  |  |
|                                                      | Kod pocztowy, miasto:        |                                            |  |  |
|                                                      | Rezydent:                    |                                            |  |  |
| 📃 Zarej                                              | jestruj jako nowego kontrahe | nta                                        |  |  |
|                                                      | Brak lub nieprawidłowa       | referencja.                                |  |  |
| Referencja:                                          |                              | <b>▲</b><br>▼ *                            |  |  |
| Kwota:                                               | Brak lub nieprawidłowa       | kwota.                                     |  |  |
| 🔲 Data wykonania:                                    | 29 🔽 maj 🔽 2                 | 008 🔽                                      |  |  |
|                                                      |                              |                                            |  |  |
| Utwórz nowy dokum                                    | ent w folderze               |                                            |  |  |
| <ul> <li>Dodaj do istniejąceg</li> </ul>             | o dokumentu w folderze       |                                            |  |  |
| Nazwa dokumentu: * Typ dokumentu: • • Typ dokumentu: |                              |                                            |  |  |
|                                                      | Zat                          | twierdź                                    |  |  |

Rysunek 103 CHB – Transakcje – Przelewy – Przelew Krajowy – Nowy – Zatwierdź

Jeżeli proces kontroli nie wykryje błędów następuje rejestracja przelewu. Jeśli była wybrana opcja "Utwórz nowy dokument w folderze" przelew zapisany zostanie w NOWYM (nowododanym) dokumencie, którego nazwę podaje użytkownik. W przypadku wybranej opcji

"Dodaj do istniejącego dokumentu w folderze" przelew zostanie zapisany w dokumencie wybranym z listy.

| Przelew krajowy                    |         |          |   |  |  |  |
|------------------------------------|---------|----------|---|--|--|--|
| Dodano przelew do dokumentu: 1 dok |         |          |   |  |  |  |
| Numer of the select                | 20.1220 | 00 [DLN] |   |  |  |  |
| Numer rachunku:                    | 301320  | OO [PLN] | · |  |  |  |

#### Rysunek 104 CHB – Transakcje – Przelewy – Przelew Krajowy – Zarejestrowany – Zatwierdź

Po zapisaniu przelewu uruchomiony jest formularz przelewu tego samego typu z polami zainicjowanymi uprzednio wprowadzonymi danymi. Jest to formatka NOWEGO przelewu tylko z danymi podpowiadanymi z ostatnio zarejestrowanego (oraz z podpowiedzią dotyczącą dokumentu, do którego został dodany ostatnio zarejestrowany przelew). Na górze okna pojawia się komunikat:

### "Dodano przelew do dokumentu: <nazwa>".

Kolejny przelew można dodać do tego samego, innego wcześniej zarejestrowanego lub całkowicie nowego dokumentu (zbiorówki). Nie ma specjalnego przycisku kończącego edycję dokumentu (zbiorówki), gdyż kończona ona jest po każdym zarejestrowanym przelewie. W celu poprawy ergonomii i szybkości edycji dokumentu zostało zaimplementowane podpowiadanie uprzednio wprowadzonych danych.

Tworzone w takim trybie przelewy, są rejestrowane w dokumencie z nadawanym automatycznie atrybutem typ dokumentu "Publiczny". Atrybut "Publiczny" oznacza, że dostęp pracowników do dokumentów z takim atrybutem regulowany jest jedynie dostępem pracowników do użytych rachunków.

Jeżeli pracownik tworzący dokument należy do grupy pracowników, do której przypisano zdefiniowane typy dokumentów istnieje możliwość wybrania konkretnego typu dokumentu z dostępnej listy.

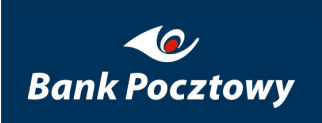

| Dodaj do istniejącego i | dokumentu w folderze |                  |                                   |
|-------------------------|----------------------|------------------|-----------------------------------|
| Nazwa dokumentu:        | lista plac 28/04/200 | * Typ dokumentu: | Publiczny                         |
|                         |                      | Zatwierdź        | Publiczny<br>przelewy zagraniczne |
|                         |                      |                  | płace pozostałe<br>płace prezesów |

### Rysunek 105 CHB – Transakcje – Przelewy – Krajowy – Typy dokumentów

Konsekwencją takiego wyboru będzie ograniczenie dostępu do utworzonego dokumentu tylko dla tych pracowników, którzy należąc do grupy, do której został przypisany użyty atrybut 'Typ dokumentu'.

### 2.4.2. <u>CHB – Transakcje – Przelewy</u> – Zagraniczny

Edycję przelewu zagranicznego rozpoczyna się od wyboru danych beneficjenta. Wybór dokonywany jest z listy rozwijalnej przez wybranie radio-button'u: *Zarejestrowany*. Po wyborze istnieje możliwość edycji podpowiedzianych danych.

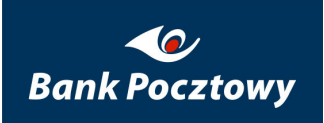

| Nazwa grupy:        | bieżące (6)                               |                            |  |  |  |
|---------------------|-------------------------------------------|----------------------------|--|--|--|
| Przelew zagraniczny |                                           |                            |  |  |  |
| Nume                | er rachunku: 23 1320                      | )00 [PLN] systemowa nowa 💌 |  |  |  |
|                     | ⊙ Nowy C Zarejestrowany                   |                            |  |  |  |
|                     | Nazwa:                                    | *                          |  |  |  |
|                     | Adres:                                    | *<br>*                     |  |  |  |
| Odbiorca:           | Numer rachunku:                           | *                          |  |  |  |
|                     | Kraj:                                     | (PL) Polska                |  |  |  |
|                     | Nazwa banku:                              |                            |  |  |  |
|                     | Adres banku:                              |                            |  |  |  |
|                     | SWIFT:                                    | *                          |  |  |  |
|                     | Bank pośredniczący:                       |                            |  |  |  |
|                     | Adres banku pośredniczącego:              |                            |  |  |  |
|                     | Numer rachunku w banku<br>pośredniczacym: |                            |  |  |  |

### Rysunek 106 CHB – Transakcje – Przelewy – Zagraniczny

Następnie należy wypełnić wszystkie wymagalne pola edytowanego formularza (pola wymagalne oznaczone są znakiem gwiazdki '\*')

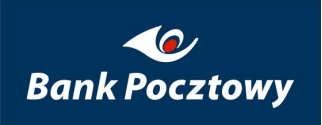

| Referencja:            | *                               |  |  |  |
|------------------------|---------------------------------|--|--|--|
| Kwota:                 | 🖺 , 📲 PLN 💌                     |  |  |  |
| Koszty banku nadawcy:  | Nadawca 💌                       |  |  |  |
| Koszty banku odbiorcy: | Odbiorca 💌                      |  |  |  |
| Rachunek na koszty:    | 23 1320 00 [PLN] systemowa nowa |  |  |  |
| Osoba kontaktowa:      |                                 |  |  |  |
| Telefon kontaktowy:    |                                 |  |  |  |
| Adnotacje:             |                                 |  |  |  |
| Deklaracja:            |                                 |  |  |  |
| Ekspres:               |                                 |  |  |  |
| Parametry negocjowane  |                                 |  |  |  |
|                        |                                 |  |  |  |

Rysunek 107 CHB – Transakcje – Przelewy – Zagraniczny

Referencje – Szczegóły płatności

Kwota – kwota transakcji w określonej walucie

Koszty Banku Nadawcy – kto pokrywa koszty i prowizje

Koszty Banku Odbiorcy – kto pokrywa koszty i prowizje

Rachunek na koszty – Rachunek, z którego pokryte zostaną ew. koszty

**Osoba kontaktowa, telefon kontaktowy** – Dane kontaktowe osoby obsługującej przelew zagraniczny w firmie zlecającej.
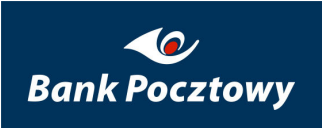

Adnotacje – Informacje dodatkowe

Deklaracja – Informacje dodatkowe

**Ekspres** – Przelew ekspresowy

**Parametry negocjowane** – wybranie pozwala przekazać informacje dotyczące wynegocjowanych warunków dotyczących daty waluty i kursu wymiany.

| Parametry negocjowane         |          |          |  |
|-------------------------------|----------|----------|--|
| Negocjowana data wykonania: 🔲 | 28 💌 maj | ▼ 2008 ▼ |  |
| Negocjowany kurs: 🎦           | ,        |          |  |

#### Rysunek 108 CHB – Transakcje – Przelewy – Zagraniczny

Po zakończeniu edycji, przelew zostaje zapisany we wskazanym dokumencie i po wybraniu przycisku "Zatwierdź" następuje zakończenie edycji danej transakcji.

### 2.4.3. <u>CHB – Transakcje – Przelewy</u> – ZUS

Edycje przelewu ZUS rozpoczyna się od wyboru numeru rachunku ZUS. Dostępne rachunki umieszczone są na liście rozwijanej - wybór rachunku uzależniony jest od rodzaju opłacanej składki tj. ubezpieczenie społeczne, ubezpieczenie zdrowotne, FPiFGSP.

**83101010230000261395100000** – *Ubezpieczenie Społeczne* 

**78101010230000261395200000** – *Ubezpieczenie Zdrowotne* 

73101010230000261395300000 – Fundusz Pracy i Fundusz Gwarantowanych Świadczeń Pracowniczych.

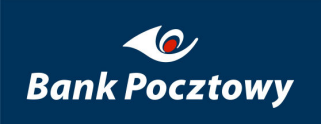

| Nazwa grupy: bieżące (6) |                                                                                |                                                       |
|--------------------------|--------------------------------------------------------------------------------|-------------------------------------------------------|
| Przelew do ZUS           |                                                                                |                                                       |
| Numer rach               | unku: 23 1320                                                                  | 00 [PLN] systemowa nowa 💌                             |
| Numer rachunku           | ZU5: 73 1010 1023 0000 261                                                     | 3 9530 0000 ZU5 💌                                     |
| Data wykor               | nania: 73 1010 1023 0000 261<br>78 1010 1023 0000 261<br>83 1010 1023 0000 261 | 3 9530 0000 ZUS<br>3 9520 0000 ZUS<br>3 9510 0000 ZUS |

Rysunek 109 CHB – Transakcje – Przelewy – ZUS – Numer rachunku ZUS

Następnie należy wypełnić wszystkie wymagalne pola edytowanego formularza (pola wymagalne oznaczone są znakiem gwiazdki '\*')

| Numer rachunku ZUS:                          | 73 1010 1023 0000 2613 9530 0000 ZUS 💌    |   |
|----------------------------------------------|-------------------------------------------|---|
| Data wykonania:                              | 30 💌 maj 💽 2008 💌 📴                       |   |
| Kwota:                                       | 🖺, 🔤 PLN                                  |   |
| Nazwa skrócona lub nazwisko i imię płatnika: |                                           | * |
| NIP płatnika:                                | *                                         |   |
| Typ drugiego identyfikatora:                 | (R) REGON                                 |   |
| Drugi identyfikator płatnika:                | *                                         |   |
| Typ wpłaty:                                  | (A) dodatkowa opłata za błędy podatnika 💌 |   |
| Numer deklaracji:                            | *                                         |   |
| Deklaracja:                                  | 01 💌 2008 💌                               |   |
| Nr decyzji/umowy/tytułu wykonawczego:        | *                                         |   |

#### Rysunek 110 CHB – Transakcje – Przelewy – ZUS

**Data wykonania** – żądana data realizacji przelewu.

Kwota – kwota transakcji w PLN

**NIP płatnika** – numer NIP bez znaków rozdzielających (kresek).

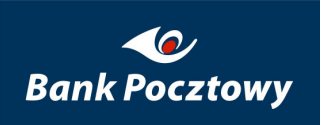

**Typ drugiego identyfikatora** – z rozwijanej listy należy wybrać rodzaj dokumentu, którego numer ma zostać wpisany do kolejnego pola:

**R**, gdy płatnik jest osobą prawną lub jednostką organizacyjną, nieposiadającą osobowości prawnej, ale posiadającą REGON,

P, gdy płatnik jest osobą fizyczną, posiadającą numer PESEL.

Jeżeli płatnik nie posiada żadnego z podanych numerów: PESEL lub REGON, wówczas wpisuje cyfry:

- 1 dla dowodu osobistego,
- 2 dla paszportu.

**Drugi identyfikator płatnika** – w tym polu należy wpisać numer dokumentu, odpowiadający wybranemu typowi drugiego identyfikatora. W przypadku wyboru dowodu osobistego lub paszportu, dodatkowo przed numerem powinien być zamieszczony numer serii danego dokumentu.

Typ wpłaty – w tej opcji, z rozwijanej listy należy wybrać odpowiedni tytuł wpłaty do ZUS:

- D jeżeli płatnik wpłaca opłatę dodatkową, o której mowa w art. 24 ust. 1 ustawy z 13 października 1998 r. o systemie ubezpieczeń społecznych,
- E jeżeli wpłata dotyczy kosztów egzekucyjnych,
- A jeżeli płatnik wpłaca opłatę dodatkową, o której mowa w art. 47 ust. 10c ustawy z 13 października 1998 r. o systemie ubezpieczeń społecznych,
- M jeżeli wpłata dotyczy składki za okres dłuższy niż jeden miesiąc (w tym również składki z należnymi odsetkami za zwłokę),
- S jeżeli wpłata dotyczy składki za jeden miesiąc (w tym również składki z należnymi odsetkami za zwłokę),

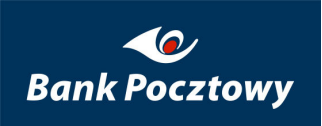

T – jeżeli płatnik uzyskał zgodę ZUS na odroczenie terminu płatności,

U – jeżeli płatnik dokonuje wpłaty w ramach układu ratalnego, udzielonego przez ZUS.

Numer deklaracji – należy wpisać kolejny numer deklaracji ZUS dla danego okresu.

Deklaracja – z listy rozwijalnej należy wybrać odpowiedni miesiąc i rok.

Nr decyzji/umowy/tytułu wykonawczego – należy wpisać numer decyzji o nałożeniu dodatkowej opłaty, numer tytułu wykonawczego, numer decyzji/umowy o odroczeniu terminu płatności składek lub numer decyzji/umowy, na podstawie, której płatnik składek uzyskał układ ratalny.

Po zakończeniu edycji, przelew zostaje zapisany w wskazanym dokumencie i po wybraniu przycisku "Zatwierdź" następuje zakończenie edycji danej transakcji.

### 2.4.4. <u>CHB – Transakcje – Przelewy</u> – Skarbowy

Edycje przelewu do US rozpoczyna się od wyboru numeru rachunku urzędu skarbowego. Wybór rachunku dokonywany jest z udostępnionej bazy wszystkich rachunków US.

| Numer rachunku organu podatkowego: | * |
|------------------------------------|---|
| Nazwa organu podatkowego:          |   |
| Adres organu podatkowego:          |   |

Rysunek 111 CHB – Transakcje – Przelewy – Skarbowy

Następnie należy wypełnić wszystkie wymagalne pola edytowanego formularza (pola wymagalne oznaczone są znakiem gwiazdki '\*')

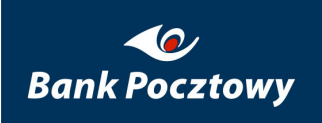

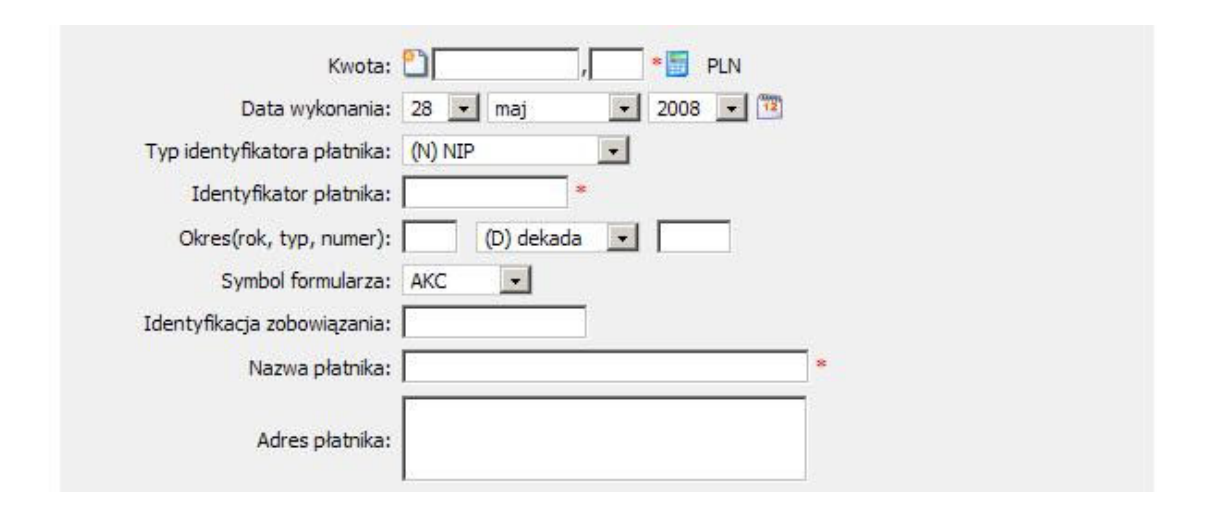

Rysunek 112 CHB – Transakcje – Przelewy – Skarbowy

Kwota – kwota transakcji w PLN

Data wykonania – żądana data realizacji przelewu.

**Typ identyfikatora płatnika** – z rozwijanej listy można wybrać preferowany typ identyfikatora: NIP, REGON, PESEL, dowód osobisty, paszport.

**Identyfikator płatnika** – Identyfikator płatnika jest numerem identyfikacyjnym, który należy wpisać zgodnie z typem, wybranym uprzednio w polu **Typ identyfikatora płatnika**. Identyfikator należy wprowadzić bez odstępów ani znaków rozdzielających (kresek). W przypadku wyboru dowodu osobistego i paszportu należy wprowadzić serie i numer dokumentu tożsamości.

Okres – Należy wprowadzić okres, jakiego dotyczy zobowiązanie podatkowe.

Symbol formularza – Z rozwijalnej listy należy wybrać odpowiedni symbol formularza.

Identyfikacja zobowiązania – należy wypełnić, jeżeli:

Wpłata należności wnika z decyzji, postanowienia, tytułu wykonawczego lub innego aktu organu podatkowego (należy wpisać w skrócie rodzaj aktu administracyjnego i rodzaj należności),

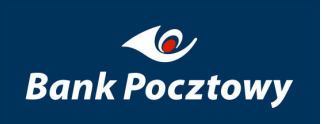

Wysokość wpłaty nie wynika z decyzji, postanowienia, tytułu wykonawczego lub innego aktu, bądź też określonego rodzaju formularza (zeznania, deklaracji, informacji). Wówczas należy wpisać w skrócie rodzaj należności.

#### Nazwa płatnika, Adres – Dane adresowe płatnika

Po zakończeniu edycji, przelew zostaje zapisany we wskazanym dokumencie i po wybraniu przycisku "Zatwierdź" następuje zakończenie edycji danej transakcji.

## 2.4.5. <u>CHB – Transakcje – Przelewy</u> – Polecenie Zapłaty

Edycję polecenia Zapłaty rozpoczyna się od wyboru danych dłużnika. Wybór dokonywany jest z listy rozwijalnej przez wybranie radio-button'u: 'Zarejestrowany'. Po wyborze istnieje możliwość edycji podpowiedzianych danych.

|   | * |
|---|---|
| _ |   |

#### Rysunek 113 CHB – Transakcje – Przelewy – Polecenie zapłaty

Po wybranie Radio-button'u Nowy, pracownik może wpisać dane dłużnika ręcznie.

Następnie należy wypełnić wszystkie wymagalne pola edytowanego formularza (pola wymagalne oznaczone są znakiem gwiazdki '\*')

| Referencja:     | *                   |
|-----------------|---------------------|
| Kwota:          | 🖺 , 👘 PLN           |
| Data wykonania: | 28 💌 maj 💌 2008 💌 📆 |
| NIP:            | *                   |

#### Rysunek 114. CHB – Transakcje – Przelewy - Polecenie zapłaty

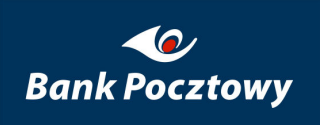

Referencja – szczegóły płatności

Kwota – kwota płatności w PLN

Data wykonania – zadana data realizacji transakcji

Nip – numer NIP wierzyciela

Po zakończeniu edycji, przelew zostaje zapisany we wskazanym dokumencie i po wybraniu przycisku "Zatwierdź" następuje zakończenie edycji danej transakcji.

### 2.4.6. <u>CHB – Transakcje – Przelewy</u> – Import przelewów

*Import przelewów* – umożliwia wczytanie do systemu poleceń przelewu z plików w formacie akceptowanym przez aplikację VideoTEL.

| Nazwa grupy: bieżące (6)      |                                            |            |  |  |
|-------------------------------|--------------------------------------------|------------|--|--|
| Przelew krajowy               |                                            |            |  |  |
| Import przelewów 🔳            |                                            |            |  |  |
| Typ dokumentu transakcyjnego: | Dokument transakcyjny - przelewy krajowe 💽 |            |  |  |
| Strona kodowa pliku:          | Windows-1250 💌                             |            |  |  |
| Nazwa:                        |                                            | *          |  |  |
| Nazwa pliku:                  |                                            | Przeglądaj |  |  |
| Prześlij                      |                                            |            |  |  |

#### Rysunek 115 CHB – Transakcje – Przelewy – Import przelewów (Ekran podstawowy)

W polu "Typ dokumentu transakcyjnego" dostępne jest rozwijalne menu **z** podpowiadanymi typami dokumentów transakcyjnych.

| port przelewów 🔳              |                                                                                          |            |
|-------------------------------|------------------------------------------------------------------------------------------|------------|
| Typ dokumentu transakcyjnego: | Dokument transakcyjny - przelewy krajowe 🖃                                               |            |
| Strona kodowa pliku:          | Dokument transakcyjny - przelewy krajowe<br>Dokument transakcyjny - przelewy zagraniczne |            |
| Nazwa:                        |                                                                                          | *          |
| Nazwa pliku:                  |                                                                                          | Przeglądaj |
|                               | Prześlij                                                                                 |            |

Rysunek 116 CHB – Transakcje – Przelewy – Import przelewów – Typ dokumentu transakcyjnego: (menu rozwijane)

# 2.5. <u>CHB – Transakcje</u> – Kontrahenci

Opis i funkcjonalność zgodna z opisem SuperUser - Kontrahenci

# 3. <u>CHB</u> – Waluty

Waluty – umożliwia podgląd kursów walut tabel własnych (wewnątrz Bankowych) i NBP.

Menu Waluty udostępnia:

Waluty

Kursy walut Aktualne kursy

#### Rysunek 117 CHB – Waluty (lewe menu.)

- ➢ <u>Kursy walut</u>
- ➢ <u>Aktualne kursy</u>

opisane szczegółowo poniżej.

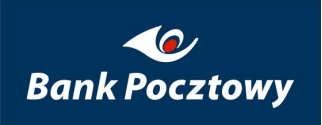

# 3.1. <u>CHB – Waluty</u> – Kursy walut

Kursy walut – umożliwia przegląd wszystkich dostępnych w systemie tabel kursowych dla wybranego typu (tabela własna/NBP) i zakresu dat.

System podpowiada "Zakres dat" z ostatnich 14 dni i jako domyślny typ tabeli: własna.

Wyświetlenie kursów walut odbywa się w krokach:

KROK 1. – Zakres dat: od – do (początkowa i końcowa data wyświetlanych tabel kursowych)

Kursy walut

| Zakres dat:<br>do: 25 V listopad V 2008 V 11<br>listopad V 2008 V 12 |  |
|----------------------------------------------------------------------|--|
| Typ tabeli: 🔤 💌                                                      |  |
| Szukaj                                                               |  |

#### Rysunek 118 CHB – Waluty – Kursy walut (Ekran podstawowy)

KROK 2. – Typ tabeli: własna (domyślna), NBP (wybierana z rozwijanego menu).

| Kursy walut 🔳 |                                                                                                    |
|---------------|----------------------------------------------------------------------------------------------------|
|               | Zakres dat:<br>do: 27 • maj • 2009 •<br>do: 27 • maj • 2009 •<br>Typ tabeli: własna •<br>Własna •<br>NBP Szukaj |

Rysunek 119 CHB – Waluty – Kursy walut – Typ tabeli: (menu rozwijane)

Po wybraniu zakresu dat oraz typu tabeli własna/NBP wyświetlona zostaje lista tabel kursowych obejmujących ww. kryteria.

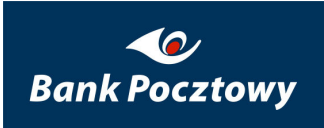

| Typ tabeli: |                  | własna     |
|-------------|------------------|------------|
|             | Identyfikator    | Data       |
| 1.          | 2009/04/22 08:00 | 2009-04-22 |
| 2.          | 2009/04/21 14:30 | 2009-04-21 |
| 3.          | 2009/04/21 09:30 | 2009-04-21 |
| 4.          | 2009/04/21 08:00 | 2009-04-21 |
|             |                  |            |
|             | Wstecz           |            |

Rysunek 120 CHB – Waluty – Kursy walut – Szukaj (Typ tabeli: własna)

| Aktualne kursy |                      |            |  |
|----------------|----------------------|------------|--|
| Typ tabeli:    |                      | NBP        |  |
|                |                      |            |  |
|                | Identyfikator        | Data       |  |
| 1.             | 2009/04/22 08:00 NBP | 2009-04-22 |  |
| 2.             | 2009/04/21 14:30 NBP | 2009-04-21 |  |
| 3.             | 2009/04/21 09:30 NBP | 2009-04-21 |  |
| 4.             | 2009/04/21 08:00 NBP | 2009-04-21 |  |
|                |                      |            |  |
| Wstecz         |                      |            |  |

#### Rysunek 121 CHB – Waluty – Kursy walut – Szukaj (Typ tabeli: NBP)

Wybierając identyfikator zostanie wyświetlona wskazana tabela kursowa.

| Aktualne kursy                      |       |        |       |             |                |                   |  |
|-------------------------------------|-------|--------|-------|-------------|----------------|-------------------|--|
| Identyfikator: 2009/04/22 08:00 NBP |       |        |       |             |                |                   |  |
| Typ tab                             | beli: |        |       |             |                | 2009-04-22<br>NBP |  |
|                                     |       |        |       | Wstecz      |                |                   |  |
|                                     | Kod   | Symbol | Ilość | Kurs średni | Kurs Sprzedaży | Kurs Kupna        |  |
| 1.                                  | 201   | RUB    | 1     | 0,100200    | 0,100200       | 0,100200          |  |
| 2.                                  | 207   | HUF    | 1     | 0,014811    | 0,014811       | 0,014811          |  |
| з.                                  | 213   | CZK    | 1     | 0,163600    | 0,163600       | 0,163600          |  |
| 4.                                  | 214   | SKK    | 1     | 0,138500    | 0,138500       | 0,138500          |  |
| 5.                                  | 231   | BYB    | 1     | 0,001203    | 0,001203       | 0,001203          |  |
| 6.                                  | 232   | UAH    | 1     | 0,424400    | 0,424400       | 0,424400          |  |
| 7.                                  | 234   | LTL    | 1     | 1,282700    | 1,282700       | 1,282700          |  |
| 8.                                  | 236   | RUR    | 1     | 0,131500    | 0,131500       | 0,131500          |  |
| 9.                                  | 537   | LVL    | 1     | 6,242300    | 6,242300       | 6,242300          |  |
| 10.                                 | 550   | EEK    | 1     | 0,283100    | 0,283100       | 0,283100          |  |
| 11.                                 | 633   | HKD    | 1     | 0,440500    | 0,440500       | 0,440500          |  |
| 12.                                 | 773   | SGD    | 1     | 2,265300    | 2,265300       | 2,265300          |  |
| 13.                                 | 781   | AUD    | 1     | 2,400900    | 2,400900       | 2,400900          |  |
| 14.                                 | 784   | JPY    | 1     | 0,034780    | 0,034780       | 0,034780          |  |
| 15.                                 | 787   | USD    | 1     | 3,419600    | 3,419600       | 3,419600          |  |
| 16.                                 | 788   | CAD    | 1     | 2,761900    | 2,761900       | 2,761900          |  |
| 17.                                 | 789   | GBP    | 1     | 4,975500    | 4,975500       | 4,975500          |  |
| 18.                                 | 792   | DKK    | 1     | 0,594600    | 0,594600       | 0,594600          |  |
| 19.                                 | 796   | NOK    | 1     | 0,502700    | 0,502700       | 0,502700          |  |
| 20.                                 | 797   | CHF    | 1     | 2,926600    | 2,926600       | 2,926600          |  |
| 21.                                 | 798   | SEK    | 1     | 0,397600    | 0,397600       | 0,397600          |  |
| 22.                                 | 861   | SDR    | 1     | 5,060700    | 0,000000       | 0,000000          |  |
| 23.                                 | 978   | EUR    | 1     | 4,428900    | 4,428900       | 4,428900          |  |
| 24.                                 | 985   | PLZ    | 1     | 0,000000    | 1,000000       | 1,000000          |  |
|                                     |       |        |       | Wstecz      |                |                   |  |

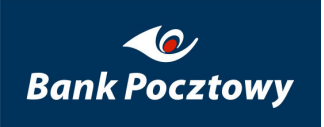

#### Rysunek 122 CHB – Waluty – Kursy walut – Szukaj – Aktualne kursy (Typ tabeli: NBP)

# 3.2. <u>CHB – Waluty</u> – Aktualne kursy

Aktualne kursy – umożliwia przeglądanie obowiązującej (ostatniej) własnej tabeli kursowej Banku.

| Aktualne kursy 🗉 |                  |        |       |             |                |                  |  |  |
|------------------|------------------|--------|-------|-------------|----------------|------------------|--|--|
| Identy           | fikator:         |        |       |             |                | 2009/04/22 08:00 |  |  |
| Data:            | Data: 2009-04-22 |        |       |             |                |                  |  |  |
| Typ tal          | oeli:            |        |       |             |                | OWN              |  |  |
|                  | Kod              | Symbol | Ilość | Kurs średni | Kurs Sprzedaży | Kurs Kupna       |  |  |
| 1.               | 201              | RUB    | 1     | 0,100200    | 0,100200       | 0,100200         |  |  |
| 2.               | 207              | HUF    | 1     | 0,014811    | 0,015173       | 0,014433         |  |  |
| з.               | 213              | CZK    | 1     | 0,163600    | 0,167900       | 0,159700         |  |  |
| 4.               | 214              | SKK    | 1     | 0,138500    | 0,141705       | 0,134793         |  |  |

#### Rysunek 123 CHB – Waluty – Aktualne kursy

Tabelę NBP można wyświetlić w menu: <u>CHB – Waluty – Kursy walut</u> (Typ tabeli: NBP).

# 4. <u>CHB</u> – System

*System* - Grupa funkcjonalności umożliwiających odbiór korespondencji z Banku i zarządzanie bezpieczeństwem operacyjnym użytkownika (pracownika firmy).

Menu System udostępnia:

System Korespondencja Certyfikaty Zmiana hasła Skróty użytkownika

#### Rysunek 124 CHB – System (lewe menu)

- Korespondencja
- Certyfikaty
- Zmiana hasła
- Skróty użytkownika

opisane szczegółowo poniżej.

## 4.1. <u>CHB – System</u> – Korespondencja

*Korespondencja* – umożliwia pobranie plików zawierających korespondencje z Użytkownikiem. Użytkownik może wyszukać korespondencję z żądanego okresu, a następnie pobrać wybrany list i zapisać na dysku twardym swojego komputera.

### *UWAGA !!!*

Jeżeli użytkownik nie ma skonfigurowanych uprawnień do poczty początkowy ekran wygląda jak poniżej (w polu "Typ poczty:" brak dostępnego rozwijanego menu).

Domyślnie ustawienia dat w polach "Lista wiadomości w okresie" zawiera się w przedziale ostatnich czternastu dni.

| Korespondencja 🕕                            |                                     |                                                            |  |  |  |  |  |
|---------------------------------------------|-------------------------------------|------------------------------------------------------------|--|--|--|--|--|
| Lista wiadomości w<br>okresie<br>Typ poczty | od: 13 • maj<br>do: 27 • maj<br>: • | <ul> <li>2009 ▼</li> <li>2009 ▼</li> <li>2009 ▼</li> </ul> |  |  |  |  |  |
|                                             |                                     | Szukaj                                                     |  |  |  |  |  |

Rysunek 125 CHB – System – Korespondencja – Brak uprawnień do poczty (Ekran podstawowy)

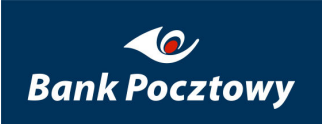

| Korespondencja 🗉              |                                                    |  |  |  |  |  |  |
|-------------------------------|----------------------------------------------------|--|--|--|--|--|--|
| Lista wiadomości w<br>okresie | od: 13 • styczeń • 2000 •<br>do: 27 • maj • 2009 • |  |  |  |  |  |  |
| Typ poczty                    | Poczta                                             |  |  |  |  |  |  |
|                               | Szukaj                                             |  |  |  |  |  |  |

#### Rysunek 126 CHB – System – Korespondencja – Typ poczty (menu)

W przypadku, gdy dla użytkownika jest dostępna korespondencji ekran wygląda tak jak poniżej.

| Koresp               | Korespondencja 🗉               |                                                                                 |           |              |  |  |
|----------------------|--------------------------------|---------------------------------------------------------------------------------|-----------|--------------|--|--|
| Lista wia<br>okresie | adomości w od:<br>do:          | 14 •     maj     •     2009 •     **       28 •     maj     •     2009 •     ** |           |              |  |  |
|                      | Typ poczty: Poc                | zta                                                                             |           |              |  |  |
|                      | Szukaj                         |                                                                                 |           |              |  |  |
| Liczba               | Liczba wybranych wiadomości: 1 |                                                                                 |           |              |  |  |
|                      | Data wysł.                     | Temat                                                                           | Status    | Akcja        |  |  |
| 1.                   | 27-05-2009                     | Informacja o aktualizacji 10355                                                 | Otrzymana | <u>Pokaż</u> |  |  |

Rysunek 127 CHB – System – Korespondencja – Dostępna poczta (Ekran podstawowy)

Podświetlając w kolumnie "Akcja" napis "Pokaż" wyświetli się okno "Pobieranie pliku" (wygląd i treść jest zależny od wersji systemu operacyjnego i przeglądarki internetowej).

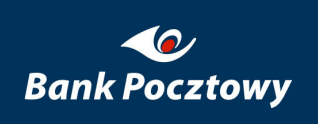

| Pobierani | e pliku                                      |                                                                               |                                                                   |                                                         | X               |
|-----------|----------------------------------------------|-------------------------------------------------------------------------------|-------------------------------------------------------------------|---------------------------------------------------------|-----------------|
| Czy ch    | cesz otwor                                   | zyć plik, czy zapisa                                                          | ić go?                                                            |                                                         |                 |
| PDE       | Nazwa:<br>Typ:<br>Od:                        | net052_934.pdf<br>Adobe Acrobat Docur<br><b>chb24test.pl</b>                  | nent                                                              |                                                         |                 |
|           |                                              | Otwórz                                                                        | Zapisz                                                            | Anuluj                                                  |                 |
| 2         | Pliki pochoc<br>nich mogą b<br>źródła, nie c | lzące z Internetu mogą<br>yć szkodliwe dla komp<br>ttwieraj ani nie zapisuj l | i być użyteczne,<br>butera. Jeśli nie<br>tego pliku. <u>Jakie</u> | , ale niektóre z<br>masz zaufania (<br>e jest zagrożeni | do<br><u>e?</u> |

Rysunek 128 CHB – System – Korespondencja – Akcja – Pobieranie pliku (przykład)

# 4.2. <u>CHB – System</u> – Certyfikaty

Certyfikaty - umożliwia zarządzanie certyfikatami użytkownika (pracownika firmy).

Menu Certyfikaty udostępnia:

#### Certyfikaty

Nowy Aktywne Nieaktywne Zablokowane Położenie

Rysunek 129 CHB – System – Certyfikaty (menu)

- > <u>Nowy</u>
- ➢ <u>Aktywne</u>
- Nieaktywne
- Zablokowane
- > Położenie

Opisane szczegółowo poniżej.

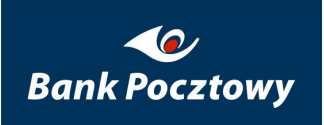

Tworzenie certyfikatu dla użytkownika składa się z dwóch etapów.

ETAP 1. – wykonywany jest w <u>CHB – System – Certyfikaty – Nowy</u>,

ETAP 2. – wykonywany jest w <u>CHB – System – Certyfikaty – Nieaktywne</u>.

## 4.2.1. <u>CHB – System – Certyfikaty</u> – Nowy

Nowy – umożliwia wygenerowanie żądania certyfikatu dla użytkownika, który zostaje wysłany do Banku w celu jego aktywowania.

### *UWAGA !!!*

W trakcie uruchomienia funkcjonalności u klienta Banku, zawsze jedną z pierwszych czynności do wykonania jest wygenerowanie żądania wydania certyfikatu dla "Administratora firmy" (w przypadku, gdy obowiązki SuperUser'a firmy pozostają w Banku nie ma potrzeby generowania żądania certyfikatu dla "Administratora firmy"). Dopiero po aktywowaniu certyfikatu użytkownik SuperUser ma możliwość dokonywania zmian wymagających autoryzacji przy pomocy certyfikatu !!!.

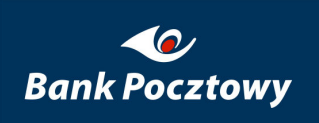

| Żądanie wydania certyfikatu 🔳               |                    |
|---------------------------------------------|--------------------|
| Imię (imiona):                              | Janina             |
| Nazwisko:                                   | Nowak              |
| Numer identyfikacyjny (PESEL):              | 76100800097        |
| Użytkownik należy do organizacji:           |                    |
| Kraj                                        | (PL) Polska        |
| Województwo:                                | mazowieckie        |
| Miejscowość:                                | Warszawa           |
| Adres pocztowy:                             | Janiny Nowak 1 m 2 |
| Hasło klucza prywatnego:                    | * 🧼                |
| Potwierdź hasło klucza prywatnego:          | * 🧭                |
| Wpisz ścieżkę i nazwę pliku z certyfikatem: |                    |
|                                             | Generuj            |
| Żądanie wydania certyfikatu:                |                    |
|                                             | <u>_</u>           |
|                                             |                    |
|                                             |                    |
|                                             |                    |
|                                             |                    |
|                                             |                    |
|                                             |                    |
|                                             | Wyślij             |

Rysunek 130 CHB – System – Certyfikaty – Nowy (Żądanie wydania certyfikatu) – (Ekran podstawowy)

W celu złożenia wniosku o wydanie certyfikatu należy wypełnić formularz "Żądanie wydania certyfikatu" wykonując to w krokach.

KROK 1. – Hasło klucza prywatnego: (wprowadzić hasło generowanego certyfikatu),

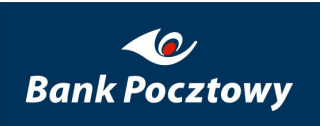

\* 🗇

| Hasto klucza prywatnego: | ••••• | * 🧼 |
|--------------------------|-------|-----|

Rysunek 131 CHB – System – Certyfikaty – Nowy (Żądanie wydania certyfikatu) – Hasło klucza prywatnego – KROK 1.

KROK 2. – Potwierdź hasło klucza prywatnego: (weryfikacja klucza wpisanego w KROK 1.),

Potwierdź hasło klucza prywatnego:

| •• | •• | •• | •• |  |
|----|----|----|----|--|
|    | •• | •• | •• |  |

Rysunek 132 CHB – System – Certyfikaty – Nowy (Żądanie wydania certyfikatu) – Potwierdź hasło klucza prywatnego – KROK 2.

KROK 3. – Wpisz ścieżkę i nazwę pliku z certyfikatem (wymagane jest wprowadzenie

pełnej ścieżki do pliku certyfikatu),

Wpisz ścieżkę i nazwę pliku z certyfikatem:

C:\new1439.cer

Rysunek 133 CHB – System – Certyfikaty – Nowy (Żądanie wydania certyfikatu) – Wpisz ścieżkę i nazwę pliku z certyfikatem – KROK 3.

KROK 4. – Generuj (Po naciśnięciu przycisku "Generuj", zostanie wygenerowane

i wypełnione pole: Żądanie wydania certyfikatu),

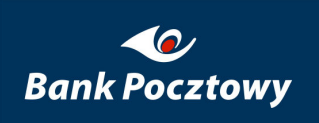

| Żądanie wydania certyfikatu 🔳               |                    |
|---------------------------------------------|--------------------|
| Imię (imiona):                              | Janina             |
| Nazwisko:                                   | Nowak              |
| Numer identyfikacyjny (PESEL):              | 76100800097        |
| Użytkownik należy do organizacji:           |                    |
| Kraj                                        | (PL) Polska        |
| Województwo:                                | mazowieckie        |
| Miejscowość:                                | Warszawa           |
|                                             | Janiny Nowak 1 m 2 |
| Adres pocztowy:                             |                    |
|                                             |                    |
|                                             |                    |
| Hasło klucza prywatnego:                    | ····· × 🔗          |
| Potwierdź basło kłucza prywatnego:          |                    |
| Potwieruz nasio Nucza prywadriego.          | * 🛩                |
| Wpisz ścieżkę i nazwę pliku z certyfikatem: | •••••••  * *       |
| Wpisz ścieżkę i nazwę pliku z certyfikatem: | C:\new1439.cer     |
| Wpisz ścieżkę i nazwę pliku z certyfikatem: | C:\new1439.cer     |
| Żądanie wydania certyfikatu:                | C: \new 1439.cer   |
| Żądanie wydania certyfikatu:                | C:\new1439.cer     |
| Vpisz ścieżkę i nazwę pliku z certyfikatem: | C:\new1439.cer     |
| Vpisz ścieżkę i nazwę pliku z certyfikatem: | C:\new1439.cer     |
| Żądanie wydania certyfikatu:                | C:\new1439.cer     |
| Żądanie wydania certyfikatu:                | C:\new1439.cer     |
| Vpisz ścieżkę i nazwę pliku z certyfikatem: | C: \new 1439.cer   |
| Vpisz ścieżkę i nazwę pliku z certyfikatem: | C:\new1439.cer     |

Rysunek 134 CHB – System – Certyfikaty – Nowy (Żądanie wydania certyfikatu) – Generuj

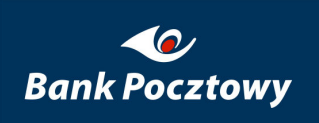

| Żądanie wydania certyfikatu 🔳               |                                        |
|---------------------------------------------|----------------------------------------|
| Imię (imiona):                              | Janina                                 |
| Nazwisko:                                   | Nowak                                  |
| Numer identyfikacyjny (PESEL):              | 76100800097                            |
| Użytkownik należy do organizacji:           | Π                                      |
| Kraj                                        | (PL) Polska                            |
| Województwo:                                | mazowieckie                            |
| Miejscowość:                                | Warszawa                               |
|                                             | Janiny Nowak 1 m 2                     |
| Adres pocztowy:                             |                                        |
|                                             |                                        |
|                                             |                                        |
| Hasło klucza prywatnego:                    | * 🧼                                    |
| Potwierdź hasło klucza prywatnego:          | * 🔗                                    |
| Wpisz ścieżkę i nazwę pliku z certyfikatem: | C:\new1439.cer                         |
|                                             | Generui                                |
| _                                           |                                        |
| Żądanie wydania certyfikatu:                |                                        |
| BEGIN NEW CERTIFICATE REQUEST               | ▲                                      |
| MIIB4TCCAUoCAQAwgaAxGzAZBgNVBBATEkphbmlu    | JeSBOb3dhayAxIG0gMjERMA8GA1UECBMIV2Fy  |
| c3phd2ExFDA5BgNVBAcTC21hem93aWVja2llMQsw0   | CQYDVQQGEwJQTDEJMAcGA1UECxMAMQkwBwYD   |
| VQQKEwAxFDASBgNVBAUTCzc2MTAwODAwMDk3M       | IQ4wDAYDVQQEEwVOb3dhazEPMA0GA1UEKhMGS  |
| aW5bMIGfMA0GCSqGSIb3DOEBAOUAA4GNADCBiO      | KBgOChXm1T77zYia0L7XWRWY8giGkEkcP7AMb7 |
| d4Ri/nb7H6HKBrr4KMnlx0e2lPISCAZdoEChu1nvVK8 | 0ETgiIXycmK/LaDc+QJExV/NKiwwyednC      |
| w7S7B+5etoHEIk3Bh0D1UnVmVLf+dSpcnQq6Ai4b6   | Kg9YXKq96NGBXFDv+StPQIDAQABoAAwDQYJ    |
| KoZIhvcNAQEFBQADgYEAbeNo2uF/WN98cT1QVK2     | 2loGkmDTqAcQK5J/hW7QbWpzL9u1vKFEG9bBJ  |
| D9LuIRTXA7v8kp9TENXu9pB0YKhz7AOu1YWUJtOF    | /Om5KvVv1wBJ3/kqe0L+xMmTK1Hob7deoltm   |
| PDZ/B6ZUWUWeQWKGRexdrAl5ov8bir6mEd3IPEc=    |                                        |
|                                             |                                        |
|                                             | Wyślij                                 |

Rysunek 135 CHB – System – Certyfikaty – Nowy (Żądanie wydania certyfikatu) – Generuj – KROK 4.

KROK **5.** – Wyślij (po naciśnięciu przycisku "<sup>Wyślij</sup>", zostanie wysłane do systemu bankowego żądanie wydania certyfikatu).

KROK **6.** – Żądanie wydania certyfikatu zostało wygenerowane poprawnie (potwierdzenie wysłania do Banku żądania wydania certyfikatu- status certyfikatu w systemie bankowym: **Wyg**) – dalsze czynności w <u>CHB – System – Certyfikaty – Nieaktywne</u>.

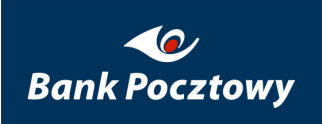

Żądanie wydania certyfikatu 🔳

Żądanie wydania certyfikatu zostało wygenerowane poprawnie.

Rysunek 136 CHB – System – Certyfikaty – Nowy (Żądanie wydania certyfikatu) – Komunikat (Żądanie wydania certyfikatu zostało wygenerowane poprawnie) – KROK 6.

W drugim etapie po przeprowadzeniu wszystkich czynności przez operatora w Banku (w hadmin'ie), w zakładce **"System" "Nieaktywne"** zostanie wyświetlony certyfikat wygenerowany w Banku.

### 4.2.2. <u>CHB – System – Certyfikaty</u> – Aktywne

*Aktywne* – umożliwia przeglądanie listy aktywnych certyfikatów, które mogą być wykorzystane przez Użytkownika do autoryzacji dokumentu. Z poziomu tej listy Użytkownik może również pobrać plik z certyfikatem lub zablokować certyfikat.

Certyfikaty aktywne 🔳

Brak certyfikatów aktywnych

Rysunek 137 CHB – System – Certyfikaty – Aktywne (Certyfikaty aktywne)

### *UWAGA !!!*

Liczba (maksymalna) wyświetlonych aktywnych certyfikatów jest określana w systemie Banku indywidualnie dla użytkownika (firmy).

| Certyfikaty aktywne 🔳 |               |            |            |          |  |  |  |  |
|-----------------------|---------------|------------|------------|----------|--|--|--|--|
| Data importu          | Numer seryjny | Ważny od   | Ważny do   | Czynność |  |  |  |  |
| 29-05-2009 16:27      | 100591        | 29-05-2009 | 19-05-2011 | Czynność |  |  |  |  |

#### Rysunek 138 CHB – System – Certyfikaty – Aktywne (Certyfikaty aktywne) – (Ekran podstawowy)

Certyfikaty wyświetlane są w kolumnach analogicznie jak opisano w <u>CHB – System –</u> <u>Certyfikaty – Nieaktywne</u>.

### *UWAGA !!!*

Ważność certyfikatu jest określana zakresem dat zawartych w polach: "Ważny od" i "Ważny do". Oznacza to, że gdy minie data określona w polu "Ważny do" certyfikat automatycznie staje się nieaktywny, mimo że widnieje na liście certyfikatów aktywnych.

| Certyfikaty aktywne 🔳 |               |            |                     |          |  |
|-----------------------|---------------|------------|---------------------|----------|--|
| Data importu          | Numer seryjny | Ważny od   | Ważny do            | Czynność |  |
| 29-05-2009 16:27      | 100591        | 29-05-2009 | Pobierz plik        |          |  |
| 29-03-2009 10.27      | 100091        | 27-03-2007 | Zablokuj certyfikat | Czynnosc |  |

Rysunek 139 CHB – System – Certyfikaty – Aktywne (Certyfikaty aktywne) – (rozwijane menu)

- Czynności rozwijane menu 🗹 z dostępnymi opcjami:
- Pobierz plik
- Zablokuj certyfikat

Opisane szczegółowo poniżej.

### 4.2.2.1. <u>CHB – System – Certyfikaty – Aktywne</u> – Pobierz plik

Pobierz plik – umożliwia zapisanie pliku certyfikatu we wskazanym miejscu.

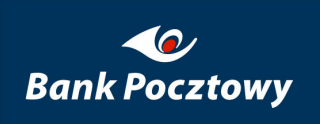

| Pobierani | ie pliku - ostrzeżenie o zabezpieczeniach                                                                                                    | × |
|-----------|----------------------------------------------------------------------------------------------------|---|
| Czy ch    | cesz otworzyć plik, czy zapisać go?                                                                                                    |   |
| <b>.</b>  | Nazwa: new1439_10062.cer<br>Typ: Certyfikat zabezpieczenia, 1,18 KB<br>Od: <b>chb24test.pl</b>                                                                                                    |   |
|           | Otwórz Zapisz Anuluj                                                                                                    | ] |
| 1         | Pliki pochodzące z Internetu mogą być użyteczne, ale ten typ pliku<br>może być szkodliwy dla komputera. Jeśli nie masz zaufania do<br>źródła, nie otwieraj ani nie zapisuj tego oprogramowania. <u>Jakie jest</u><br><u>zagrożenie?</u> |   |

#### Rysunek 140 CHB – System – Certyfikaty – Aktywne (Certyfikaty aktywne) – Pobierz plik

# 4.2.2.2. <u>CHB – System – Certyfikaty – Aktywne</u> – Zablokuj certyfikat

Zablokuj certyfikat - umożliwia zablokowanie (dezaktywowanie) aktywnego certyfikatu.

Blokowanie certyfikatu odbywa się w krokach:

KROK 1. – z menu rozwijanego Czynności wybieramy Zablokuj certyfikat

KROK 2. – naciskamy przycisk Blokuj

| Certyl | îkaty               |            |
|--------|---------------------|------------|
| Blok   | cowanie certyfikatu |            |
|        | Numer seryjny:      | 100591     |
|        | Ważny od:           | 29-05-2009 |
|        | Ważny do:           | 19-05-2011 |
|        | Blokuj              | nuluj      |

Rysunek 141 CHB – System – Certyfikaty – Aktywne (Blokowanie certyfikatu) – Blokuj

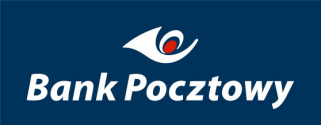

KROK 3. – Certyfikat został zablokowany, komunikat potwierdzający wykonanie operacji.

| Certyfikaty aktywne 🗉 |                               |
|-----------------------|-------------------------------|
|                       | Certyfikat został zablokowany |

Rysunek 142 CHB – System – Certyfikaty – Aktywne (Certyfikaty aktywne) – Komunikat: Certyfikat został zablokowany

Zablokowany certyfikat (usunięty) zostaje przeniesiony do menu <u>CHB – System –</u> <u>Certyfikaty –Zablokowane</u> (w systemie Bankowym certyfikat zmienia status na **Blok**).

### 4.2.3. CHB - System - Certyfikaty - Nieaktywne

*Certyfikaty nieaktywne* – umożliwia przeglądanie listy nieaktywnych certyfikatów, aktywowanie, pobieranie i usuwanie certyfikatów nieaktywnych.

Certyfikaty nieaktywne 🔳

Brak certyfikatów nieaktywnych

Rysunek 143 CHB – System – Certyfikaty – Nieaktywne (Certyfikaty Nieaktywne)

### *UWAGA !!!*

Certyfikaty nieaktywne **nie mogą być użyte** przez Użytkownika do autoryzacji czynności wykonywanych w systemie.

| Certyfikaty nieaktywne 📴 |               |            |            |          |  |  |
|--------------------------|---------------|------------|------------|----------|--|--|
| Data importu             | Numer seryjny | Ważny od   | Ważny do   | Czynność |  |  |
| 29-05-2009 16:27         | 100591        | 29-05-2009 | 19-05-2011 | Czynność |  |  |

Rysunek 144 CHB – System – Certyfikaty – Nieaktywne (Certyfikaty Nieaktywne) – (Ekran podstawowy)

Certyfikaty wyświetlane są w kolumnach:

- Data importu data wczytania do systemu bankowego Certyfikatu (dostarczonego przez klienta Banku – niezależny Certyfikat Kwalifikowany wygenerowany przez zewnętrzne Centrum Kwalifikacji) lub wygenerowany Certyfikat przez Bank na podstawie czynności wykonanych w <u>CHB – System – Certyfikaty – Nowy</u>,
- Numer seryjny unikalny numer certyfikatu w Banku,
- Ważny od data rozpoczęcia ważności certyfikatu,
- Ważny do data zakończenia ważności certyfikatu,
- Czynności rozwijane menu z dostępnymi opcjami: (przycisk "C" z rozwijanym menu)

| Certyfikaty nieaktyv | vne 🛨         |            |              |          |
|----------------------|---------------|------------|--------------|----------|
| Data importu         | Numer seryjny | Ważny od   | Aktywuj      | Czynność |
| 29-05-2009 16:27     | 100591        | 29-05-2009 | Pobierz plik | Czynność |
|                      |               |            | Usuń         |          |

Rysunek 145 CHB – System – Certyfikaty – Nieaktywne (Certyfikaty Nieaktywne) – Czynności (menu)

- Aktywuj
- Pobierz plik
- ► <u>Usuń</u>

Opisane szczegółowo poniżej.

### *UWAGA !!!*

Dla każdej firmy ustalany jest limit aktywnych certyfikatów. Po wyczerpaniu limitu, rozwijane menu czynności nie wyświetla opcji menu: Aktywuj.

| Certyfikaty nieaktywne 🗉 |               |            |              |                              |  |  |
|--------------------------|---------------|------------|--------------|------------------------------|--|--|
| Data importu             | Numer seryjny | Ważny od   | Pobierz plik | Czynność                     |  |  |
| 29-10-2008 12:35         | 100583        | 29-10-2008 | Usuń         | <ul> <li>Czynność</li> </ul> |  |  |

Rysunek 146 CHB – System – Certyfikaty (Certyfikaty nieaktywne) – (menu rozwijane bez opcji: Aktywuj).

### 4.2.3.1. <u>CHB - System - Certyfikaty - Nieaktywne</u> - Aktywuj

Aktywuj – umożliwia aktywowanie nieaktywnego certyfikatu.

Aktywowanie certyfikatu wykonuje się w krokach:

KROK 1. – Rozwinąć menu Czynność i wybrać opcję: Aktywuj.

KROK 2. – Wyświetla się zawartość certyfikatu do aktywacji.

| Numer seryjny:                                                                                                    | 100591                                                                                                    |
|----------------------------------------------------------------------------------------------------|----------------------------------------------------------------------------------------------------|
| Ważny od:                                                                                                    | 29-05-2009                                                                                                    |
| Ważny do:                                                                                                    | 19-05-2011                                                                                                    |
| BgNVBAgTC01hem93aWVja2l<br>S3JlZHl0IEJhbmsgUy5BLjEYM<br>VQQDEwRLQINBMR0wGwYDV<br>SIb3DQEJARYTa2JuZXRAa3J                                                                                                    | MREwDwYDVQQHEwhXYXJzemF3YTEZMBcGA1UEChMQ<br>)YGA1UECxMPRGVwYXJ0YW1lbnQgSUVJMQ0wCwYD<br>QQFExRQSFBNLjEwLjExLjIwMDEuNDA3MTEiMCAGCSqG<br>ZHI0YmFuavSwbDAeEw0wOTA1MikxNDI3NTdaEw0x                                                                                                    |
| MDA1MjQxNDI3NTdaMIGgMR<br>BgNVBAgTCFdhcnN6YXdhMRv<br>UEwxCTAHBgNVBAsTADEJMA<br>MAwGA1UEBBMFTm93YWsxD<br>AAOBjQAwgYkCgYEAm15iU+<br>+CjJ5cdHtpTyEggGXaBAobtZ<br>uwfuXraBxCJNwYdA9VJ1ZIS3<br>ATANBgkqhkiG9w0BAQUFAAv<br>qaV6TI6o5umU3pgB5V4h2pt/<br>vkUcVnhBFl/qEyWYj1RQI9j+j<br>O/H0hEnrJlG1tiMnLGYetZV/m<br>8a28W+xv/DawUDCx7RE+YJ<br>WFmAEAFkSm4iUhqBrxOUKiX<br>END CERTIFICATE | swGQYDVQQQExJKYWSpbnkgTm93YWsgMSBtIDIxETAP<br>wEgYDVQQHEwttYXpvd2llY2tpZTELMAkGA1UEBhMC<br>cGA1UEChMAMRQwEgYDVQQFEws3NjEwMDgwMDA5NzEO<br>zANBgNVBCoTBkphbmluYTCBnzANBgkqhkiG9w0BAQEF<br>+82ImtC2V1kVmPKoxpBJHEewDG+3eEVv52+x+hyga6<br>3lSvNBE6oiF8nJivy2g3PkCRMVfzSosMMnnZwsO0<br>/nUqXJ0KugIuG+ioPWFyqvejRgVxQ7/krT0CAwEA<br>)CAQEAUS+nxSwoKTIm2p8VAZsOyS8LfjTwAtUXEadW<br>qFZJHSDeRJN/2bo8f+YiU9A0OjeCBupazVdTghJN<br>mCupWkTvGQpc0d5oyM6jNan/CSMCntSISwHL1gW<br>ixOQ4YYRIWpIqpzhl8jNz5FPeh8jQ6lr16HaZDw<br>VSNGarZEiQbcAI3EizrEM7hTTNZOKsW7npzxqSI8hvK<br>Wj3kYIo9cTliNHblknU9YCf9log== |

#### Rysunek 147 CHB – System – Certyfikaty – Nieaktywne (Aktywacja certyfikatu)

KROK 3. – Hasło klucza prywatnego: (wprowadzić hasło generowanego certyfikatu),

| Hasło klucza prywatnego: | ****** | * 🧼 |
|--------------------------|--------|-----|
|                          |        |     |

Rysunek 148 CHB – System – Certyfikaty – Nieaktywne – Aktywacja certyfikatu – Hasło klucza prywatnego – KROK 3.

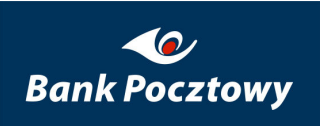

KROK **4.** – Wpisz ścieżkę i nazwę pliku z certyfikatem (*wymagane jest wprowadzenie pełnej ścieżki do pliku certyfikatu*),

Wpisz ścieżkę i nazwę pliku z certyfikatem:

G:\1038lenora430.SU\1038lenora430SU.cer

#### Rysunek 149 CHB – System – Certyfikaty – Nieaktywne – Wpisz ścieżkę i nazwę pliku certyfikatu – KROK 4.

KROK 5. – Aktywuj – zatwierdzenie aktywacji certyfikatu użytkownika.

#### Certyfikaty

| Numer seryjny:                                                                                                    | 100591                                                                                                    |   |
|----------------------------------------------------------------------------------------------------|----------------------------------------------------------------------------------------------------|---|
| Ważny od:                                                                                                    | 29-05-2009                                                                                                    |   |
| Ważny do:                                                                                                    | 19-05-2011                                                                                                    |   |
| BEGIN CERTIFICATE<br>MIIDUTCCAjkCAxAFkTANBgkqhkiG9<br>BgNVBAgTC01hem93aWVja2llMREw<br>S3JlZHl0IEJhbmsgUy5BLjEYMBYGA11<br>VQQDEwRLQINBMR0wGwYDVQQFEs<br>SIb3DQEJARYTa2JuZXRAa3JlZHl0Yr<br>MDA1MjQxNDI3NTdaMIGgMRswGQ'<br>BgNVBAgTCFdhcnN6YXdhMRQwEgY<br>UEwxCTAHBgNVBASTADEJMAcGA1L<br>MAwGA1UEBBMFTm93YWsxDzANBg<br>AAOBjQAwgYkCgYEAm15iU++82Im<br>+CjJ5cdHtpTyEggGXaBAobtZ8ISvNE<br>uwfuXraBxCJNwYdA9VJ1ZIS3/nUqX<br>ATANBgkqhkiG9w0BAQUFAAOCAQE<br>qaV6TI6o5umU3pgB5V4h2pt/qFZJH<br>vkJcVnhBFI/qEyWYj1RQI9j+jmCupV<br>O/H0hEnrJlG1tiMnLGYetZV/m6xOQ4<br>8a28W+xv/DawUDCx7RE+YRSNGa<br>WFmAEAFkSm4iUhqBrxOUKiXWj3kY<br>END CERTIFICATE | Bw0BAQUFADCBvTELMAkGA1UEBhMCUEwxFDAS<br>/DW1DVQQHEwhXYXJzemF3YTEZMBcGA1UEChMQ<br>/UECxMPRGVwYXJ0YW1lbnQgSUVJMQ0wCwYD<br>xRQSFBNLjEwLjExLjIwMDEuNDA3MTEiMCAGCSqG<br>mFuaySwbDAeFw0wOTA1MjkxNDI3NTdaFw0x<br>/YDVQQQExJKYWSpbnkgTm93YWsgMSBtIDIxETAP<br>/DVQQHEwttYXpvd2llY2tpZTELMAkGA1UEBhMC<br>UEChMAMRQwEgYDVQQFEws3NjEwMDgwMDA5NzEO<br>gNVBCoTBkphbmluYTCBnzANBgkqhkiG9w0BAQEF<br>htC2V1kVmPKoxpBJHEewDG+3eEYv52+x+hyga6<br>BE6oiF8nJivy2g3PkCRMVfzSosMMnnZwSO0<br>(J0KugIuG+ioPWFyqvejRgVxQ7/krT0CAwEA<br>EAUS+nxSwoKTIm2p8VAZsOyS8LfjTwAtUXEadW<br>(SDeRJN/2bo8f+YiU9A00jeCBupazVdTghJN<br>WkTvGQpc0dSoyM6jNan/CSMCntSISwHL1gW<br>4YYRIWpIqpzhl8jNzSFPeh8jQ6lr16HaZDw<br>arZEiQbcAl3EizrEM7hTTNZOKsW7npzxqSI8hvK<br>(Jo9cTliNHblknU9YCf9log== |   |
| nasio nacca prymacnogor                                                                                                    | ******                                                                                                    | - |
|                                                                                                    |                                                                                                    | _ |

Rysunek 150 CHB – System – Certyfikaty – Nieaktywne (Aktywacja certyfikatu) – Aktywuj

| namor boryjny:                                                                                                    | 100591                                                                                                    |
|----------------------------------------------------------------------------------------------------|----------------------------------------------------------------------------------------------------|
| Ważny od:                                                                                                    | 29-05-2009                                                                                                    |
| Ważny do:                                                                                                    | 19-05-2011                                                                                                    |
| BgNVBAgTC01hem93aWVja2lli<br>S3JlZHl0IEJhbmsgUy5BLjEYMB<br>VQQDEwRLQINBMR0wGwYDV<br>SIb3DQEJARYTa2JuZXRAa3Jli<br>MDA1MjQxNDI3NTdaMIGgMR:<br>BgNVBAgTCFdhcnN6YXdhMRQ<br>UEwxCTAHBgNVBAsTADEJMA<br>MAwGA1UEBBMFTm93YWsxD:<br>AAOBjQAwgYkCgYEAm15iU++<br>+CjJ5cdHtpTyEqqGXaBAobt28 | IREWDWYDVQQHEwh; Y<br>IREWDWYDVQQHEwh; Y<br>IGA1UECXMPRGVWYXIC<br>IQFExRQSFBNLjEWLjEkL<br>HI0YmFuay5wbDAeFw0<br>wGQYDVQQQExJKYW5;<br>wEgYDVQQHEwttYXpvd<br>GA1UEChMAMRQWEgYI<br>ANBgNVBCoTBkphbml<br>Y<br>82ImtC2V1kVmPKoxpt JHEeWDG+3eEYV52+x+nygab                                                                                                  |
| uwfuXraBxCJNwYdA9VJ12l53/<br>ATANBgkqhkiG9w0BAQUFAAC<br>qaV6TI6o5umU3pgB5V4h2pt/c<br>vkUcVnhBFl/qEyWYj1RQI9j+jr<br>O/H0hEnrJlG1tiMnLGYetZV/m6<br>8a28W+xv/DawUDCx7RE+YR<br>WFmAEAFkSm4iUhqBrxOUKiXV<br>END CERTIFICATE                                                          | ISVNBE6oiF8nJivy2g3PBCRIWY2SOSWMINDZWSOU<br>IUqXJ0KugIuG+ioPWFyqvejRgVxQ7/krT0CAwEA<br>CAQEAU5+nxSwoKTIm2p8VAZsOyS8LfjTwAtUXEadW<br>FZJHSDeRJN/2bo8f+YiU9A0OjeCBupazVdTghJN<br>iCupWkTvGQpc0d5oyM6jNan/CSMCntSISwHL1gW<br>kOQ4YYRIWpIqpzhl8jNzSFPeh8jQ6lr16HaZDw<br>5NGarZEiQbcAl3EizrEM7hTTNZOKsW7npzxqSI8hvK<br>/j3kYIo9cTliNHblknU9YCf9log==       |
| uwfuXraBxCJNwYdA9VJ12l53/<br>ATANBgkqhkiG9w0BAQUFAAC<br>qaV6TI6o5umU3pgB5V4h2pt/c<br>vkUcVnhBFl/qEyWYj1RQI9j+jr<br>O/H0hEnrJlG1tiMnLGYetZV/m6<br>8a28W+xv/DawUDCx7RE+YR<br>WFmAEAFkSm4iUhqBrxOUKiXY<br>END CERTIFICATE                                                          | ISVNBE6oiF8nJivy2g3PRCRIVI72505WMINDZwSUU<br>1UqXJ0KugIuG+ioPWFyqvejRgVxQ7/krT0CAwEA<br>CAQEAU5+nxSwoKTIm2p8VAZsOy58LfjTwAtUXEadW<br>FZJH5DeRJN/2bo8f+YiU9A0OjeCBupazVdTghJN<br>iCupWkTvGQpc0d5oyM6jNan/CSMCnt5ISwHL1gW<br>kOQ4YYRIWpIqpzhl8jNz5FPeh8jQ6lr16HaZDw<br>5NGarZEiQbcAl3EizrEM7hTTNZOKsW7npzxqSI8hvK<br>/j3kYIo9cTliNHblknU9YCf9log==<br>* |

Rysunek 151 CHB – System – Certyfikaty – Nieaktywne (Aktywacja certyfikatu) – generowanie certyfikatu – Komunikat (Operacja zakończona pomyślnie)

KROK **6.** – Certyfikat został aktywowany – komunikat potwierdzający aktualizację (certyfikat w systemie bankowym zmienia status na: **Akt**)

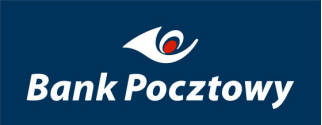

| Certyfikaty nieaktywne 🔳 |                              |  |
|--------------------------|------------------------------|--|
|                          | Certyfikat został aktywowany |  |

Rysunek 152 CHB – System – Certyfikaty – Nieaktywne (Certyfikaty nieaktywne) – Komunikat (Certyfikat został aktywowany)

Po dokonaniu aktywacji, certyfikat w oknie "<u>Certyfikaty nieaktywne</u>" nie będzie już widoczny. Od tej pory widoczny będzie w oknie "<u>Certyfikaty aktywne</u>".

# 4.2.3.2. <u>CHB – System – Certyfikaty – Nieaktywne</u> – Pobierz plik

Pobierz plik – umożliwia zapisanie pliku certyfikatu we wskazanym miejscu.

Pobranie pliku certyfikatu wykonuje się w krokach:

KROK 1. – Rozwinąć menu Czynność i wybrać opcję: Pobierz plik.

KROK 2. – Pobieranie pliku (systemowe okno do zapisu plików – różnie wyglądające w zależności od typu przeglądarki internetowej).

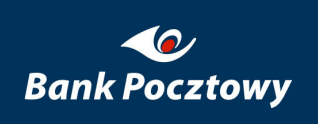

| Pobierani                                                                                                    | ie pliku - ostrzeżenie o zabezpieczeniach                                                      | × |  |  |
|----------------------------------------------------------------------------------------------------|------------------------------------------------------------------------------------------------|---|--|--|
| Czy chcesz otworzyć plik, czy zapisać go?                                                                                                    |                                                                                                |   |  |  |
| <b></b>                                                                                                    | Nazwa: new1439_10062.cer<br>Typ: Certyfikat zabezpieczenia, 1,18 KB<br>Od: <b>chb24test.pl</b> |   |  |  |
|                                                                                                    | Otwórz Zapisz Anulu                                                                            | i |  |  |
| Pliki pochodzące z Internetu mogą być użyteczne, ale ten typ pliku<br>może być szkodliwy dla komputera. Jeśli nie masz zaufania do<br>źródka, nie otwieraj ani nie zapisuj tego oprogramowania. <u>Jakie jest</u><br><u>zagrożenie?</u> |                                                                                                |   |  |  |

#### Rysunek 153 CHB – System – Certyfikaty – Nieaktywne – Pobierz plik

### 4.2.3.3. <u>CHB - System - Certyfikaty - Nieaktywne</u> - Usuń

*Usuń* – umożliwia usunięcie nieaktywnego certyfikatu (przestaje być widoczny w Pocztowy 24 Biznes – nadal jest widoczny w Banku ze statusem Usun).

Usunięcie certyfikatu wykonuje się w krokach:

KROK 1. – Rozwinąć menu Czynność i wybrać opcję: Usuń.

KROK 2. – Certyfikat został usunięty – komunikat potwierdzający usunięcie (certyfikat w systemie bankowym zmienia status na: Usuń).

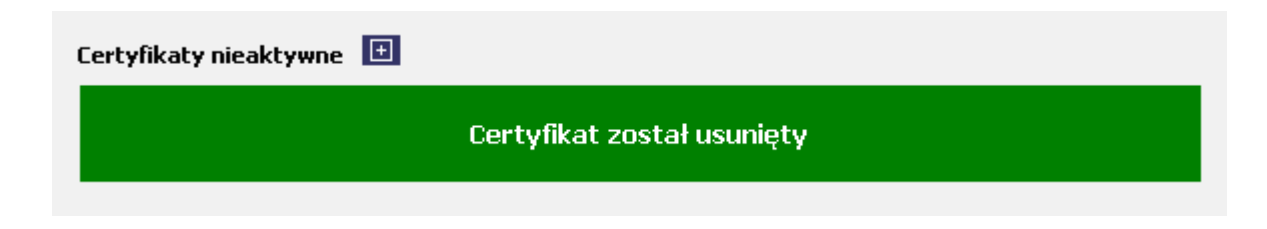

Rysunek 154 CHB – System – Certyfikaty – Nieaktywne (Certyfikaty nieaktywne) – Usuń – Komunikat: Certyfikat został usunięty

# 4.2.4. <u>CHB – System – Certyfikaty</u> – Zablokowane

Zablokowane – umożliwia przeglądanie i pobieranie pliku certyfikatów zablokowanych.

Certyfikaty zablokowane 🔳

Brak certyfikatów zablokowanych.

Rysunek 155 CHB – System – Certyfikaty – Zablokowane (Certyfikaty zablokowane)

### *UWAGA !!!*

Certyfikaty zablokowane nie mogą być użyte przez Użytkownika do autoryzacji przelewu, nie jest również możliwa zmiana ich statusu.

Certyfikaty wyświetlane są w kolumnach analogicznie jak opisano w <u>CHB – System –</u> <u>Certyfikaty – Nieaktywne</u>.

| Certyfikaty zablokowane 🔳 |                   |               |            |            |                     |
|---------------------------|-------------------|---------------|------------|------------|---------------------|
| Data importu              | Data zablokowania | Numer seryjny | Ważny od   | Ważny do   | Czynność            |
| 29-05-2009 16:27          | 29-05-2009        | 100591        | 29-05-2009 | 19-05-2011 | <u>Pobierz plik</u> |

Rysunek 156 CHB – System – Certyfikaty – Zablokowane (Certyfikaty zablokowane) – (Ekran podstawowy)

W kolumnie "Czynność" przy każdym zablokowanym certyfikacie znajduje się pole:

Pobierz plik

Opisane szczegółowo poniżej.

# 4.2.4.1. <u>CHB – System – Certyfikaty – Zablokowane</u> – Pobierz plik

Pobierz plik – umożliwia zapisanie pliku zablokowanego certyfikatu we wskazanym miejscu.

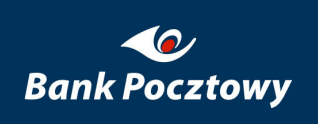

| Pobierani                                                                                                    | ie pliku – ostrzeżenie o zabezpieczeniach                                                      | ×      |  |  |
|----------------------------------------------------------------------------------------------------|------------------------------------------------------------------------------------------------|--------|--|--|
| Czy chcesz otworzyć plik, czy zapisać go?                                                                                                    |                                                                                                |        |  |  |
| <b>.</b>                                                                                                    | Nazwa: new1439_10062.cer<br>Typ: Certyfikat zabezpieczenia, 1,18 KB<br>Od: <b>chb24test.pl</b> |        |  |  |
|                                                                                                    | Otwórz Zapisz                                                                                  | Anuluj |  |  |
| Pliki pochodzące z Internetu mogą być użyteczne, ale ten typ pliku<br>może być szkodliwy dla komputera. Jeśli nie masz zaufania do<br>źródła, nie otwieraj ani nie zapisuj tego oprogramowania. <u>Jakie jest</u><br><u>zagrożenie?</u> |                                                                                                |        |  |  |

#### Rysunek 157 CHB – System – Certyfikaty – Zablokowane (Certyfikaty zablokowane) – Pobierz plik

### 4.2.5. <u>CHB – System – Certyfikaty</u> – Położenie

*Położenie* – umożliwia wskazanie położenia pliku z certyfikatem. Po zdefiniowaniu położenia certyfikatu system w chwili podpisywania domyślnie użyje tej lokalizacji i nie zada pytania o wskazanie położenia certyfikatu. W tym wypadku Użytkownik podaje jedynie hasło zabezpieczające certyfikat.

| Położenie p | oliku z certyfikatem 🔳 |  |
|-------------|------------------------|--|
| 1.          | Położenie pliku:       |  |
| 2.          | Położenie pliku:       |  |
| 3.          | Położenie pliku:       |  |
|             | Aktualizuj             |  |

#### Rysunek 158 CHB – System – Certyfikaty – Położenie (Ekran podstawowy)

Położenie pliku z certyfikatem możliwe jest na trzy sposoby po uprzednim jego wygenerowaniu i aktywowaniu.

| Położenie pliku z certyfikatem 🔳 |                                                         |  |  |  |
|----------------------------------|---------------------------------------------------------|--|--|--|
| 1.                               | Położenie pliku:                                        |  |  |  |
| 2.                               | Położenie pliku:<br>G:\1038lenora\1038lenora4305U_1.cer |  |  |  |
| 3.                               | Położenie pliku:                                        |  |  |  |
|                                  | Aktualizuj                                              |  |  |  |

#### Rysunek 159 CHB – System – Certyfikaty – Położenie – 2. Położenie pliku

Pierwsza lokalizacja Cookies, ścieżka do klucza wstawiana jest automatycznie, w momencie jego utworzenia. Wartość tego pola przechowywana jest w danych przeglądarki internetowej, więc po usunięciu plików zawartości Cookies w przeglądarce należy ponownie zdefiniować położenie klucza.

Kolejne dwie lokalizacje zapisywane są po stronie Banku, więc nie są w żaden sposób kasowane podczas czyszczenia cache'a przeglądarki. Lokalizacje te przypisane są do użytkownika, po zalogowaniu się do systemu na innej stacji roboczej są również dostępne.

| Położ | ženie p | liku z certyfikatem 🔳                                   |
|-------|---------|---------------------------------------------------------|
|       |         | Ścieżki do certyfikatów zostały zmienione pomyślnie.    |
|       | 1.      | Położenie pliku:                                        |
|       | 2.      | Położenie pliku:<br>G:\1038lenora\1038lenora4305U_1.cer |
|       | 3.      | Położenie pliku:<br>H:\1038lenora\1038lenora4305U_1.cer |
|       |         | Aktualizuj                                              |

Rysunek 160 CHB – System – Certyfikaty – Położenie – potwierdzenie zmiany ścieżki do certyfikatów

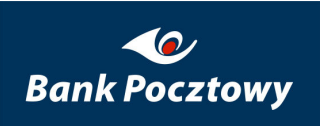

W polach: 2. i 3. mogą być podane różne ścieżki określające położenie plików z certyfikatem.

W momencie podpisywania zlecenia są przeszukiwane wskazane ścieżki i po stwierdzeniu pierwszego z nich jest dokonywana autoryzacja.

Lokalizację klucza ustawiamy poprzez wybranie przycisku "**Przeglądaj**" i wskazaniu lokalizacji klucza, całą operację kończymy przyciskiem "**Aktualizuj**".

### 4.4. <u>CHB – System</u> – Zmiana hasła

Zmiana hasła – umożliwia zmianę dotychczas wykorzystywanego własnego hasła na nowe.

| Zmiana hasła 🔳    |            |     |
|-------------------|------------|-----|
| Stare hasło       |            | * 🧼 |
| Nowe hasło        |            | * 🧼 |
| Wprowadź ponownie |            | * 🧼 |
| Zm                | iana hasta |     |

#### Rysunek 161 CHB – System – Zmiana hasła (Ekran podstawowy)

Zmianę własnego hasła wykonuje się w krokach:

KROK **1.** – Stare hasło (dotychczasowe hasło)

| Stare hasło          | * 🔗    |
|----------------------|--------|
| KROK 2. – Nowe hasło |        |
| Nowe hasło           | •••••• |

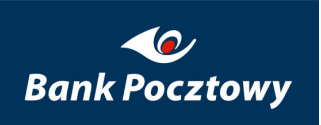

\* 🧼

KROK **3.** – Wprowadź ponownie (Nowe hasło)

| WDrowauz Donowine | Worowa | dź poj | nownie |
|-------------------|--------|--------|--------|
|-------------------|--------|--------|--------|

•••••

### *UWAGA !!!*

Należy pamiętać, że wymagana długość hasła to **min. 8 znaków**, hasło **nie może zawierać login'u**, **nie może zaczynać i kończyć się cyfrą**. Jako znaki można stosować wszystkie litery (zarówno duże jak i małe), cyfry oraz "znaki specjalne" dostępne na standardowej klawiaturze.

| KROK <b>4.</b> – <sup>Zmiana hasła</sup> (przycisk | c potwierdzający wprowadzone | nowe hasło) |
|----------------------------------------------------|------------------------------|-------------|
| Zmiana hasła 🔳                                     |                              |             |
| Stare hasło                                        | •••••                        | * 🧼         |
| Nowe hasło                                         | •••••                        | * 🧼         |
| Wprowadź ponownie                                  | •••••                        | * 🧼         |
| Zmiana                                             | a hasta                      |             |

Rysunek 162 CHB – System – Zmiana hasła (Przykładowe wypełnienie pól do zmiany hasła)

### **UWAGA** !!!

Dla zwiększenia bezpieczeństwa w trakcie wprowadzania haseł można użyć "klawiatury ekranowej" i (wskazywać myszką znaki, a nie wpisywać bezpośrednio z klawiatury).
| Zmiana hasła 🔳    |                                    |     |
|-------------------|------------------------------------|-----|
|                   | Hasło zostało zmienione poprawnie. |     |
| Stare hasło       |                                    | * 0 |
| Nowe hasło        |                                    | * 🔗 |
| Wprowadź ponownie |                                    | * 🔗 |

#### Rysunek 163 CHB – System – Zmiana hasła (potwierdzenie zmiany hasła)

Potwierdzeniem poprawnie wykonanej zmiany jest komunikat: "Hasło zostało zmienione poprawnie".

# 4.5. <u>CHB – System</u> – Skróty użytkownika

Umożliwia użytkownikowi zarządzanie linkami do funkcjonalności dostępnych w portalu.

# IV. <u>SuperUser – Zadania realizowane w Firmie</u>, <u>klient WWW</u>

System Pocztowy 24 Biznes zawiera moduł administracji umożliwiający klientowi (firmie) zarządzanie systemem bankowości elektronicznej z siedziby firmy. Wprowadzony został logiczny podział na funkcje administracyjne wykonywane w Banku przez administratora bankowego i w firmie przez pracownika posiadającego atrybut Super Użytkownika.

Administrator w Banku, udostępniając bankowość elektroniczną dla danej firmy zakłada jedynie użytkownika uprzywilejowanego, określa pulę dostępnych kont i zestaw portretów realizujących funkcjonalność udostępnioną dla danej firmy.

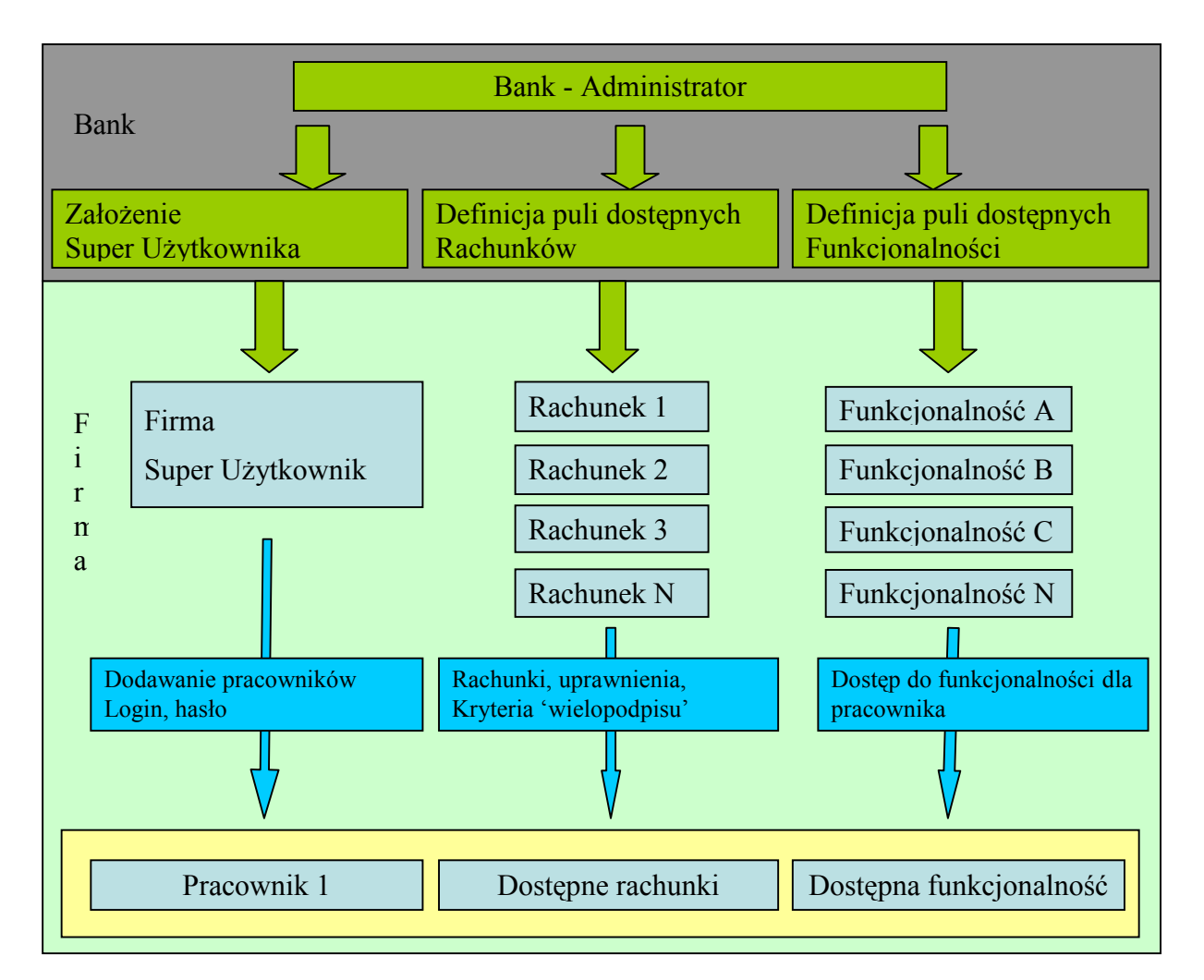

Zadania realizowane w Banku:

- Definiowanie Super Użytkownika tj. administratora systemu WWW w firmie.
- Definiowanie koszyka funkcjonalności udostępnionych dla Firmy (portrety realizujące konkretne funkcjonalności).
- Definiowanie puli rachunków udostępnionych dla Firmy.

Zadania realizowane w Firmie - Funkcje Super Użytkownika

- Zarządzanie pracownikami Firmy korzystającymi z systemu WWW
- Zakładanie / modyfikacja / usuwanie / blokowanie użytkowników systemy WWW.
- Definiowanie grup pracowników.
- Zarządzanie funkcjonalnością.
- Definiowanie profili funkcjonalnych.
- Personalizacja funkcjonalności systemu WWW dla pracownika Firmy.
- Zarządzanie rachunkami i dokumentami.
- Definiowanie indywidualnego dla pracownika system uprawnień do rachunków i dokumentów.
- Zarządzanie kryteriami tzw. wielopodpisu.
- Definiowanie kryteriów kontroli podpisów.
- Powiązanie zdefiniowanych kryteriów kontroli podpisów z rachunkami.

Pracownik firmy, który posiada przypisany portal administracyjny tzn. Super Użytkownik po zalogowaniu do systemu Pocztowy 24 Biznes ma możliwości wyboru kontekstu funkcjonalnego, w którym będzie kontynuował pracę.

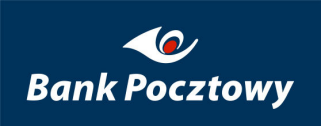

# 1. <u>SuperUser</u> – Użytkownicy

Zawiera grupę funkcjonalności umożliwiających zarządzanie pracownikami firmy.

Menu: Użytkownicy udostępnia:

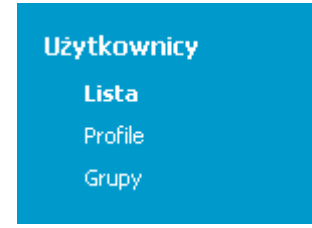

Rysunek 164 SuperUser – Użytkownicy (menu)

<u>Lista</u>

Profile

<u>Grupy</u>

opisane szczegółowo poniżej.

# 1.1. <u>SuperUser – Użytkownicy</u> – Lista (Zarządzanie użytkownikami)

*Lista* – umożliwia zarządzanie użytkownikami, przeglądanie listy pracowników z możliwością filtracji pracowników:

- Aktywny
- Nieaktywny
- ➢ <u>Wszyscy</u>

opisanych szczegółowo poniżej.

Widok filtrowania "Aktywny" jest domyślnym widokiem wyświetlanym w menu "Lista (Zarządzanie użytkownikami)".

| 2arządzanie użytkownikami 🕕 |                                      |                      |  |
|-----------------------------|--------------------------------------|----------------------|--|
| Aktywny                     | Nieaktywny Wszyscy                   |                      |  |
| Login                       | Imię i nazwisko (Nazwa klucza RSA)   | Adres                |  |
| new1439 >                   | Jan Nowak<br>()                      | Jana Nowaka 1 m 2    |  |
| new1897 >                   | Pawel Szurawski<br>(Pawel Szurawski) | Al.Jerozolimskie 180 |  |

#### Rysunek 165 SuperUser – Użytkownicy – Lista (Zarządzanie użytkownikami) – (Ekran podstawowy)

Z poziomu wybranego pracownika, po kliknięciu ikony 🖸 dostępne jest menu umożliwiające modyfikacje wszystkich atrybutów związanych z danym pracownikiem.

Menu: przy loginie administratora udostępnia:

| Zarządzanie użytkownikami           Dodaj           Aktywny       Nieaktywny |                                      |                       |  |  |
|------------------------------------------------------------------------------|--------------------------------------|-----------------------|--|--|
| Login                                                                        | Imię i nazwisko (Nazwa klucza RSA)   | Adres                 |  |  |
| new1439 🕑                                                                    | Szczegóły<br>Zmień hasło ()          | Jana Nowaka 1 m 2     |  |  |
| new1897 >                                                                    | Pawel Szurawski<br>(Paweł Szurawski) | Al. Jerozolimskie 180 |  |  |

Rysunek 166 SuperUser – Użytkownicy – Lista – menu przy loginie (administratora firmy)

- Szczegóły
- Zmień hasło

opisane szczegółowo poniżej.

### *UWAGA !!!*

Administrator firmy ma ograniczone możliwości dotyczące zarządzania własnym kontem.

Menu: przy loginie pracownika udostępnia:

| Zarządzanie użytkownikami 🔳<br>Dodaj |            |                                 |                                         |  |
|--------------------------------------|------------|---------------------------------|-----------------------------------------|--|
| Aktywny                              | Nieaktywny | Wszyscy                         |                                         |  |
| Login                                | Imie       | e i pazwisko (Nazwa klucza RSA) | Adres                                   |  |
| Dew1439                              |            |                                 | Japa Nowaka 1 m 2                       |  |
| new1439 -                            | Profile    |                                 | Sana Nowaka 1 III 2                     |  |
| new1897 >                            | Rachunki   | Pawel Szurawski                 | Al Terazalimskie 180                    |  |
|                                      | Zmień has  | to Paweł Szurawski)             | 100000000000000000000000000000000000000 |  |
|                                      | Usuń       |                                 |                                         |  |

Rysunek 167 SuperUser – Użytkownicy – Lista – menu przy loginie (pracownika firmy)

Szczegóły

Profile

<u>Rachunki</u>

Zmień hasło

<u>Usuń</u>

opisane szczegółowo poniżej.

### 1.1.1.1. <u>SuperUser – Użytkownicy – Lista</u> – Aktywny

Aktywny – wyświetla tylko listę użytkowników aktywnych.

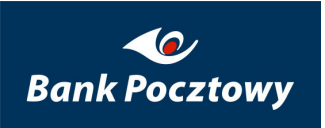

Widok filtrowania "Aktywny" jest domyślnym widokiem wyświetlanym w menu "Lista (Zarządzanie użytkownikami)".

| Zarządzanie użytkownikami 🔳 |                                      |                       |  |  |
|-----------------------------|--------------------------------------|-----------------------|--|--|
| Aktywny                     | Nieaktywny Wszyscy                   |                       |  |  |
| Login                       | Imię i nazwisko (Nazwa klucza R5A)   | Adres                 |  |  |
| new1439 >                   | Janina Nowak<br>()                   | Janiny Nowak 1 m 2    |  |  |
| new1649 >                   | Jacek Olkusz<br>()                   | Telimeny 12           |  |  |
| new1897 >                   | Pawel Szurawski<br>(Paweł Szurawski) | Al. Jerozolimskie 180 |  |  |

### Rysunek 168 SuperUser – Użytkownicy – Lista – Aktywny

### 1.1.1.2. <u>SuperUser – Użytkownicy – Lista</u> – Nieaktywny

Nieaktywny – wyświetla tylko listę użytkowników nieaktywnych.

### 1.1.1.3. <u>SuperUser – Użytkownicy – Lista</u> – Wszyscy

Wszyscy - wyświetla tylko listę wszystkich użytkowników (aktywnych i nieaktywnych).

### 1.1.2.1. SuperUser – Użytkownicy – Lista – Szczegóły

*Szczegóły* – umożliwia przeglądanie informacji o pracowniku oraz aktywację/blokowanie pracownika.

| Zarządzanie użytkownikami         |                       |
|-----------------------------------|-----------------------|
| Login:                            | new1897               |
| Aktywny:                          |                       |
| Dostęp przez internet:            |                       |
| e-mail:                           | pszurawski@sygnity.pl |
| Telefon 1:                        | +48225711340          |
| Telefon 2:                        | +48504142237          |
| Nazwa klucza RSA:                 | Paweł Szurawski       |
| Dane do certyfikatu               |                       |
| Imię (imiona):                    | Paweł *               |
| Nazwisko:                         | Szurawski *           |
| Numer identyfikacyjny (PESEL):    | 68102903632 *         |
| Użytkownik należy do organizacji: |                       |
| Kraj                              | (PL) Polska 💌         |
| Województwo:                      | mazowieckie *         |
| Miejscowość:                      | Warszawa *            |
| Adres pocztowy:                   | Al. Jerozolimskie 180 |

#### 🗆 Profile

| Bieżący profil  | Nazwa profilu                  |  |  |
|-----------------|--------------------------------|--|--|
|                 |                                |  |  |
|                 | Hasło klucza prywatnego: 🛛 🔹 🧼 |  |  |
| Wpisz ścieżkę i | nazwę pliku z certyfikatem:    |  |  |
|                 | Zatwierdź Wstecz               |  |  |

Rysunek 169 SuperUser – Użytkownicy – Lista – Szczegóły

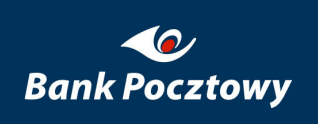

| Dane do certyfikatu               |                      |
|-----------------------------------|----------------------|
| Imię (imiona):                    | Paweł *              |
| Nazwisko:                         | Szurawski *          |
| Numer identyfikacyjny (PESEL):    | 68102903632 *        |
| Użytkownik należy do organizacji: |                      |
| Organizacja:                      | Sygnity S.A. *       |
| Jednostka organizacyjna:          | снві *               |
| Kraj                              | (PL) Polska 💌        |
| Województwo:                      | mazowieckie *        |
| Miejscowość:                      | Warszawa *           |
| Adres pocztowy:                   | Al.Jerozolimskie 180 |

W polu "Nazwa klucza RSA" SuperUser może wprowadzić identyfikator klucza RSA pracownika. Identyfikator klucza RSA definiuje administrator aplikacji VideoTEL'a w administracji użytkowników.

| 🥵 Administracja użytkowni                                                                                                    | ków                                                                                                    |  |
|----------------------------------------------------------------------------------------------------|----------------------------------------------------------------------------------------------------|--|
| Admins<br>Pracownicy<br>Constraints<br>Admins<br>Pracownicy<br>Constraints<br>Admins<br>Admins<br>Admi | Definicje podpisów dokumentów       Dostęp do       Pytania domyślne       Historia zdarzeń         Finansowych       Niefinansowych         Image: state of the state of the state o |  |

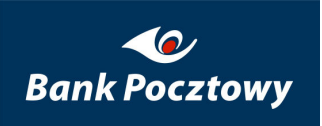

#### Rysunek 170 VideoTEL – Administracja użytkownikami – Opis użytkownika

Identyfikator klucza jest zapisywany w pliku keybank.bin,

"Jan Kowal-Kowalski"

736515785735972340078670842084708129035472966505153423404747408428531846037763 784745131018478217232039421051375846133

134843591758904958431301656008234402512046296298633895827446671947416323489371 530720746250658179325317339870123391515439

a następnie importowany z tego pliku do bazy. Poprawne wpisanie identyfikatora umożliwia powiązanie zdefiniowanego pracownika z jego kluczem RSA.

### 1.1.2.2. <u>SuperUser – Użytkownicy – Lista</u> – Profile

Profile – umożliwia przypisanie profilu funkcjonalnego.

Powiązanie wybranego pracownika z wcześniej zdefiniowanym profilem funkcjonalnym. Profil funkcjonalny określa funkcjonalność, z której pracownik może korzystać.

| .ogin:               | 10                      | )38act388                                                                                                    |  |
|----------------------|-------------------------|----------------------------------------------------------------------------------------------------|--|
| mię (imiona):        | Ja                      | า                                                                                                    |  |
| Jazwisko:            | N                       | owak                                                                                                    |  |
| Numer identyfikacyjr | ny (PESEL): 70          | 0070202471                                                                                                    |  |
| Rieżący profil       |                         | Nazwa profilu                                                                                                    |  |
| oodstawowy           | podstawowy 💌            | Funkcje     Waluty     Kursy walut     Informacia Kredytowa                                                                                                    |  |
|                      |                         | Informacja Kredytowa<br><b>Jone</b><br>Pomoc<br><b>Rachunki</b><br>Lista rachunków<br>Operacje na rachunku<br>Grupy rachunków<br>Wyciągi<br>Raporty<br><b>System</b><br>Położenie certyfikatu<br>Zmiana hasła<br>Żądanie wydania certyfikatu<br>Certyfikaty aktywne<br>Certyfikaty nieaktywne<br>Certyfikaty zablokowane<br>Korespondencja z bankiem<br><b>Transakcje</b><br>Autoryzacja dokumentów transakcyjnych<br>Historia dokumentów transakcyjnych<br>Folder dokumentów<br>Przelew krajowy<br>Przelew zagraniczny<br>Przelew ZUS |  |
|                      | Hasło klucza prywatnego | Przelew skarbowy<br>Import przelewów<br>Kontrahenci                                                                                                    |  |

### Rysunek 171 SuperUser – Użytkownicy – Lista – Profile (Funkcje)

Wyboru profilu dokonuje się z rozwijanej listy zawierającej wszystkie zdefiniowane przez SuperUser'a profile. Dodatkowo w prawej części ekranu wyświetlany jest zbiór funkcjonalności zawartych w wybranym profilu.

## 1.1.2.3. <u>SuperUser – Użytkownicy – Lista</u> – Rachunki

Udostępnienie rachunków i określenie atrybutów związanych z prawami dostępu do rachunków.

Przydział uprawnień polega na zaznaczaniu odpowiednich checkbox-ów znajdujących się z prawej strony numeru rachunku. Dodatkowo w przypadku modyfikacji uprawnień do wybranego rachunku szare checkbox-y odpowiadają dotychczasowym uprawnieniom.

Dostępne są następujące atrybuty rachunków:

Dostępny – zaznaczenie pozycji oznacza udostępnienie rachunku pracownikowi.

*Podpisanie/księgowanie* – pracownik ma dostęp do operacji podpisywania dokumentów związanych z wybranym rachunkiem.

*Realizacja Dokumentów* – pracownik może wysłać podpisany dokument do realizacji w systemie transakcyjnym

*Usuwanie dokumentów* – pracownik może skasować dokument zawierający płatności obciążające wskazany rachunek

| Logint                                                    | 102900   | -r+765                                                                                                    |  |  |
|-----------------------------------------------------------|----------|----------------------------------------------------------------------------------------------------|--|--|
| Login:                                                    | 103064   | ar (705                                                                                                    |  |  |
| Imię (imiona):                                            | Jan      |                                                                                                    |  |  |
| Nazwisko:                                                 | Kowalski |                                                                                                    |  |  |
| Numer identyfikacyjny (PESEL):                            | 680406   | 08493                                                                                                    |  |  |
| lumer rachunku                                            | Waluta   | Uprawnienia                                                                                                    |  |  |
| ⊞ Właściciel: skrot_375132                                |          |                                                                                                    |  |  |
| Właściciel: skrot_375132                                  |          | Zaznacz/Odznacz wszystkie                                                                                                    |  |  |
| ⊞ Właściciel: skrot_375132                                |          | Zaznacz/Odznacz wszystkie                                                                                                    |  |  |
| Właściciel: skrot_375132                                  |          | <ul> <li>Zaznacz/Odznacz wszystkie</li> <li>Dostępny</li> <li>Podpisywanie/księgowanie</li> </ul>                                                                                    |  |  |
| Właściciel: skrot_375132 06 1500 1038 1210 3000 9543 0000 | PLN      | <ul> <li>Zaznacz/Odznacz wszystkie</li> <li>Dostępny</li> <li>Podpisywanie/księgowanie</li> <li>Realizacja dokumentów</li> </ul>                                                     |  |  |
| Właściciel: skrot_375132 06 1500 1038 1210 3000 9543 0000 | PLN      | <ul> <li>Zaznacz/Odznacz wszystkie</li> <li>Dostępny</li> <li>Podpisywanie/księgowanie</li> <li>Realizacja dokumentów</li> <li>Usuwanie dokumentów</li> </ul>                        |  |  |
| Właściciel: skrot_375132 06 1500 1038 1210 3000 9543 0000 | PLN      | <ul> <li>Zaznacz/Odznacz wszystkie</li> <li>Dostępny</li> <li>Podpisywanie/księgowanie</li> <li>Realizacja dokumentów</li> <li>Usuwanie dokumentów</li> <li>Wgląd w salda</li> </ul> |  |  |

Rysunek 172 SuperUser – Użytkownicy – Lista – Rachunki

*Wgląd w salda* – pracownik widzi saldo na rachunku, w przypadku braku tego uprawnienia pole saldo rachunku jest maskowane gwiazdkami.

| Lista rachunków                                                   |                 |                            |                     |
|-------------------------------------------------------------------|-----------------|----------------------------|---------------------|
| Aktualizuj Ostatnia aktualiza                                     | cja: 24-01-2008 | 15:09                      |                     |
| Aktualizacja możliwa raz na 5 min<br>–                            |                 |                            |                     |
| 🗆 Własny                                                          |                 | <mark>⊠ Ilość rac</mark> l | hunków w grupie: 2  |
| Numer rachunku                                                    | Waluta          | Saldo                      | Dostępne środki     |
| ⊞ Właściciel:                                                     |                 |                            |                     |
| 07 1500 0028 1000 2000 1079 0000 ><br>Rachunek na płatno ci stałe | PLN             | 7 962 904,20               | <u>7 962 602,30</u> |
| 🗄 Właściciel: WION                                                |                 |                            |                     |
| <u>69 1500 0002 1211 1000 1148 0000</u> >                         | PLN             | ****                       | ****                |
|                                                                   |                 | <mark>⊠ Ilość rac</mark> l | hunków w grupie: 2  |

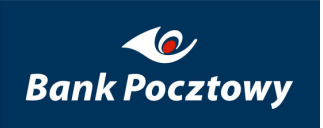

#### Rysunek 173 SuperUser – Użytkownicy – Rachunki – Lista rachunków

Wgląd w operacje – pracownik ma dostęp do listy operacji na danym rachunku.

## 1.1.2.4. SuperUser – Użytkownicy – Lista – Zmień hasło

Nadawanie inicjalnego hasła pracownikowi i ew. zmiana hasła pracownika.

| Zarządzanie użytkownikami                |                     |
|------------------------------------------|---------------------|
| Login:                                   | pszu971             |
| Imię (imiona):                           | Paweł               |
| Nazwisko:                                | Szurawski           |
| Numer identyfikacyjny (PESEL):           | 68102903632         |
| Nowe hasto                               | * 🔗                 |
| Wprowadź ponownie                        | * 🔗                 |
| Hasło klucza prywatne                    | ego: 📉 * 🧼          |
| Wpisz ścieżkę i nazwę pliku z certyfikat | em: Przeglądaj      |
| I                                        | Zmiana hasła Wstecz |

Rysunek 174 SuperUser – Użytkownicy – Lista – Zmień hasło

## 1.1.2.5. <u>SuperUser – Użytkownicy – Lista</u> – Usuń

Usuń – umożliwia blokowanie pracownika, informacja o usuniętych pracownikach jest dostępna w module administracji hadmin.

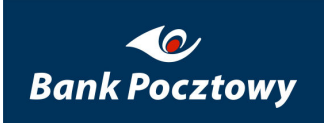

| .ogin:                                   | pszu971     |            |
|------------------------------------------|-------------|------------|
| Imię (imiona):                           | Paweł       |            |
| Nazwisko:                                | Szurawski   |            |
| Numer identyfikacyjny (PESEL):           | 68102903632 |            |
| Hasło klucza prywatne                    | igo:        | * 🧼        |
| Wpisz ścieżkę i nazwę pliku z certyfikat | em:         | Przeglądaj |

Rysunek 175 SuperUser – Użytkownicy – Lista – Usuń

SuperUser - Definiowanie profili funkcjonalnych

*SuperUser* ma możliwość definiowania profili funkcjonalnych, które zostaną w późniejszych krokach przypisane pracownikom firmy.

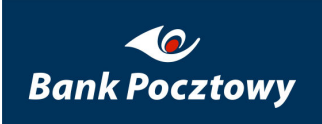

| Profile użytkowników                                                                                                    |                                                 |              |             |                |  |
|----------------------------------------------------------------------------------------------------|-------------------------------------------------|--------------|-------------|----------------|--|
| СНВ                                                                                                    | Nazwa profilu:                                  | CHB<br>Dodaj | Zmień nazwę | *<br>Usuń      |  |
| Funkcje Użytkownic                                                                                                    | y                                               |              |             |                |  |
| <ul> <li>Zanacz/odznacz wszystko</li> <li>Transakcje</li> <li>Autoryzacja doku</li> <li>Historia dokumentá</li> <li>Lista dokumentáw</li> <li>Przelew krajowy</li> </ul> | mentów VT<br>:ów VideoTEL'owych<br>) w folderze |              |             |                |  |
| <ul> <li>Inne</li> <li>₩aluty</li> <li>Rachunki</li> <li>System</li> </ul>                                                                                               |                                                 |              |             |                |  |
| Hasło klucza<br>Wpisz ścieżkę i nazwę pliku z                                                                                                    | prywatnego:                                     |              | 1           | * 🛹 Przeglądaj |  |
|                                                                                                    |                                                 | zatwieroz    | l           |                |  |

#### Rysunek 176 SuperUser – Użytkownicy – Profile – Funkcje

Definicja profilu rozpoczyna się od określenia nazwy tworzonego profilu. Po zatwierdzeniu wprowadzonej nazwy przyciskiem "**Dodaj**" w dolnej części ekranu wyświetlona zostanie lista wszystkich dostępnych dla firmy funkcjonalności. Funkcjonalności te zostały przypisane firmie przez administratora w Banku. Układ wyświetlonych i dostępnych funkcjonalności jest zgodny z systemem menu, który zostanie wyświetlony pracownikowi, któremu profil zostanie przypisany. Przydział funkcjonalności polega na zaznaczaniu odpowiednich checkbox-ów znajdujących się z lewej strony listy funkcji. Dodatkowo

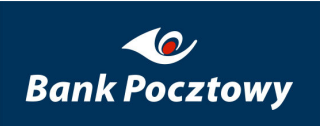

w przypadku modyfikacji funkcjonalności profilu szare checkbox-y odpowiadają dotychczasowej zawartości profilu.

Pozostałe funkcje dostępne z poziomu tego ekranu to:

Zmiana nazwy grupy

Usuwanie grupy

Modyfikacja funkcjonalności wskazanej grupy – przycisk "Funkcje"

Przeglądanie listy pracowników, którzy maja przypisany wybrany profil – przycisk "Użytkownicy"

| Profile użyt | kowników                             |                                           |
|--------------|--------------------------------------|-------------------------------------------|
| СНВ          | Nazwa profilu: CHB<br>Dodaj          | *<br>Zmień nazwę Usuń                     |
| Funkcje      | Użytkownicy                          |                                           |
| Login        | Nazwisko i imię (Nazwa klucza RSA)   | Adres                                     |
| pszu971      | Szurawski Paweł<br>(Paweł Szurawski) | Adres Linia 1 Adres Linia 2 Adres Linia 3 |
| pszuði i     | Szurawski Pawel<br>(F)               | 00-950<br>Woronicza 1                     |
| pszu529      | VideoTEL Administrator<br>(1)        | AD1                                       |

Rysunek 177 SuperUser – Użytkownicy – Profile – Użytkownicy

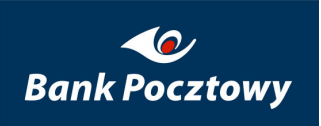

SuperUser – Definiowanie grup pracowników dla definicji kryteriów podpisu.

*SuperUser* ma możliwość definiowania grup pracowników, wykorzystywanych w późniejszych krokach przy konstruowaniu kryteriów wielopodpisu. Definicja grupy rozpoczyna się od określenia nazwy tworzonej grupy. Po zatwierdzeniu wprowadzonej nazwy przyciskiem "**Dodaj**" w dolnej części ekranu wyświetlona zostanie lista wszystkich zdefiniowanych pracowników.

Przydział pracownika do tworzonej grupy polega na zaznaczaniu odpowiednich checkbox-ów znajdujących się z lewej strony listy. Dodatkowo w przypadku modyfikacji zawartości danej grupy, zaznaczone szare checkbox-y odpowiadają pracownikom, którzy już należą do grupy.

| druga<br>pierwsza<br>trzecia | Nazwa grupy:     Opis grupy: | druga *<br>druga testowa<br>Dodaj Zmień Usuń |                      |
|------------------------------|------------------------------|----------------------------------------------|----------------------|
|                              | Login                        | Nazwisko i imię (PESEL)                      | Adres                |
| 🗖 🗖 1038ev                   | vart765                      | Kowalski Jan<br>(68040608493)                | adr1<br>adr2<br>adr3 |
| 🗖 🗹 1038ev                   | vart342                      | Nowak Jan<br>(77010504453)                   | adr 1                |
| □ □ 1038ev                   | vart755                      | Pracownik Jan<br>(70070202471)               | adr1<br>adr2         |

#### Rysunek 178 SuperUser – Użytkownicy – Grupy

Pozostałe funkcje dostępne z poziomu tego ekranu to:

Zmiana nazwy grupy – przycisk "Zmień"

Usuwanie grupy – przycisk "Usuń"

# 1.1.6. <u>SuperUser – Użytkownicy – Lista</u> – Dodaj

Dodaj – umożliwia dodania kolejnego pracownika mającego dostęp do systemu.

#### Zarządzanie użytkownikami

Dodaj

Rysunek 179 SuperUser – Użytkownicy – Lista – Dodaj

Zakładając nowego pracownika określone zostają następujące dane:

Personalia służące do wystawienia żądania wydania certyfikatu,

Określany jest profil funkcjonalny, wybór z dostępnej listy,

Nadawane hasło inicjalne.

Udostępniane kanały dostępu. Obecnie dostępny jest kanał off-line i on-line.

Wymagalne pola oznaczone są czerwona gwiazdką. Wprowadzone dane personalne będą wykorzystane podczas procesu generowania certyfikatu jak również do zainicjowania pól na ekranie służącym do przygotowania tz. Certificate Signing Request, czyli zadania wydania certyfikatu. Pracownik nie będzie miał możliwości zmiany wprowadzonych przez SuperUser'a danych.

Login dostępowy dla zakładanego pracownika zostanie wygenerowany automatycznie.

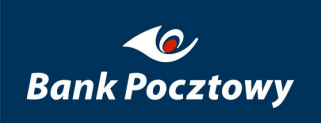

| ktywny:                           |               |
|-----------------------------------|---------------|
| ostęp przez internet:             |               |
| IIP:                              |               |
| -mail:                            |               |
| elefon 1:                         |               |
| elefon 2:                         |               |
| lazwa klucza RSA:                 |               |
| Dane do certyfikatu               |               |
| Imię (imiona):                    | *             |
| Nazwisko:                         | *             |
| Numer identyfikacyjny (PESEL):    | *             |
| Użytkownik należy do organizacji: |               |
| Kraj                              | Polska -      |
| Województwo:                      | *             |
| Miejscowość:                      | *             |
| Adres pocztowy:                   |               |
| - Hasło                           |               |
| Nowe hasło                        | * @           |
| Wprowadź ponownie                 | * Ø           |
| Profile                           |               |
| Bieżący profil                    | Nazwa profilu |
|                                   | [and          |

Rysunek 180 SuperUser – Użytkownicy – Lista – Dodaj – pola do wypełnienia

# 1.2. <u>SuperUser – Użytkownicy</u> – Profile

# 1.3. <u>SuperUser – Użytkownicy</u> – Grupy

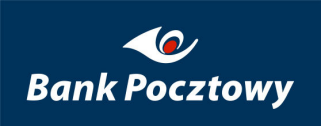

# 2. <u>SuperUser</u> – Rachunki

*Rachunki* – grupa funkcjonalności umożliwiających zarządzanie kryteriami kontroli podpisu. Po wybraniu tej pozycji uzyskiwany jest dostęp do:

Zakładki Kryteria podpisów

| Numer rachunku                            | Waluta            | Czynność   |
|-------------------------------------------|-------------------|------------|
| Właściciel:                               |                   |            |
| ⊡ 07 1500 0028 1000 2000 1079 0000        | PLN               | Aktualizuj |
| Limit (próg)                              | Kryterium podpisu |            |
| 1,00                                      | Płace             |            |
| 3 000,00                                  | duze wydatki      |            |
| Numer rachunku                            | Waluta            | Czynnoś    |
| Właściciel: WION                          |                   |            |
| <b>⊕</b> 69 1500 0002 1211 1000 1148 0000 | PLN               | Aktualizuj |
| Numer rachunku                            | Waluta            | Czynnoś    |
| Właściciel: STA-PRE                       |                   |            |
|                                           |                   |            |

#### Rysunek 181 SuperUser – Rachunki – Kryteria podpisów (Ekran podstawowy)

W zakładce "Rachunki" Użytkownik SuperUser ma możliwość powiązania z rachunkiem zdefiniowanych (w zakładce "Bezpieczeństwo") kryteriów (przycisk Dodaj ) lub usunięcia takiego powiązania (przycisk Usuń).

Zdefiniowanie powiązania odbywa się poprzez podanie dla rachunku progowej kwoty na zleceniu oraz stosowanego kryterium.

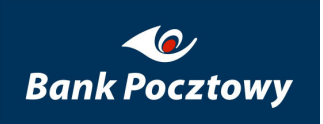

Należy to rozumieć w ten sposób, że dla zleceń **do danej kwoty progowej (włącznie)** zostanie zastosowane dane kryterium.

Istotne są tu też dwie dodatkowe reguły:

Zlecenie uzyska autoryzację, jeśli dla zlecenia spełnione jest <u>którekolwiek</u> z kryteriów związanych z kwotami progowymi większymi lub równymi od kwoty zlecenia.

Na przykład: jeśli zlecenie (na kwotę 50 PLN) nie spełnia kryterium przypisanego kwocie progowej 50 PLN, ale równocześnie spełnia kryterium przypisane kwocie progowej 500zł, to wtedy takie zlecenie <u>zostanie autoryzowane</u>.

Zlecenia na kwoty wyższe od najwyższej kwoty progowej użytej w definicji <u>nie zostana</u> <u>autoryzowane</u>.

### Przykład:

Na oknie poniżej mamy zdefiniowane 4 powiązania kryteriów z rachunkiem.

|   |                                                  |                  | °° L+J ⊆ ″″ |        |              |           |
|---|--------------------------------------------------|------------------|-------------|--------|--------------|-----------|
|   | Numer rachunku                                   |                  |             |        |              | Waluta    |
| ÷ | Właściciel: skrot_37                             | 4672             |             |        |              |           |
|   | ⊡ 55 1500 1038 1210                              | 3000 5662 0000   |             |        |              | PLN       |
|   | 6,00                                             | jeszczewyzsze    | 6           | , 36 📑 | jeszczewyzsa | ze 🔽 Usuń |
|   | 10 000,00                                        | podstawowe       | 10000       | , 00 📑 | podstawowe   | Usuń      |
|   | 100 000,00                                       | podwyzszone      | 100000      | ,00 📑  | podwyzszone  | e 💽 Usuń  |
|   | 100 000 000,00                                   | najwyzsze        | 100000000   | , 00 📑 | najwyzsze    | Usuń      |
|   |                                                  |                  |             |        |              | Dodaj     |
|   | ± 66 1500 1038 7010                              | ) 3000 6193 0000 |             |        |              | PLN       |
|   | ± 28 1500 1038 7210                              | ) 3000 1709 0000 |             |        |              | PLN       |
|   | • 30 1500 1038 7410 3000 0443 0000           PLN |                  |             | PLN    |              |           |

Rysunek 182 SuperUser – Rachunki – Kryteria podpisów – Aktualizuj

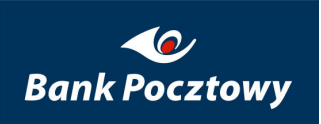

Należy to odczytać w następujący sposób:

Przelewy do 6 PLN 36 groszy zostaną autoryzowane, jeśli spełnione jest kryterium o nazwie *jeszcze wyższe*, lub którekolwiek z kryteriów powiązanych z wyższymi kwotami (czyli kryterium *podstawowe, podwyższone* lub *najwyższe*). W praktyce oznacza to, że przelew do kwoty 6,36 PLN, aby uzyskać autoryzację musi spełniać którekolwiek z użytych w definicji kryteriów.

Dla przelewów na kwotę wyższą niż 6,36 PLN do autoryzacji wystarczy spełnienie kryterium o nazwie *podstawowe* ( w definicji kryterium to jest związane z kwotą 1000 PLN), lub któregokolwiek z kryteriów dla kwot wyższych (*podwyższone* lub *najwyższe*).

Analogicznie dla przelewów na kwoty powyżej 10000 sprawdzane są tylko kryteria *podwyższone* i *najwyższe*, a dla kwot powyżej 100000 tylko kryterium *najwyższe*.

Natomiast zlecenia powyżej maksymalnej kwoty progowej (w naszym przykładzie 100000000 PLN) nie uzyskają autoryzacji.

Aby zatwierdzić wprowadzone na oknie zmiany należy przycisnąć przycisk Zatwierdź oraz autoryzować się za pomocą certyfikatu.

# 3. <u>SuperUser</u> – Kontrahenci

Kontrahenci – to grupa funkcjonalności umożliwiająca zarządzenie kontrahentami firmy.

Menu: Kontrahenci udostępnia:

### Kontrahenci Kontrahenci

#### Rysunek 183 Kontrahenci (lewe menu)

Kontrahenci

opisane szczegółowo poniżej.

# 3.1. <u>SuperUser – Kontrahenci</u> – Kontrahenci (Wyszukiwanie kontrahenta)

*Kontrahenci* – umożliwiająca zarządzenie kontrahentami firmy. Dodawanie/usuwanie kontrahentów oraz ich rachunków z podziałem na typy kontrahent krajowy, kontrahent zagraniczny.

Dodanie (zarejestrowanie) kontrahentów odbywa się po naciśnięciu jednego z dwóch przycisków:

| Kontrahenci 🔳                |                             |  |
|------------------------------|-----------------------------|--|
| Nowy kontrahent krajowy      | Nowy kontrahent zagraniczny |  |
| Wyszukiwanie kontrahenta     |                             |  |
| Nazwa skrócona:              |                             |  |
| Nazwa:                       |                             |  |
| Opis:                        |                             |  |
| NIP:                         |                             |  |
| REGON:                       |                             |  |
| Rodzaj:                      | •                           |  |
| Ilość wierszy na stronie: 25 | •                           |  |
|                              | Szukaj                      |  |

Rysunek 184 SuperUser – Kontrahenci – Kontrahenci (Wyszukiwanie kontrahenta) – (Ekran podstawowy)

- Nowy kontrahent krajowy
- Nowy kontrahent zagraniczny

opisane szczegółowo poniżej.

# 3.1.1. <u>SuperUser – Kontrahenci – Kontrahenci</u> (Wyszukiwanie kontrahenta) – Nowy kontrahent krajowy

Nowy kontrahent krajowy – umożliwia dodanie nowego kontrahenta krajowego do listy kontrahentów.

## 3.1.1.1. <u>SuperUser – Kontrahenci – Kontrahenci – Nowy</u> <u>kontrahent krajowy</u> (Edycja danych kontrahenta) – Dane kontrahenta krajowego (Dodaj)

Wybierając przycisk "Nowy kontrahent krajowy" przechodzimy do formatki "Edycja danych kontrahenta – Dane kontrahenta krajowego"

| Edycja danych kontrahenta  |        |
|----------------------------|--------|
| Dane kontrahenta krajowego |        |
|                            |        |
| Nazwa skrócona:            | *      |
| Nazwa:                     | *      |
| Opis:                      |        |
| NIP:                       |        |
| REGON:                     |        |
| PESEL:                     |        |
| Ulica:                     |        |
| Kod pocztowy, miasto:      |        |
| Telefon:                   |        |
| Rezydent:                  |        |
| Dłużnik: 🕅                 |        |
| Dane firmy własnej: 🔲      |        |
|                            | Dodaj  |
|                            | Anuluj |

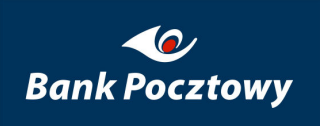

# Rysunek 185 SuperUser – Kontrahenci – Kontrahenci – Nowy kontrahent krajowy (Edycja danych kontrahenta) – Dane kontrahenta krajowego (Dodaj) – (Ekran podstawowy)

Przy definiowaniu kontrahenta krajowego polami wymagalnymi są "Nazwa skrócona" i "Nazwa" (pola wymagalne oznaczono symbolem \*). Pola te są używane przy tworzeniu przelewów krajowych.

Po zaznaczeniu Checkbox-u "<u>Rezydent</u>" definiowany kontrahent będzie dostępny w trakcie edycji nowego polecenia zapłaty.

| Dłużnik: 🔽                  |                  |
|-----------------------------|------------------|
| Rodzaj działalności:        | Osoba fizyczna 💌 |
| Identyfikator<br>płatności: | *                |

Rysunek 186 SuperUser – Kontrahenci – Kontrahenci – Nowy kontrahent krajowy (Edycja danych kontrahenta) – Dane kontrahenta krajowego (Dodaj) – Dłużnik

Po zaznaczeniu Checkbox-u "<u>Dłużnik</u>" definiowany kontrahent będzie dostępny w trakcie edycji nowego <u>polecenia zapłaty</u>.

Tworząc kontrahenta, który jest "Dłużnikiem" określamy "Rodzaj działalności", dostępny przy pomocy menu rozwijanego:

- Osoba fizyczna
- Pozostali

| Dłużnik: 🔽                                          |                                           |
|-----------------------------------------------------|-------------------------------------------|
| Rodzaj działalności:<br>Identyfikator<br>płatności: | Osoba fizyczna  Soba fizyczna Pozostali * |

Rysunek 187 SuperUser – Kontrahenci – Kontrahenci – Nowy kontrahent krajowy (Edycja danych kontrahenta) – Dane kontrahenta krajowego (Dodaj) – Dłużnik – Rodzaj działalności

Zaznaczenie Checkbox-u "Dane firmy własnej" umożliwia stworzenie kontrahenta "Płatnika ZUS" i/lub "Płatnika US".

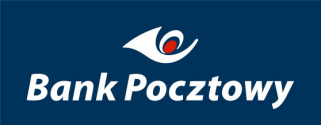

Pocztowy 24 Biznes. 7.0.029.25

| Dane firmy własnej: 🔽 |  |
|-----------------------|--|
| Płatnik ZUS: 「        |  |
| Płatnik US: 🔲         |  |
|                       |  |

Rysunek 188 SuperUser – Kontrahenci – Kontrahenci – Nowy kontrahent krajowy (Edycja danych kontrahenta) – Dane kontrahenta krajowego (Dodaj) – Dane firmy własnej

Tworząc kontrahenta, który jest "Płatnikiem ZUS" określamy "Typ drugiego identyfikatora", dostępny przy pomocy menu rozwijanego:

- ≻ (R) REGON
- ≻ (P) PESEL
- (1) Dowód osobisty
- ➤ (2) Paszport
- ≻ (N) <u>NUSP</u>

| Dane firmy własnej: | $\checkmark$ |      |                                 |                   |                                         |   |
|---------------------|--------------|------|---------------------------------|-------------------|-----------------------------------------|---|
|                     | Płatnik ZUS: | ◄    |                                 |                   |                                         |   |
|                     |              | Drug | Typ drugiego<br>identyfikatora: | (R<br>R           | ) REGON                                 | - |
|                     | Płatnik US:  |      | i identyrikator pratnika:       | (P)<br>(1)<br>(2) | PESEL<br>  Dowód osobisty<br>  Paszport |   |
|                     |              |      |                                 | Ι(N)              | ) NUSP                                  |   |

Rysunek 189 SuperUser – Kontrahenci – Kontrahenci – Nowy kontrahent krajowy (Edycja danych kontrahenta) – Dane kontrahenta krajowego (Dodaj) – Dane firmy własnej – Płatnik ZUS – Typ drugiego identyfikatora

"Drugi identyfikator płatnika:" – w tym polu należy wpisać numer dokumentu, odpowiadający wybranemu typowi drugiego identyfikatora. W przypadku wyboru dowodu osobistego lub paszportu, dodatkowo przed numerem powinien być zamieszczony numer serii danego dokumentu.

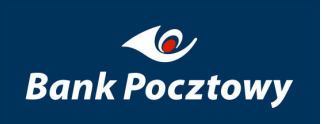

Pocztowy 24 Biznes. 7.0.029.25

| Dane firmy własnej: 🔽 | 7           |                                 |           |   |
|-----------------------|-------------|---------------------------------|-----------|---|
| Pł                    | łatnik ZUS: |                                 |           |   |
|                       |             | Typ drugiego<br>identyfikatora: | (R) REGON | • |
|                       | I           | Drugi identyfikator płatnika:   |           |   |

Rysunek 190 SuperUser – Kontrahenci – Kontrahenci – Nowy kontrahent krajowy (Edycja danych kontrahenta) – Dane kontrahenta krajowego (Dodaj) – Dane firmy własnej – Płatnik ZUS – Drugi identyfikator płatnika

Po wypełnieniu tych danych kontrahent może być użyty, jako płatnik w przelewie ZUS.

Tworząc kontrahenta, który jest "Płatnikiem US" określamy "Typ identyfikatora płatnika" dostępny przy pomocy menu rozwijanego:

- > (N) NIP
- ≻ (R) REGON
- ➢ (P) PESEL
- ➤ (1) Dowód osobisty
- ➤ (2) Paszport
- ➤ (3) Inny dokument

| Dane firmy własnej: 🔽 |                                                                     |                                                                                                    |  |
|-----------------------|---------------------------------------------------------------------|----------------------------------------------------------------------------------------------------|--|
| Płatnik ZUS:          |                                                                     |                                                                                                    |  |
| Płatnik US:           | <b>V</b>                                                            |                                                                                                    |  |
|                       | Typ identyfikatora<br>płatnika:<br>Identyfikator płatnika:<br>Dodaj | (N) NIP<br>(N) NIP<br>(R) REGON<br>(P) PESEL<br>(1) Dowód osobisty<br>(2) Paszport<br>(3) Inny dokument |  |

Rysunek 191 SuperUser – Kontrahenci – Kontrahenci – Nowy kontrahent krajowy (Edycja danych kontrahenta) – Dane kontrahenta krajowego (Dodaj) – Dane firmy własnej – Płatnik US – Typ identyfikatora płatnika

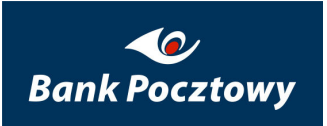

"Identyfikator płatnika:" – w tym polu należy wpisać numer dokumentu, odpowiadający wybranemu typowi drugiego identyfikatora. W przypadku wyboru dowodu osobistego lub paszportu, dodatkowo przed numerem powinien być zamieszczony numer serii danego dokumentu.

| Płatnik US: | <b>V</b>                                                   |         |  |
|-------------|------------------------------------------------------------|---------|--|
|             | Typ identyfikatora<br>płatnika:<br>Identyfikator płatnika: | (N) NIP |  |
|             |                                                            |         |  |

Rysunek 192 SuperUser – Kontrahenci – Kontrahenci – Nowy kontrahent krajowy (Edycja danych kontrahenta) – Dane kontrahenta krajowego (Dodaj) – Dane firmy własnej – Płatnik US – Identyfikator płatnika

Po wypełnieniu tych danych kontrahent może być użyty, jako płatnik w przelewie US.

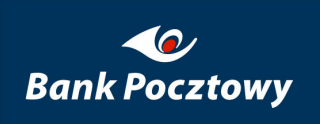

| Nazwa skrócona:       | API *                                   |   |
|-----------------------|-----------------------------------------|---|
| Nazwa:                | API Biuro Rachunkowe Jolanta Czerska    | * |
| Opis:                 | Biuro Rachunkowe                        |   |
| NIP:                  |                                         |   |
| REGON:                | 011817267                               |   |
| PESEL:                |                                         |   |
| Ulica:                | Nowowiejska 6 lok. 37                   |   |
| Kod pocztowy, miasto: | 00-649, Warszawa                        |   |
| Telefon:              | +480226273930                           |   |
| Rezydent:             |                                         |   |
| Dłużnik:              |                                         |   |
|                       | Rodzaj działalności: 🛛 Osoba fizyczna 💌 |   |
|                       | Identyfikator 00123 *                   |   |
| Dane firmy własnej:   |                                         |   |
|                       | Płatnik ZUS: 🔽                          |   |
|                       | Typ drugiego (R) REGON 💌                | I |
|                       | Drugi identyfikator płatnika: 011817267 |   |
|                       | Płatnik US: 🔽                           |   |
|                       | Typ identyfikatora (R) REGON 💌          |   |
|                       | Identyfikator płatnika: 011817267       |   |

Rysunek 193 SuperUser – Kontrahenci – Kontrahenci – Nowy kontrahent krajowy (Edycja danych kontrahenta) – Dane kontrahenta krajowego (Dodaj)

Zatwierdzenie wprowadzonych danych dokonuje się przez wybór przycisku Dodaj

Wybór przycisku powoduje anulowanie wszystkich wpisów i przeniesienie do <u>SuperUser – Kontrahenci – Kontrahenci (Wyszukiwanie kontrahenta)</u>.

### Kontrahent dodany pomyślnie

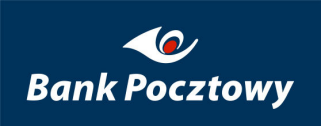

Edycja danych kontrahenta

# Rysunek 194 SuperUser – Kontrahenci – Nowy kontrahent krajowy (Edycja danych kontrahenta) – Dane kontrahenta krajowego (Dodaj) – Komunikat

Po dodaniu nowego kontrahenta na ekranie pojawia się nowa zakładka (przycisk) Rachunki kontrahenta krajowego

Dane kontrahenta krajowego Rachunki kontrahenta krajowego

Rysunek 195 SuperUser – Kontrahenci – Nowy kontrahent krajowy (Edycja danych kontrahenta) – Dane kontrahenta krajowego (Dodaj) – Rachunki kontrahenta krajowego

A, u dołu ekranu pojawiają się przyciski nawigacji:

| Aktualizuj Usuń | Nowy kontrahent |  |
|-----------------|-----------------|--|
| An              | uluj            |  |

Rysunek 196 SuperUser – Kontrahenci – Nowy kontrahent krajowy (Edycja danych kontrahenta) – Dane kontrahenta krajowego (Dodaj) – (Klawisze nawigacji)

- Aktualizuj
- ➢ <u>Usuń</u>
- Nowy kontrahent

opisane szczegółowo poniżej.

Wybór przycisku "Anuluj" powoduje anulowanie wszystkich nowych wpisów i przeniesienie do <u>SuperUser – Kontrahenci – Kontrahenci (Wyszukiwanie kontrahenta)</u>.

### 3.1.1.1.1. <u>SuperUser – Kontrahenci (Kontrahenci) – Nowy kontrahent</u> <u>krajowy (Edycja danych kontrahenta) – Dane kontrahenta</u> <u>krajowego (Dodaj)</u> – Aktualizuj

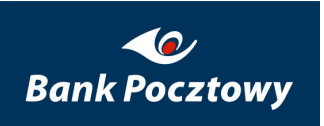

*Aktualizuj* – umożliwia dokonanie edycji (modyfikacji) wypełnionych danych dodanego kontrahenta.

Po zatwierdzeniu przyciskiem Aktualizuj zmian pojawia się komunikat:

Kontrahent zmodyfikowany pomyślnie

Rysunek 197 SuperUser – Kontrahenci – Nowy kontrahent krajowy (Edycja danych kontrahenta) – Dane kontrahenta krajowego (Dodaj) – Aktualizuj – Komunikat

Naciskając przycisk Nowy kontrahent powracamy do pustego okna Edycja danych kontrahenta.

### 3.1.1.1.2. <u>SuperUser – Kontrahenci (Kontrahenci) – Nowy kontrahent</u> <u>krajowy (Edycja danych kontrahenta) – Dane kontrahenta</u> <u>krajowego (Dodaj)</u> – Usuń

Usuń – umożliwia skasowanie kontrahenta.

Po zatwierdzeniu przyciskiem <sup>Usuń</sup> pojawia się komunikat:

| Windows Internet Explorer                        | × |
|--------------------------------------------------|---|
| Czy jesteś pewien, że chcesz usunąć kontrahenta? |   |
| OK Anuluj                                        |   |

Rysunek 198 SuperUser – Kontrahenci – Nowy kontrahent krajowy (Edycja danych kontrahenta) – Dane kontrahenta krajowego (Dodaj) – Usuń – Komunikat

Ostatecznym potwierdzenie usunięcia kontrahenta jest komunikat:

### Kontrahent usunięty pomyślnie

# Rysunek 199 SuperUser – Kontrahenci – Nowy kontrahent krajowy (Edycja danych kontrahenta) – Dane kontrahenta krajowego (Dodaj) – Usuń – Komunikat

Po wykonaniu operacji usuń powracamy do pustego okna <u>SuperUser – Kontrahenci –</u> <u>Kontrahenci – Nowy kontrahent krajowy (Edycja danych kontrahenta) – Dane kontrahenta</u> <u>krajowego (Dodaj).</u>

### 3.1.1.1.3. <u>SuperUser – Kontrahenci (Kontrahenci) – Nowy kontrahent</u> <u>krajowy (Edycja danych kontrahenta) – Dane kontrahenta</u> <u>krajowego (Dodaj)</u> – Nowy kontrahent

Nowy kontrahent – funkcjonalnie jest analogiczny jak <u>SuperUser – Kontrahenci</u> (Kontrahenci) – Nowy kontrahent krajowy (Edycja danych kontrahenta) – Dane kontrahenta krajowego (Dodaj).

### 3.1.1.1. <u>SuperUser – Kontrahenci (Kontrahenci) – Nowy</u> <u>kontrahent krajowy</u> – Rachunki kontrahenta krajowego

*Rachunki kontrahenta krajowego* – umożliwia przypisanie rachunku(ów) do "**Danych** kontrahenta krajowego"

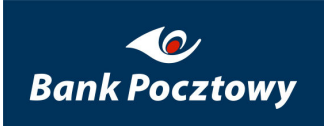

| Dane kontrahenta krajowego | Rachunki ko     | ntrahenta krajowego                    |                 |            |
|----------------------------|-----------------|----------------------------------------|-----------------|------------|
| Vazwa skrócona:            |                 |                                        |                 | SM         |
| Nazwa:                     |                 |                                        | Spółdzienia Mie | eszkaniowa |
| Numer rachu                | Brak zdefiniowa | nych rachunków krajowych<br>Opis rachu | nku             | Akcia      |
|                            | *               | opisracia                              |                 | Dodaj      |

Rysunek 200 SuperUser – Kontrahenci – Lista – Nowy kontrahent krajowy – Edycja danych kontrahenta – Rachunki kontrahenta krajowego (Ekran podstawowy)

Pole wymagalne (jest obowiązkowe do wypełnienia i oznaczono je symbolem \*) to:

### > "Numer rachunku"

Pola to jest używane przy tworzeniu <u>przelewu krajowego</u> i sprawdzanym pod kontem tzw. sumy kontrolnej na podstawie numeru Banku.

"Opis rachunku" jest dodatkową (niewymaganą) informacją opisującą "Numer rachunku"

- Przycisk "Dodaj" zatwierdza wprowadzone dane.
- Przycisk "Anuluj" powraca do ekranu "Kontrahenci Ekran podstawowy", patrz pkt. <u>3.</u> <u>SuperUser – Kontrahenci</u>

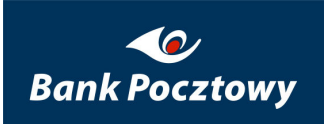

| Edycja danych kontrahenta  |              |                    |                 |                  |  |  |  |
|----------------------------|--------------|--------------------|-----------------|------------------|--|--|--|
| Dane kontrahenta krajowego | Rachunki kon | trahenta krajowego |                 |                  |  |  |  |
| Rachunek dodany pomyślnie  |              |                    |                 |                  |  |  |  |
| Nazwa skrócona:<br>Nazwa:  |              |                    | Spółdzienia Mie | 5M<br>eszkaniowa |  |  |  |
| Numer rachu                | nku          | Opis rachu         | inku            | Akcja            |  |  |  |
| 1. 21 1500 1038 1210 300   | 0 1462 0000  | Rachunek na płat   | tności VAT      | < Akcja          |  |  |  |
|                            | *            |                    |                 | Dodaj            |  |  |  |

Rysunek 201 SuperUser – Kontrahenci – Lista – Nowy kontrahent krajowy – Edycja danych kontrahenta – Rachunki kontrahenta krajowego – Komunikat

| Edycja danych kontrahenta |                                                               |                                      |                                              |                                                       |                                  |  |  |  |
|---------------------------|---------------------------------------------------------------|--------------------------------------|----------------------------------------------|-------------------------------------------------------|----------------------------------|--|--|--|
| Dane                      | kontrahenta krajowego                                         | Rachunki kontra                      | ahenta krajowego                             |                                                       |                                  |  |  |  |
|                           |                                                               |                                      |                                              |                                                       |                                  |  |  |  |
| Nazwa                     | a skrócona:                                                   |                                      |                                              |                                                       | SM                               |  |  |  |
|                           |                                                               |                                      |                                              |                                                       |                                  |  |  |  |
| Nazwa                     | a:                                                            |                                      |                                              | Spółdzielnia M                                        | lieszkaniowa                     |  |  |  |
| Nazwa                     | 3:                                                            |                                      |                                              | Spółdzielnia M                                        | lieszkaniowa                     |  |  |  |
| Nazwa                     | a:<br>Numer racht                                             | ınku                                 | Opis racht                                   | Spółdzielnia M<br>unku                                | lieszkaniowa<br>Akcja            |  |  |  |
| Nazwa                     | a:<br>Numer racht<br>21 1500 1038 1210 300                    | unku<br>00 1462 0000                 | <mark>Opis rachu</mark><br>Rachunek na płał  | Spółdzielnia M<br>unku<br>tności VAT                  | lieszkaniowa<br>Akcja<br>∢ Akcja |  |  |  |
| Nazwa<br>1.<br>2.         | Numer rachu<br>21 1500 1038 1210 300<br>23 1500 1038 7110 300 | unku<br>00 1462 0000<br>00 5357 0000 | Opis rachu<br>Rachunek na płal<br>Rachunek p | Spółdzielnia M<br>unku<br>tności VAT<br>Usuń rachunek | lieszkaniowa<br>Akcja<br>≪ Akcja |  |  |  |

Rysunek 202 SuperUser – Kontrahenci – Lista – Nowy kontrahent krajowy – Edycja danych kontrahenta – Rachunki kontrahenta krajowego – Usuń rachunek

Po wskazaniu myszką na ikonę 🗹 w kolumnie "Akcja" uzyskujemy dostęp do rozwijalnego menu:

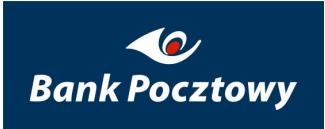

Usuń rachunek – usunięcie wskazanego rachunku

| Edycja dar | nych kontrahenta      |              |                    |                  |            |
|------------|-----------------------|--------------|--------------------|------------------|------------|
| Dane konti | rahenta krajowego     | Rachunki kon | trahenta krajowego |                  |            |
|            |                       | Rachunek u   | sunięty pomyślnie  |                  |            |
| Nazwa skró | icona:                |              |                    |                  | SM         |
| Nazwa:     |                       |              |                    | Spółdzielnia Mie | eszkaniowa |
|            | Numer rachu           | nku          | Opis rachu         | inku             | Akcja      |
| 1. 2       | 21 1500 1038 1210 300 | 0 1462 0000  | Rachunek na płat   | ności VAT        | < Akcja    |
|            |                       | *            |                    |                  | Dodaj      |

Rysunek 203 SuperUser – Kontrahenci – Lista – Nowy kontrahent krajowy – Edycja danych kontrahenta – Rachunki kontrahenta krajowego – Usuń rachunek – Komunikat

# 3.1.2. <u>SuperUser – Kontrahenci (Kontrahenci)</u> – Nowy kontrahent zagraniczny

Wybierając przycisk "Nowy kontrahent zagraniczny" przechodzimy do formatki "Edycja danych kontrahenta – Dane kontrahenta zagranicznego"
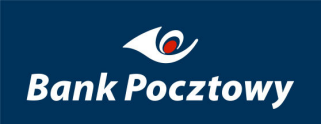

| Edycja danych kontrahenta      |        |        |  |
|--------------------------------|--------|--------|--|
| Dane kontrahenta zagranicznego |        |        |  |
|                                |        |        |  |
| Nazwa skrócona:                | *      |        |  |
| Nazwa:                         |        | *      |  |
| Opis:                          |        | A<br>V |  |
| Adres:                         |        | 4      |  |
| Telefon:                       |        |        |  |
| Kraj: (PL) Polska              |        | -      |  |
|                                | Dodaj  |        |  |
|                                | Anuluj |        |  |

Rysunek 204 SuperUser – Kontrahenci – Lista – Nowy kontrahent zagraniczny – Edycja danych kontrahenta – Dane kontrahenta zagranicznego (Ekran podstawowy)

- Przycisk "Dodaj" zatwierdzający wypełniony ekran (dodanie kontrahenta)
- Przycisk "Anuluj" powrót do ekranu wcześniejszego "Kontrahenci Wyszukiwanie kontrahenta"

Pola wymagalne (są obowiązkowe do wypełnienia i oznaczono je symbolem \*) to:

- "Nazwa skrócona"
- ▶ "Nazwa"

Pola te są używane przy tworzeniu przelewu zagranicznego.

Tworząc kontrahenta, wybieramy "Kraj" pochodzenia, dostępny przy pomocy menu rozwijanego:

- ➢ (PL) Polska
- > (PT) Portugalia

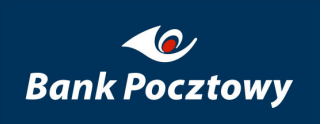

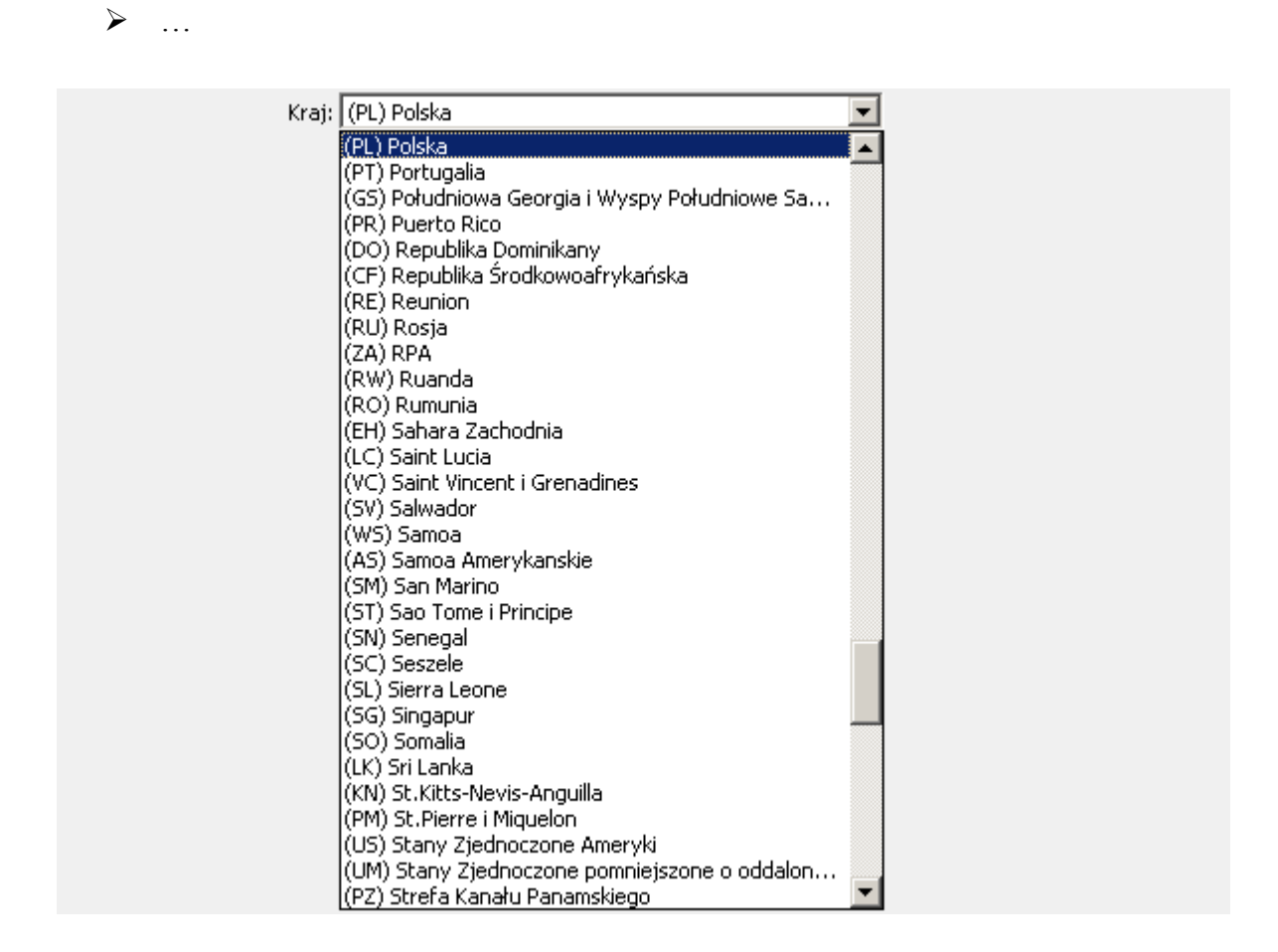

Rysunek 205 SuperUser – Kontrahenci – Lista – Nowy kontrahent zagraniczny – Edycja danych kontrahenta – Dane kontrahenta zagranicznego – Kraj

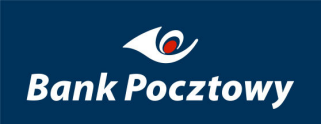

| Edycja danych kontrah | enta                                |   |
|-----------------------|-------------------------------------|---|
| Dane kontrahenta :    | zagranicznego                       |   |
|                       |                                     |   |
| Nazwa skrócona:       | Zag-1 *                             |   |
| Nazwa:                | Firma zagraniczna 1                 | * |
| Opis:                 | Kontrahent zagraniczny 1            |   |
| Adres:                | Adres kontrahenta Adres kontrahenta |   |
| Telefon:              |                                     |   |
| Kraj:                 | (AB) Aden 💌                         | ] |
|                       | Dodaj<br>Anuluj                     |   |

Rysunek 206 SuperUser – Kontrahenci – Lista – Nowy kontrahent zagraniczny – Edycja danych kontrahenta – Dane kontrahenta zagranicznego – Dodaj

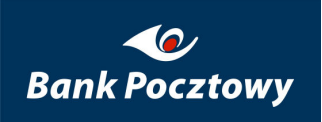

| Edycja danych kontrał       | ienta                                                                                                    |  |  |  |
|-----------------------------|----------------------------------------------------------------------------------------------------|--|--|--|
| Dane kontrahenta            | zagranicznego Rachunki kontrahenta zagranicznego                                                                                                    |  |  |  |
| Kontrahent dodany pomyślnie |                                                                                                    |  |  |  |
| Nazwa skrócona:             | Zag-1 *                                                                                                    |  |  |  |
| Nazwa:                      | Firma zagraniczna 1 *                                                                                                    |  |  |  |
| Opis:                       | Kontrahent zagraniczny 1                                                                                                    |  |  |  |
| Adres:                      | Adres kontrahenta Adres kontrahenta Adres kontrahenta Taga Adres kontrahenta Taga Adres kontrahenta Adres kontrahenta Ad |  |  |  |
| Telefon:                    |                                                                                                    |  |  |  |
| Kraj:                       | (AB) Aden                                                                                                    |  |  |  |
|                             | Aktualizuj Usuń Nowy kontrahent                                                                                                    |  |  |  |
|                             | Anuluj                                                                                                    |  |  |  |

Rysunek 207 SuperUser – Kontrahenci – Lista – Nowy kontrahent zagraniczny – Edycja danych kontrahenta – Dane kontrahenta zagranicznego – Komunikat

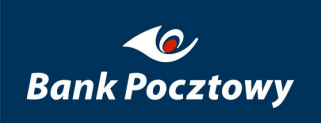

| Edycja danych kontrahenta      |
|--------------------------------|
| Dane kontrahenta zagranicznego |
| Kontrahent usunięty pomyślnie  |
| Nazwa skrócona: *              |
| Nazwa: *                       |
| Opis:                          |
| Adres:                         |
| Telefon:                       |
| Kraj: (PL) Polska              |
| Dodaj                          |
| Anuluj                         |

Rysunek 208 SuperUser – Kontrahenci – Lista – Nowy kontrahent krajowy – Edycja danych kontrahenta – Dane kontrahenta zagranicznego – Usuń – Komunikat

### 3.3. <u>SuperUser – Kontrahenci</u> – Lista – Wyszukiwanie kontrahenta – Szukaj

*Szukaj* – umożliwia wyświetlenie listy zdefiniowanych kontrahentów na podstawie wypełnionego jednego lub więcej pól (dostaniemy listę kontrahentów, którzy odpowiadają wyspecyfikowanym kryteriom), sprecyzowanie szukania może się odbyć po rodzaju kontrahenta:

- ➤ Krajowy
- ➢ Zagraniczny

| Wyszukiwanie kontrahenta |                        |
|--------------------------|------------------------|
| Nazwa skrócona:          |                        |
| Nazwa:                   |                        |
| Opis:                    |                        |
| NIP:                     |                        |
| Regon:                   |                        |
| Rodzaj:                  | Krajowy<br>Zagraniczny |

#### Rysunek 209 SuperUser – Kontrahenci – Lista – Wyszukiwanie kontrahenta – Szukaj (Ekran podstawowy)

Wszystkie pola w formatce wyszukiwania działają na zasadzie "porównywania początku" oraz jako logiczna suma. Czyli jeśli wpiszemy w polu "*Nazwa skrócona*": "T" a w pole "*NIP*": "1", to otrzymamy listę kontrahentów o nazwach zaczynających się od litery "T" i NIP-ach zaczynających się od "1".

Jeśli nie wprowadzimy żadnego pola otrzymamy pełną listę kontrahentów.

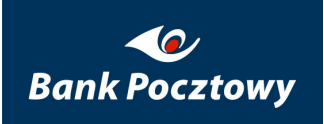

| Lista kontrahentów      |                             |  |
|-------------------------|-----------------------------|--|
| Nowy kontrahent krajowy | Nowy kontrahent zagraniczny |  |
|                         | Brak kontrahentów           |  |
|                         | Wstecz                      |  |

Rysunek 210 SuperUser – Kontrahenci – Lista – Kontrahenci – Szukaj – Brak kontrahentów

| Nowy kontrahent krajowy Nowy kontrahent zagraniczny |                |                   |            |       |             |         |
|-----------------------------------------------------|----------------|-------------------|------------|-------|-------------|---------|
|                                                     | Nazwa skrócona | Nazwa             | NIP        | Regon | Rodzaj      | Akcja   |
| ι.                                                  | Frma           | Firma PSzu        | 5860005293 |       | Krajowy     | < Akcja |
| 2.                                                  | Zagraniczna    | Firma zagraniczna |            |       | Zagraniczny | < Akcja |

Rysunek 211 SuperUser – Kontrahenci – Lista – Kontrahenci – Szukaj (Ekran podstawowy)

Po wskazaniu myszką na ikonę 🗹 w kolumnie "*Akcja*" uzyskujemy dostęp do rozwijalnego menu:

- Edycję kontrahenta
- Usuń kontrahenta

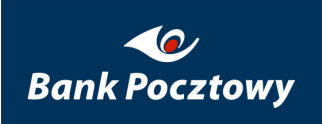

| Nowy kontrahent krajowy Nowy kontrahent zagraniczny |                |                   |            |       |                |         |
|-----------------------------------------------------|----------------|-------------------|------------|-------|----------------|---------|
|                                                     | Nazwa skrócona | Nazwa             | NIP        | Regon | Rodzaj         | Akcja   |
| 1.                                                  | Frma           | Firma PSzu        | 5860005293 | Edyte | uj kontrahenta | < Akcja |
| 2.                                                  | Zagraniczna    | Firma zagraniczna |            | Usu   | ń kontrahenta  | < Akcja |

Rysunek 212 SuperUser – Kontrahenci – Lista – Szukaj – Kontrahenci – rozwijane menu

## 3.3.1. <u>SuperUser – Kontrahenci – Lista – Szukaj</u> – Edytuj kontrahenta

Wybierając pozycję menu "*Edycja kontrahenta*" przejdziemy do formatki: "*Edycja danych kontrahenta*" (opisana wcześniej)

Po wprowadzeni zmian w danych kontrahenta należy użyć przycisku "Aktualizuj".

## 3.3.2. <u>SuperUser – Kontrahenci – Lista – Szukaj</u> – Usuń kontrahenta

Wybierając pozycję menu "Usuń kontrahenta" dokonamy skasowania kontrahenta

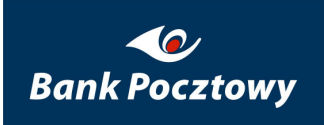

| Lista kontrahentów            |                                                  |  |  |  |
|-------------------------------|--------------------------------------------------|--|--|--|
| Nowy kontrahent krajowy       | Nowy kontrahent zagraniczny                      |  |  |  |
| Kontrahent usunięty pomyślnie |                                                  |  |  |  |
| Kc                            | ntrahent usunięty pomyślnie                      |  |  |  |
| Kc                            | ntrahent usunięty pomyślnie<br>Brak kontrahentów |  |  |  |

Rysunek 213 SuperUser – Kontrahenci – Lista – Szukaj – Edycja danych kontrahenta – Usuń

## 3.3.3. <u>SuperUser – Kontrahenci – Lista</u> – Edycja danych kontrahenta – Rachunki kontrahenta krajowego

Dla każdego kontrahenta można zdefiniować listę jego rachunków. Dostęp do rachunków uzyskujemy wybierając zakładkę "*Rachunki kontrahenta krajowego*".

Formatka oprócz prezentacji listy rachunków umożliwia ich usuwanie oraz dodawanie nowych.

| Edycja danych kontrahenta  |                 |                          |     |            |
|----------------------------|-----------------|--------------------------|-----|------------|
| Dane kontrahenta krajowego | Rachunki ko     | ntrahenta krajowego      |     |            |
|                            |                 |                          |     |            |
| Nazwa skrócona:            |                 |                          |     | Firma      |
| Nazwa:                     |                 |                          |     | Firma PSzu |
|                            | Brak zdefiniowa | nych rachunków krajowych |     |            |
| Numer rachu                | nku             | Opis rachu               | nku | Akcja      |
|                            | *               |                          |     | Dodaj      |
|                            |                 | Anuluj                   |     |            |

Rysunek 214 SuperUser – Kontrahenci – Lista – Szukaj – Rachunki kontrahenta – Edycja danych kontrahenta (Ekran podstawowy)

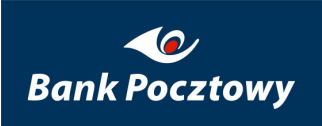

| Pole " <i>Numer rachunku</i> " | jest obowiązkowe do | wypełnienia (*). |
|--------------------------------|---------------------|------------------|
| ,,                             |                     |                  |

| Edycja danych kontrahenta  |               |                    |          |            |
|----------------------------|---------------|--------------------|----------|------------|
| Dane kontrahenta krajowego | Rachunki kon  | trahenta krajowego |          |            |
|                            | Rachunek d    | lodany pomyślnie   |          |            |
| Nazwa skrócona:            |               |                    |          | Firma      |
| Nazwa:                     |               |                    |          | Firma PSzu |
| Numer ract                 | unku          | Opis rachu         | inku     | Akcja      |
| 1. 23 1500 1038 7110 3     | )00 5357 0000 | Konto podstawo     | we firmy | < Akcja    |
|                            | *             |                    |          | Dodaj      |
|                            | I             | Anuluj             |          |            |

Rysunek 215 SuperUser – Kontrahenci – Lista – Szukaj – Rachunki kontrahenta – Edycja danych kontrahenta – Dodaj

| Dane  | kontrahenta krajowego | Rachunki kont | rahenta krajowego |               |            |
|-------|-----------------------|---------------|-------------------|---------------|------------|
| Nazwa | a skrócona:           |               |                   |               | Firma      |
| Nazwa | а:                    |               |                   |               | Firma PSzu |
|       | Numer rach            | unku          | Opis rachu        | nku           | Akcja      |
|       | 23 1500 1038 7110 30  | 00 5357 0000  | Konto podstav     | Usuń rachunek | 🗹 Akcja    |
| 1.    |                       |               |                   |               |            |
| 1.    | 89 1010 1023 2613 95  | 10 0000 0000  | ROR               |               | < Akcja    |

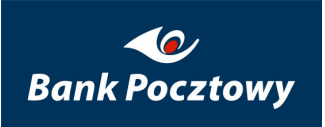

Rysunek 216 SuperUser – Kontrahenci – Lista – Szukaj – Rachunki kontrahenta – Edycja danych kontrahenta – Usuń rachunek

| Edycja danych kontrahenta  |              |                    |       |            |
|----------------------------|--------------|--------------------|-------|------------|
| Dane kontrahenta krajowego | Rachunki kon | trahenta krajowego |       |            |
|                            | Rachunek u:  | sunięty pomyślnie  |       |            |
| Nazwa skrócona:            |              |                    |       | Frma       |
| Nazwa:                     |              |                    |       | Firma PSzu |
| Numer rachu                | inku         | Opis rachu         | Jinku | Akcja      |
| 1. 89 1010 1023 2613 95    | 10 0000 0000 | ROR                |       | < Akcja    |
|                            | *            |                    |       | Dodaj      |
|                            |              | Anuluj             |       |            |

Rysunek 217 SuperUser – Kontrahenci – Lista – Kontrahenci – Szukaj – Rachunki kontrahenta – Edycja danych kontrahenta – Usuń rachunek – potwierdzenie usunięcia

# 3.2. <u>SuperUser – Kontrahenci</u> – Nowy kontrahent zagraniczny

Wybierając przycisk "Nowy kontrahent zagraniczny" przechodzimy do formatki "Edycja danych kontrahenta – Dane kontrahenta zagranicznego"

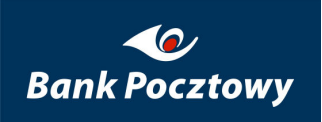

| Edycja danych kontrahenta      |                                    |
|--------------------------------|------------------------------------|
| Dane kontrahenta zagranicznego | Rachunki kontrahenta zagranicznego |
| Kontra                         | hent dodany pomyślnie              |
| Nazwa skrócona: Zagraniczna    | *                                  |
| Nazwa: Firma zagraniczna       | *                                  |
| Opis: Dodatkowy opis           |                                    |
| Adres: Adres                   |                                    |
| Telefon: telefon               |                                    |
| Kraj: (PL) Polska              |                                    |
| Aktualizuj                     | Usuń Nowy kontrahent               |
|                                | Anuluj                             |

### Rysunek 218 SuperUser – Kontrahenci – Lista – Kontrahenci – Nowy kontrahent zagraniczny – Edycja danych kontrahenta – Dane kontrahenta zagranicznego – potwierdzenie dodania

Po dodaniu kontrahenta dostępne są kolejne przyciski:

- > Aktualizuj zatwierdza modyfikacje danych
- ➤ Usuń
- Nowy kontrahent

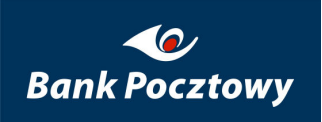

| Edycja danych kontrahenta      |                                    |
|--------------------------------|------------------------------------|
| Dane kontrahenta zagranicznego | Rachunki kontrahenta zagranicznego |
| Kontrahent                     | t zmodyfikowany pomyślnie          |
| Nazwa skrócona: Zagraniczna    | *                                  |
| Nazwa: Firma zagraniczna       | *                                  |
| Opis: Dodatkowy opis doty      | /czący firmy                       |
| Adres: Adres                   |                                    |
| Telefon: telefon               |                                    |
| Kraj: (PL) Polska              |                                    |
| Aktualizuj                     | Usuń Nowy kontrahent               |
|                                | Anuluj                             |

Rysunek 219 SuperUser – Kontrahenci – Lista – Kontrahenci – Nowy kontrahent zagraniczny – Edycja danych kontrahenta – Dane kontrahenta zagranicznego – potwierdzenie modyfikacji

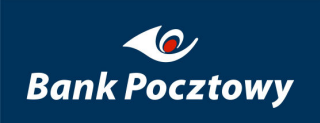

| Edycja danych kontrahenta<br>Dane kontrahenta zagranicznego |
|-------------------------------------------------------------|
| Kontrahent usunięty pomyślnie                               |
| Nazwa skrócona: *                                           |
| Nazwa: 🔭                                                    |
| Opis:                                                       |
| Adres:                                                      |
| Telefon:                                                    |
| Kraj: (PL) Polska                                           |
| Dodaj                                                       |
| Anuluj                                                      |

Rysunek 220 SuperUser – Kontrahenci – Lista – Kontrahenci – Nowy kontrahent zagraniczny – Edycja danych kontrahenta – Dane kontrahenta zagranicznego – potwierdzenie usunięcia

Po dodaniu danych kontrahenta należy przypisać mu rachunki

| Edycja danych kontrahenta      |                                           |                   |
|--------------------------------|-------------------------------------------|-------------------|
| Dane kontrahenta zagranicznego | Rachunki kontrahenta zagranicznego        |                   |
|                                |                                           |                   |
| Nazwa skrócona:                |                                           | Zagraniczna       |
| Nazwa:                         |                                           | Firma zagraniczna |
| Bra                            | ak zdefiniowanych rachunków zagranicznych |                   |
|                                | Anuluj                                    |                   |

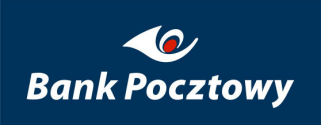

Rysunek 221 SuperUser – Kontrahenci – Lista – Kontrahenci – (Szukaj) – Lista kontrahentów (Edycja danych kontrahenta) – Edycja danych kontrahenta (Rachunki kontrahenta zagranicznego) (Ekran podstawowy)

| Edycja danych kontrahenta              |                   |
|----------------------------------------|-------------------|
| Edycja rachunku zagranicznego 🦷 «      |                   |
|                                        |                   |
| Nazwa skrócona:                        | Zagraniczna       |
| Nazwa:                                 | Firma zagraniczna |
| Numer rachunku:                        | *                 |
| Opis:                                  |                   |
| Nazwa banku:                           |                   |
| Adres banku:                           |                   |
| SWIFT:                                 | *                 |
| Kraj:                                  | (AB) Aden         |
| Bank pośredniczący:                    |                   |
| Adres banku pośredniczącego:           |                   |
| Numer rachunku w banku pośredniczącym: |                   |
| Dodaj Wstecz                           |                   |

Rysunek 222 SuperUser – Kontrahenci – Lista – Kontrahenci – (Szukaj) – Lista kontrahentów (Edycja danych kontrahenta) – Edycja danych kontrahenta (Rachunki kontrahenta zagranicznego) – Dodaj (Ekran podstawowy)

Pola "*Numer rachunku*" i "*SWIFT*" są obowiązkowe do wypełnienia (\*).

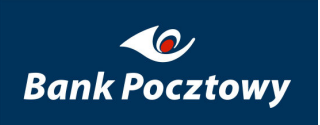

## 4. <u>SuperUser</u> – Bezpieczeństwo

*Bezpieczeństwo* – grupa funkcjonalności umożliwiających zarządzanie bezpieczeństwem operacyjnym (administratora firmy).

Menu: Bezpieczeństwo udostępnia:

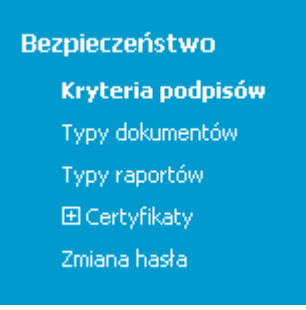

#### Rysunek 223 SuperUser – Bezpieczeństwo (menu)

- Kryteria podpisów
- Typy dokumentów
- Typy raportów
- Certyfikaty
- Zmiana hasła

Opisane szczegółowo poniżej.

# 4.1. <u>SuperUser – Bezpieczeństwo</u> – Kryteria podpisów

*Kryteria podpisów* – umożliwia zdefiniowanie kryteriów podpisu dla zleceń. Kryterium, to warunek logiczny (będący równocześnie zestawem warunków niższego rzędu), który musi być spełniony, aby zlecenie zostało uznane za autoryzowane.

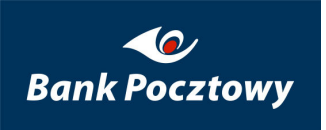

Użytkownik definiuje w tej zakładce nazwę kryterium oraz określa warunki niższego rzędu dla podpisów, przy których kryterium jest spełnione.

Natomiast powiązanie kryterium z rachunkiem odbywa się poprzez zakładkę Rachunki.

| o poc<br>o wyd<br>eszcze<br>ajwyz<br>odsta<br>odsta<br>odwy<br>roste | zty<br>ilagów<br>ewyzsze<br>isze<br>iwowe<br>zszone |                          | Nazwa:<br>Opis:          | do wy<br>Podgl | vciągów<br>a wyciągów<br>Dodaj Zmień | *<br>Usuń                  |            |          |
|----------------------------------------------------------------------|-----------------------------------------------------|--------------------------|--------------------------|----------------|--------------------------------------|----------------------------|------------|----------|
| Wari<br>logi                                                         | unek<br>czny                                        | Aktualna gru<br>Wymagana | pa użytkov<br>ilość podp | vników<br>isów | Wybrana grup<br>Wymagana             | a użytkown<br>ilość podpis | ików<br>ów |          |
|                                                                      |                                                     | Test2                    |                          | 1              | Test2                                | •                          | 1 *        | Usuń     |
|                                                                      | I                                                   | Test3                    |                          | 1              | Test3                                | •                          | 1 *        | Usuń     |
| LUB                                                                  |                                                     | pracownicy pr            | rości                    | 2              | pracownicy prości                    | -                          | 2 *        | Usuń     |
|                                                                      |                                                     |                          |                          |                | Dode                                 | nj warunek I               | Usuń wan   | unek LUE |
|                                                                      |                                                     | Test1                    |                          | 1              | Test1                                |                            | 1 *        | Usuń     |
|                                                                      |                                                     |                          |                          |                | Doda                                 | nj warunek I               | Usuń wan   | unek LUE |
|                                                                      |                                                     |                          |                          | Doda           | ij warunek LUB                       |                            |            |          |
|                                                                      |                                                     | Hasło kluc               | za prywatne              | ego:           |                                      |                            | * 0        | •        |
| Wpis                                                                 | sz ścież                                            | kę i nazwę do pliku      | u z certyfikat           | :em:           |                                      |                            | Przeg      | lądaj    |

Rysunek 224. Pocztowy 24 Biznes - SuperUser - Bezpieczeństwo - Kryteria podpisów

Jak działa kryterium?

Kryterium jest określane przez <u>alternatywe</u> wielu warunków niższego rzędu, (tzw "warunki LUB"), w ramach, których użytkownik może zdefiniować podrzędne wobec nich reguły dotyczące podpisów, które muszą być <u>równocześnie</u> spełnione (to tzw. "warunki I", podrzędne wobec "warunków LUB", określające ilość podpisów powiązaną z grupą użytkowników).

Aby kryterium było spełnione, musi być spełniony, co najmniej jeden "warunek LUB" zawarty w tym kryterium.

Aby spełnić "warunek LUB" należy spełnić wszystkie "warunki I" wchodzące w skład tego warunku LUB.

### Przykład:

Na oknie powyżej widać kryterium określone przez 2 "warunki LUB", przy czym w skład pierwszego wchodzą 3 "warunki I", w skład drugiego - tylko "1 warunek I".

Taka definicja oznacza, że aby spełnić kryterium należy albo spełnić 1-szy "warunek LUB" (czyli w naszym przykładzie zgromadzić równocześnie 1 podpis z grupy *test2*, 1 podpis z grupy *test3* i 2 podpisy z grupy *pracownicy prości*), albo spełnić 2-gi "warunek LUB" (czyli po prostu zgromadzić 2 podpisy z grupy *test1*).

Aby stworzyć nowe kryterium Użytkownik w górnej części okna wpisuje nazwę i opis kryterium. Nazwa jest dowolnym unikalnym identyfikatorem, natomiast w polu "opis" sugerujemy wpisanie dodatkowych informacji mogących pomóc w użytkowaniu kryterium. Następnie należy nacisnąć przycisk Dodaj.

Po zdefiniowaniu nazwy i opisu SuperUser ma możliwość określenia ile i jakich (z jakiej grupy użytkowników) podpisów potrzeba, aby spełnić kryterium, czyli definiuje "warunki LUB" (przycisk Dodaj warunek LUB) i wchodzące w ich skład "warunki I" (przycisk Dodaj warunek I).

Użytkownik ma również możliwość usuwania warunków obydwu typów (poprzez przyciski

Usuń warunek LUB

Aby zatwierdzić zmiany w kryterium należy przycisnąć przycisk Zatwierdź oraz autoryzować się za pomocą certyfikatu.

Zakładka Typy dokumentów

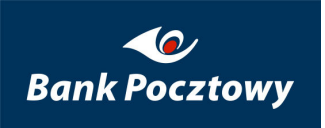

W zakładce "*Typy dokumentów*" Użytkownik SuperUser ma możliwość zdefiniowania wielu atrybutów dokumentów tz. 'Typów dokumentów'.

| Typy dokumentów<br>przelewy zagraniczne<br>płace pozostałe<br>płace prezesów | Nazwa: przelewy zagraniczne *<br>Opis: zagraniczne<br>Dodaj Zmień Usuń |
|------------------------------------------------------------------------------|------------------------------------------------------------------------|
| Nazwa grupy                                                                  | Opis grupy                                                             |
| Computerland                                                                 |                                                                        |
| 🔲 🔲 grupatestowa                                                             | TESTOWYOPIS ■                                                          |
| 🔲 🔲 kasjerzy_glowni                                                          | ⊡ sami glowni kasjerzy                                                 |
| kasjerzy_glowni                                                              | ⊡ sami glowni kasjerzy                                                 |
| 🔲 🔲 pracownicy prości                                                        | wszyscy pracownicy                                                     |
| 🔲 🔲 pracownicy prości                                                        | wszyscy pracownicy55                                                   |
| V Test1                                                                      | Test1<br>jannowak (71051200978) Jan Nowak                              |

Rysunek 225. Pocztowy 24 Biznes - SuperUser - Bezpieczeństwo - Typy dokumentów

Zdefiniowane atrybuty mogą zostać wykorzystane podczas tworzenia przelewów do ograniczenia dostęp i udostępniania informacji zawartych w określonych paczek przelewów tylko dla wybranej grupy pracowników.

Definiując 'Typ dokumentu' określona zostaje nazwa typu, oraz opis. Podana nazwa będzie dostępna na liście wyboru typów dokumentów podczas tworzenia paczek przelewów.

Po określeniu nazwy typu dokumentu należy zaznaczyć grupę pracowników (zaznaczając odpowiedni check box), którzy mają mieć dostęp do dokumentów z przypisanym określonym typem dokumentu.

# 4.2. <u>SuperUser – Bezpieczeństwo</u> – Typy dokumentów

### 4.3. <u>SuperUser – Bezpieczeństwo</u> – Typy raportów

*Typy raportów* – przedstawia wszystkie dostępne typy dokumentów, kanał za pomocą, którego są dystrybuowane, oraz, w przypadku dokumentów przesyłanych za pomocą kanału "Internet", listę użytkowników upoważnionych do odbioru dokumentu.

### 4.4. <u>SuperUser – Bezpieczeństwo</u> – Certyfikaty

Opis i funkcjonalność zgodna z opisem CHB - System - Certyfikaty

### 4.5. <u>SuperUser – Bezpieczeństwo</u> – Zmiana hasła

Opis i funkcjonalność zgodna z opisem CHB – System – Zmiana hasła

## 5. <u>Super User</u> – System

Zawiera funkcje wspomagające użytkowanie systemu.

Menu: Bezpieczeństwo udostępnia:

**System** Korespondencja Skróty użytkownika

### Rysunek 226 SuperUser – System (lewe menu)

- Korespondencja
- Skróty użytkownika

opisane szczegółowo poniżej.

### 5.1. <u>SuperUser – System</u> – Korespondencja

Opis i funkcjonalność zgodna z opisem CHB – System – Korespondencja

### 5.2. <u>SuperUser – System</u> – Skróty użytkownika

Opis i funkcjonalność zgodna z opisem CHB – System – Skróty użytkownika

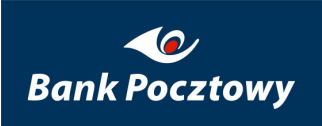

## SPIS RYSUNKÓW

| Rysunek 1 Wybierz portal: CHB ; SuperUser (menu)                                                   | 11      |
|----------------------------------------------------------------------------------------------------|---------|
| Rysunek 2 Portal CHB (poziome menu)                                                                | 12      |
| Rysunek 3 Portal SuperUser (poziome menu)                                                          | 12      |
| Rysunek 4 Przygotowanie przeglądarki do pracy z modułem Pocztowy 24 Biznes (Komunikat instalacyjny | Javy)13 |
| Rysunek 5 Przygotowanie przeglądarki do pracy z modułem Pocztowy 24 Biznes – Java Plug-in          | 15      |
| Rysunek 6 Internet Explorer 6.0 – Narzędzia – Opcje internetowe – Zaawansowane                     | 16      |
| Rysunek 7 Internet Explorer 7.0 – Narzędzia – Opcje internetowe – Zaawansowane                     | 17      |
| Rysunek 8 Internet Explorer 6.0 – Narzędzia – Opcje internetowe – Zabezpieczenia                   | 18      |
| Rysunek 9 Internet Explorer 7.0 – Narzędzia – Opcje internetowe – Zabezpieczenia                   | 19      |
| Rysunek 10 Internet Explorer 6.0 – Narzędzia – Opcje internetowe – Prywatność                      | 20      |
| Rysunek 11 Internet Explorer 7.0 – Narzędzia – Opcje internetowe – Prywatność                      | 21      |
| Rysunek 12 Mozilla Firefox – Konfiguracja – Narzędzia – Opcje – Prywatność                         | 22      |
| Rysunek 13 Mozilla Firefox – Konfiguracja – Narzędzia – Opcje – Prywatność – Wyświetl ciasteczka   | 23      |
| Rysunek 14 Mozilla Firefox – Konfiguracja – Narzędzia – Opcje – Bezpieczeństwo                     | 24      |
| Rysunek 15 Mozilla Firefox – Konfiguracja – Narzędzia – Opcje – Bezpieczeństwo – Wyjątki           | 25      |
| Rysunek 16 Logowanie do modułu Pocztowy 24 Biznes – przykładowy wygląd ekranów logowania           | 28      |
| Rysunek 17 Logowanie do modułu Pocztowy 24 Biznes – klawiatura ekranowa (hasło niewidoczne)        | 29      |
| Rysunek 18 Logowanie do modułu Pocztowy 24 Biznes – klawiatura ekranowa (hasło widoczne)           | 29      |
| Rysunek 19 Logowanie do modułu Pocztowy 24 Biznes – WYGLĄD (Użytkownik, Hasło)                     | 30      |
| Rysunek 20 CHB – Rachunki (Lewe menu)                                                              | 30      |

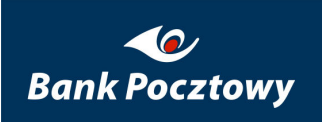

| Rysunek 21 CHB – Rachunki – Lista rachunków – Ekran nowo dodanego pracownika                | 32 |
|---------------------------------------------------------------------------------------------|----|
| Rysunek 22 CHB – Rachunki – Lista rachunków (Ekran podstawowy)                              | 33 |
| Rysunek 23 CHB – Rachunki – Lista rachunków (wyświetlona informacja o właścicielu rachunku) | 34 |
| Rysunek 24 CHB – Rachunki – Lista rachunków (menu rozwijane)                                | 35 |
| Rysunek 25 CHB – Rachunki – Lista rachunków (Ilości rachunków w grupie)                     | 36 |
| Rysunek 26 CHB – Rachunki – Lista rachunków (rozwijane menu Dokumenty transakcyjne)         | 37 |
| Rysunek 27 CHB – Rachunki – Lista rachunków (rozwijane menu Dokumenty buforowe)             | 38 |
| Rysunek 28 CHB – Rachunki – Lista rachunków – Szczegóły rachunku (Ekran podstawowy)         | 40 |
| Rysunek 29 CHB – Rachunki – Lista rachunków – Szczegóły rachunku – Właściciel               | 41 |
| Rysunek 30 CHB – Rachunki – Lista rachunków – Szczegóły rachunku – filtr operacji           | 42 |
| Rysunek 31 CHB – Rachunki – Lista rachunków – Szczegóły rachunku – operacje                 | 43 |
| Rysunek 32 CHB – Rachunki – Lista operacji – Operacje (ekran domyślny)                      | 45 |
| Rysunek 33 CHB – Rachunki – Raporty (menu)                                                  | 46 |
| Rysunek 34 CHB – Rachunki – Raporty – Wyciągi (Ekran podstawowy)                            | 46 |
| Rysunek 35 CHB – Rachunki – Raporty – Wyciągi – Nazwa grupy: (menu)                         | 47 |
| Rysunek 36 CHB – Rachunki – Raporty – Wyciągi – Numer rachunku (menu)                       | 47 |
| Rysunek 37 CHB – Rachunki – Raporty – Wyciągi – Typ raportu                                 | 47 |
| Rysunek 38. CHB – Rachunki – Raporty – Wyciągi – Szukaj                                     | 48 |
| Rysunek 39 CHB – Rachunki – Grupy rachunków                                                 | 49 |
| Rysunek 40. CHB – Rachunki – Grupy rachunków – przypisana grupa podstawowa.                 | 49 |
| Rysunek 41 CHB – Rachunki – Grupy rachunków – przypisanie grupy podstawowej                 | 50 |
| Rysunek 42 CHB – Rachunki – Grupy rachunków – Rachunki                                      | 51 |

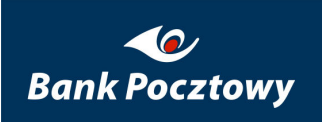

| Rysunek 43 CHB – Lewe menu – Transakcje                                                                                                    |
|----------------------------------------------------------------------------------------------------|
| Rysunek 44 CHB – Transakcje – Autoryzacja zleceń (Kryteria wyszukiwania)53                                                                                                    |
| Rysunek 45 CHB – Transakcje – Autoryzacja zleceń – Nazwa grupy (menu rozwijane) – KROK 154                                                                                                    |
| Rysunek 46 CHB – Transakcje – Autoryzacja zleceń – Rachunki numer (menu rozwijane) – KROK 254                                                                                                    |
| Rysunek 47 CHB – Transakcje – Autoryzacja zleceń – Wyświetl dokumenty zarejestrowane w okresie – Numer<br>rachunki – KROK 3                                                                                                 |
| Rysunek 48 CHB – Transakcje – Autoryzacja zleceń – Typ transakcji (menu rozwijane) – KROK 455                                                                                                    |
| Rysunek 49 CHB – Transakcje – Autoryzacja zleceń – Typ dokumentu (menu rozwijane) – KROK 5                                                                                                    |
| Rysunek 50 CHB – Transakcje – Autoryzacja zleceń – Ilość wierszy na stronie (menu rozwijane) – KROK 757                                                                                                    |
| Rysunek 51 CHB – Transakcje – Autoryzacja zleceń (Autoryzacja dokumentów) – Szukaj (Ekran podstawowy)58                                                                                                    |
| Rysunek 52 CHB – Transakcje – Autoryzacja zleceń (Autoryzacja dokumentów) – Szukaj – Czynność (menu<br>rozwijane 1.)                                                                                                    |
| Rysunek 53 CHB – Transakcje – Autoryzacja zleceń (Autoryzacja dokumentów) – Szukaj – Czynność (menu<br>rozwijane 2.)                                                                                                    |
| Rysunek 54 CHB – Transakcje – Autoryzacja zleceń (Autoryzacja dokumentów) – Pokaż przelewy (Lista przelewów zawartych w dokumencie – stan aktualny) – Ekran podstawowy61                                                    |
| Rysunek 55 CHB – Transakcje – Autoryzacja zleceń (Autoryzacja dokumentów) – Pokaż przelewy (Lista przelewów zawartych w dokumencie – stan aktualny) – Ilość przelewów w dokumencie i Lista przelewów zawartych w dokumencie |
| Rysunek 56 CHB – Transakcje – Autoryzacja zleceń (Autoryzacja dokumentów) – Podpisz (Brak podpisów pod dokumentem)                                                                                                    |
| Rysunek 57 CHB – Transakcje – Autoryzacja zleceń (Autoryzacja dokumentów) – Podpisz – Hasło klucza prywatnego:                                                                                                    |
| Rysunek 58 CHB – Transakcje – Autoryzacja zleceń (Autoryzacja dokumentów) – Podpisz – Wpisz ścieżkę i nazwę pliku z certyfikatem:                                                                                           |

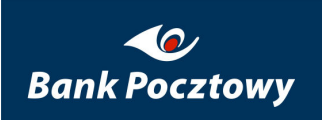

| Rysunek 59 CHB – Transakcje – Autoryzacja zleceń (Autoryzacja dokumentów) – Podpisz – Podpisz66                                  |
|----------------------------------------------------------------------------------------------------|
| Rysunek 60 CHB – Transakcje – Autoryzacja zleceń (Autoryzacja dokumentów) – Trwa operacja podpisywania                           |
| Rysunek 61 CHB – Transakcje – Autoryzacja zleceń (Autoryzacja dokumentów) – Komunikat68                                          |
| Rysunek 62 CHB – Transakcje – Autoryzacja zleceń (Autoryzacja dokumentów) – Lista osób, które już<br>zautoryzowały dokument      |
| Rysunek 63 CHB – Transakcje – Autoryzacja zleceń (Autoryzacja dokumentów) – Podpisz – Pokaż przelewy .71                         |
| Rysunek 64 CHB – Transakcje – Autoryzacja zleceń – Podpisz – Pokaż plik – Zapisz źródło (Pobieranie pliku) –<br>Windows Vista PL |
| Rysunek 65 CHB – Transakcje – Autoryzacja zleceń – Usuń (Autoryzacja dokumentów)74                                               |
| Rysunek 66 CHB – Transakcje – Autoryzacja zleceń – Usuń (Autoryzacja dokumentów) – Usuń – Komunikat .75                          |
| Rysunek 67 CHB – Transakcje – Autoryzacja zleceń – Kopiuj do folderu dok. (Autoryzacja dokumentów)76                             |
| Rysunek 68 CHB – Transakcje – Autoryzacja zleceń – Kopiuj do folderu dok. – Komunikat autoryzacji<br>dokumentów                  |
| Rysunek 69 CHB – Transakcje – Autoryzacja zleceń – Wykonaj (Wysyłanie dokumentu do autoryzacji)                                  |
| Rysunek 70 CHB – Transakcje – Autoryzacja zleceń – Wykonaj (Wysyłanie dokumentu do autoryzacji) –<br>Komunikat                   |
| Rysunek 71 CHB – Transakcje – Historia zleceń (Ekran podstawowy)                                                                 |
| Rysunek 72 CHB – Transakcje – Historia zleceń – Typ transakcji                                                                   |
| Rysunek 73 CHB – Transakcje – Historia zleceń – Ilość wierszy na stronie (menu rozwijane)                                        |
| Rysunek 74 CHB – Transakcje – Historia zleceń – Historia autoryzacji dokumentów (przykładowy wynik<br>wyszukiwania)              |
| Rysunek 75 CHB – Transakcje – Historia zleceń – Historia autoryzacji dokumentów (dodatkowa informacja)84                         |
| Rysunek 76 CHB – Transakcje – Folder dokumentów (Kryteria wyszukiwania)                                                          |

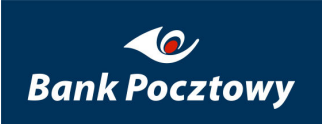

| Rysunek 77 CHB – Transakcje – Folder dokumentów – KROK 1                                                                  | 85           |
|----------------------------------------------------------------------------------------------------|--------------|
| Rysunek 78 CHB – Transakcje – Folder dokumentów – KROK 2                                                                  | 86           |
| Rysunek 79 CHB – Transakcje – Folder dokumentów – KROK 3                                                                  | 86           |
| Rysunek 80 CHB – Transakcje – Folder dokumentów – KROK 4                                                                  | 87           |
| Rysunek 81 CHB – Transakcje – Folder dokumentów – KROK 5                                                                  | 87           |
| Rysunek 82 CHB – Transakcje – Folder dokumentów – KROK 6                                                                  | 88           |
| Rysunek 83 CHB – Transakcje – Folder dokumentów – Szukaj (Ekran podstawowy)                                               | 88           |
| Rysunek 84 CHB – Transakcje – Folder dokumentów – Dokumenty – Szukaj – (menu rozwijane)                                   | 89           |
| Rysunek 85 CHB – Transakcje – Folder dokumentów – Dokumenty – Szukaj – Przelewy – Lista przelewów podstawowy)             | (Ekran<br>90 |
| Rysunek 86 CHB – Transakcje – Folder dokumentów – Dokumenty – Szukaj – Przelewy – Lista przelewów przelewów w dokumencie) | (Ilość<br>90 |
| Rysunek 87 CHB – Transakcje – Folder dokumentów – Dokumenty – Szukaj – Przelewy – Lista przelewów dokumentu)              | (treść<br>91 |
| Rysunek 88 CHB – Transakcje – Folder dokumentów – Dokumenty – Szukaj – Przelewy – Lista przelewów                         | (menu)<br>91 |
| Rysunek 89 CHB – Transakcje – Folder dokumentów – Przelewy – Modyfikuj                                                    | 92           |
| Rysunek 90 CHB – Transakcje – Folder dokumentów – Przelewy – Modyfikuj – Zatwierdź                                        | 94           |
| Rysunek 91 CHB – Transakcje – Folder dokumentów – Przelewy – Dodaj kopię (Dodany przelew)                                 | 96           |
| Rysunek 92 CHB – Transakcje – Folder dokumentów – Przelewy – Usuń (Komunikat)                                             | 96           |
| Rysunek 93 CHB – Transakcje – Folder dokumentów – Wyślij                                                                  | 97           |
| Rysunek 94 CHB – Transakcje – Folder dokumentów – Wyślij (Komunikat)                                                      | 97           |
| Rysunek 95 CHB – Transakcje – Folder dokumentów – Wyślij (Komunikat)                                                      | 98           |

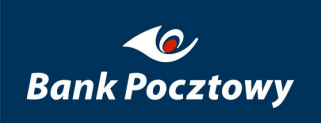

| Rysunek 96 CHB – Transakcje – Folder dokumentów – Wyślij (Komunikat)                                        | 98  |
|----------------------------------------------------------------------------------------------------|-----|
| Rysunek 97 CHB – Transakcje – Folder dokumentów – Usuń                                                      | 99  |
| Rysunek 98 CHB – Transakcje – Przelewy – Folder dokumentów – Usuń (Komunikat)                               | 100 |
| Rysunek 99 CHB – Transakcje – Przelewy – Folder dokumentów – Usuń (Komunikat)                               | 100 |
| Rysunek 100 CHB – Transakcje – Przelewy (menu rozwijane)                                                    | 100 |
| Rysunek 101 CHB – Transakcje – Przelewy – Przelew Krajowy – Zarejestrowany                                  | 102 |
| Rysunek 102 CHB – Transakcje – Przelewy – Przelew Krajowy (Ekran podstawowy)                                | 103 |
| Rysunek 103 CHB – Transakcje – Przelewy – Przelew Krajowy – Nowy – Zatwierdź                                | 104 |
| Rysunek 104 CHB – Transakcje – Przelewy – Przelew Krajowy – Zarejestrowany – Zatwierdź                      | 105 |
| Rysunek 105 CHB – Transakcje – Przelewy – Krajowy – Typy dokumentów                                         | 106 |
| Rysunek 106 CHB – Transakcje – Przelewy – Zagraniczny                                                       | 107 |
| Rysunek 107 CHB – Transakcje – Przelewy – Zagraniczny                                                       | 108 |
| Rysunek 108 CHB – Transakcje – Przelewy – Zagraniczny                                                       | 109 |
| Rysunek 109 CHB – Transakcje – Przelewy – ZUS – Numer rachunku ZUS                                          | 110 |
| Rysunek 110 CHB – Transakcje – Przelewy – ZUS                                                               | 110 |
| Rysunek 111 CHB – Transakcje – Przelewy – Skarbowy                                                          | 112 |
| Rysunek 112 CHB – Transakcje – Przelewy – Skarbowy                                                          | 113 |
| Rysunek 113 CHB – Transakcje – Przelewy – Polecenie zapłaty                                                 | 114 |
| Rysunek 114. CHB – Transakcje – Przelewy - Polecenie zapłaty                                                | 114 |
| Rysunek 115 CHB – Transakcje – Przelewy – Import przelewów (Ekran podstawowy)                               | 115 |
| Rysunek 116 CHB – Transakcje – Przelewy – Import przelewów – Typ dokumentu transakcyjnego: (menu rozwijane) | 116 |

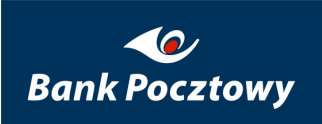

| Rysunek 117 CHB – Waluty (lewe menu.)                                                                                        | 116          |
|----------------------------------------------------------------------------------------------------|--------------|
| Rysunek 118 CHB – Waluty – Kursy walut (Ekran podstawowy)                                                                    | 117          |
| Rysunek 119 CHB – Waluty – Kursy walut – Typ tabeli: (menu rozwijane)                                                        | 117          |
| Rysunek 120 CHB – Waluty – Kursy walut – Szukaj (Typ tabeli: własna)                                                         | 118          |
| Rysunek 121 CHB – Waluty – Kursy walut – Szukaj (Typ tabeli: NBP)                                                            | 118          |
| Rysunek 122 CHB – Waluty – Kursy walut – Szukaj – Aktualne kursy (Typ tabeli: NBP)                                           | 120          |
| Rysunek 123 CHB – Waluty – Aktualne kursy                                                                                    | 120          |
| Rysunek 124 CHB – System (lewe menu)                                                                                         | 120          |
| Rysunek 125 CHB – System – Korespondencja – Brak uprawnień do poczty (Ekran podstawowy)                                      | 121          |
| Rysunek 126 CHB – System – Korespondencja – Typ poczty (menu)                                                                | 122          |
| Rysunek 127 CHB – System – Korespondencja – Dostępna poczta (Ekran podstawowy)                                               | 122          |
| Rysunek 128 CHB – System – Korespondencja – Akcja – Pobieranie pliku (przykład)                                              | 123          |
| Rysunek 129 CHB – System – Certyfikaty (menu)                                                                                | 123          |
| Rysunek 130 CHB – System – Certyfikaty – Nowy (Żądanie wydania certyfikatu) – (Ekran podstawowy)                             | 125          |
| Rysunek 131 CHB – System – Certyfikaty – Nowy (Żądanie wydania certyfikatu) – Hasło klucza prywatne KROK 1                   | ego –<br>126 |
| Rysunek 132 CHB – System – Certyfikaty – Nowy (Żądanie wydania certyfikatu) – Potwierdź hasło klucza prywatnego – KROK 2.    | a<br>126     |
| Rysunek 133 CHB – System – Certyfikaty – Nowy (Żądanie wydania certyfikatu) – Wpisz ścieżkę i nazwę z certyfikatem – KROK 3. | pliku<br>126 |
| Rysunek 134 CHB – System – Certyfikaty – Nowy (Żądanie wydania certyfikatu) – Generuj                                        | 127          |
| Rysunek 135 CHB – System – Certyfikaty – Nowy (Żądanie wydania certyfikatu) – Generuj – KROK 4                               | 128          |

| Rysunek 136 CHB – System – Certyfikaty – Nowy (Żądanie wydania certyfikatu) – Komunikat (Żądanie wydania                                             |
|----------------------------------------------------------------------------------------------------|
| certyfikatu zostało wygenerowane poprawnie) – KROK 6                                                                                                 |
| Rysunek 137 CHB – System – Certyfikaty – Aktywne (Certyfikaty aktywne)                                                                               |
| Rysunek 138 CHB – System – Certyfikaty – Aktywne (Certyfikaty aktywne) – (Ekran podstawowy)130                                                       |
| Rysunek 139 CHB – System – Certyfikaty – Aktywne (Certyfikaty aktywne) – (rozwijane menu)                                                            |
| Rysunek 140 CHB – System – Certyfikaty – Aktywne (Certyfikaty aktywne) – Pobierz plik131                                                             |
| Rysunek 141 CHB – System – Certyfikaty – Aktywne (Blokowanie certyfikatu) – Blokuj                                                                   |
| Rysunek 142 CHB – System – Certyfikaty – Aktywne (Certyfikaty aktywne) – Komunikat: Certyfikat został<br>zablokowany                                 |
| Rysunek 143 CHB – System – Certyfikaty – Nieaktywne (Certyfikaty Nieaktywne)132                                                                      |
| Rysunek 144 CHB – System – Certyfikaty – Nieaktywne (Certyfikaty Nieaktywne) – (Ekran podstawowy)133                                                 |
| Rysunek 145 CHB – System – Certyfikaty – Nieaktywne (Certyfikaty Nieaktywne) – Czynności (menu)133                                                   |
| Rysunek 146 CHB – System – Certyfikaty (Certyfikaty nieaktywne) – (menu rozwijane bez opcji: Aktywuj). 134                                           |
| Rysunek 147 CHB – System – Certyfikaty – Nieaktywne (Aktywacja certyfikatu)135                                                                       |
| Rysunek 148 CHB – System – Certyfikaty – Nieaktywne – Aktywacja certyfikatu – Hasło klucza prywatnego – KROK 3                                       |
| Rysunek 149 CHB – System – Certyfikaty – Nieaktywne – Wpisz ścieżkę i nazwę pliku certyfikatu – KROK 4.136                                           |
| Rysunek 150 CHB – System – Certyfikaty – Nieaktywne (Aktywacja certyfikatu) – Aktywuj136                                                             |
| Rysunek 151 CHB – System – Certyfikaty – Nieaktywne (Aktywacja certyfikatu) – generowanie certyfikatu –<br>Komunikat (Operacja zakończona pomyślnie) |
| Rysunek 152 CHB – System – Certyfikaty – Nieaktywne (Certyfikaty nieaktywne) – Komunikat (Certyfikat został aktywowany)                              |
| Rysunek 153 CHB – System – Certyfikaty – Nieaktywne – Pobierz plik                                                                                   |

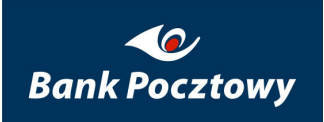

| Rysunek 154 CHB – System – Certyfikaty – Nieaktywne (Certyfikaty nieaktywne) – Usuń – Komunikat: Cert<br>został usunięty | tyfikat<br>139 |
|----------------------------------------------------------------------------------------------------|----------------|
| Rysunek 155 CHB – System – Certyfikaty – Zablokowane (Certyfikaty zablokowane)                                           | 140            |
| Rysunek 156 CHB – System – Certyfikaty – Zablokowane (Certyfikaty zablokowane) – (Ekran podstawowy)                      | 140            |
| Rysunek 157 CHB – System – Certyfikaty – Zablokowane (Certyfikaty zablokowane) – Pobierz plik                            | 141            |
| Rysunek 158 CHB – System – Certyfikaty – Położenie (Ekran podstawowy)                                                    | 141            |
| Rysunek 159 CHB – System – Certyfikaty – Położenie – 2. Położenie pliku                                                  | 142            |
| Rysunek 160 CHB – System – Certyfikaty – Położenie – potwierdzenie zmiany ścieżki do certyfikatów                        | 142            |
| Rysunek 161 CHB – System – Zmiana hasła (Ekran podstawowy)                                                               | 143            |
| Rysunek 162 CHB – System – Zmiana hasła (Przykładowe wypełnienie pól do zmiany hasła)                                    | 144            |
| Rysunek 163 CHB – System – Zmiana hasła (potwierdzenie zmiany hasła)                                                     | 145            |
| Rysunek 164 SuperUser – Użytkownicy (menu)                                                                               | 148            |
| Rysunek 165 SuperUser – Użytkownicy – Lista (Zarządzanie użytkownikami) – (Ekran podstawowy)                             | 149            |
| Rysunek 166 SuperUser – Użytkownicy – Lista – menu przy loginie (administratora firmy)                                   | 149            |
| Rysunek 167 SuperUser – Użytkownicy – Lista – menu przy loginie (pracownika firmy)                                       | 150            |
| Rysunek 168 SuperUser – Użytkownicy – Lista – Aktywny                                                                    | 151            |
| Rysunek 169 SuperUser – Użytkownicy – Lista – Szczegóły                                                                  | 152            |
| Rysunek 170 VideoTEL – Administracja użytkownikami – Opis użytkownika                                                    | 154            |
| Rysunek 171 SuperUser – Użytkownicy – Lista – Profile (Funkcje)                                                          | 155            |
| Rysunek 172 SuperUser – Użytkownicy – Lista – Rachunki                                                                   | 157            |
| Rysunek 173 SuperUser – Użytkownicy – Rachunki – Lista rachunków                                                         | 158            |
| Rysunek 174 SuperUser – Użytkownicy – Lista – Zmień hasło                                                                | 158            |

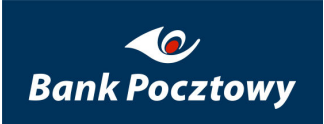

#### Pocztowy 24 Biznes. 7.0.029.25

| Rysunek 175 | SuperUser – Użytkownicy – Lista – Usuń1                                                                                                    | 59         |
|-------------|----------------------------------------------------------------------------------------------------|------------|
| Rysunek 176 | SuperUser – Użytkownicy – Profile – Funkcje1                                                                                                    | 60         |
| Rysunek 177 | SuperUser – Użytkownicy – Profile – Użytkownicy1                                                                                                    | 61         |
| Rysunek 178 | SuperUser – Użytkownicy – Grupy1                                                                                                    | 62         |
| Rysunek 179 | SuperUser – Użytkownicy – Lista – Dodaj1                                                                                                    | 63         |
| Rysunek 180 | SuperUser – Użytkownicy – Lista – Dodaj – pola do wypełnienia1                                                                                                    | 64         |
| Rysunek 181 | SuperUser – Rachunki – Kryteria podpisów (Ekran podstawowy)1                                                                                                    | 65         |
| Rysunek 182 | SuperUser – Rachunki – Kryteria podpisów – Aktualizuj1                                                                                                    | 66         |
| Rysunek 183 | Kontrahenci (lewe menu)1                                                                                                    | 67         |
| Rysunek 184 | SuperUser – Kontrahenci – Kontrahenci (Wyszukiwanie kontrahenta) – (Ekran podstawowy)1                                                                                                    | 68         |
| Rysunek 185 | SuperUser – Kontrahenci – Kontrahenci – Nowy kontrahent krajowy (Edycja danych kontrahenta<br>Dane kontrahenta krajowego (Dodaj) – (Ekran podstawowy)1                                                | l) -<br>70 |
| Rysunek 186 | SuperUser – Kontrahenci – Kontrahenci – Nowy kontrahent krajowy (Edycja danych kontrahenta<br>Dane kontrahenta krajowego (Dodaj) – Dłużnik1                                                           | l) -<br>70 |
| Rysunek 187 | SuperUser – Kontrahenci – Kontrahenci – Nowy kontrahent krajowy (Edycja danych kontrahenta<br>Dane kontrahenta krajowego (Dodaj) – Dłużnik – Rodzaj działalności1                                     | l) —<br>70 |
| Rysunek 188 | SuperUser – Kontrahenci – Kontrahenci – Nowy kontrahent krajowy (Edycja danych kontrahenta<br>Dane kontrahenta krajowego (Dodaj) – Dane firmy własnej1                                                | l) —<br>71 |
| Rysunek 189 | SuperUser – Kontrahenci – Kontrahenci – Nowy kontrahent krajowy (Edycja danych kontrahenta<br>Dane kontrahenta krajowego (Dodaj) – Dane firmy własnej – Płatnik ZUS – Typ drugiego<br>identyfikatora1 | 1) -<br>71 |
| Rysunek 190 | SuperUser – Kontrahenci – Kontrahenci – Nowy kontrahent krajowy (Edycja danych kontrahenta<br>Dane kontrahenta krajowego (Dodaj) – Dane firmy własnej – Płatnik ZUS – Drugi identyfikator<br>płatnika | l) -<br>72 |

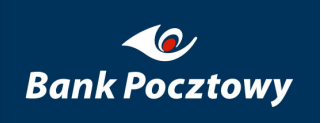

| Rysunek 191 | SuperUser - Kontrahenci - Kontrahenci - Nowy kontrahent krajowy (Edycja danych kontrah                                                                 | nenta) –           |
|-------------|----------------------------------------------------------------------------------------------------|--------------------|
|             | Dane kontrahenta krajowego (Dodaj) – Dane firmy własnej – Płatnik US – Typ identyfikato                                                                | ra płatnika<br>172 |
| Rysunek 192 | SuperUser – Kontrahenci – Kontrahenci – Nowy kontrahent krajowy (Edycja danych kontral                                                                 | henta) –           |
|             | Dane kontrahenta krajowego (Dodaj) - Dane firmy własnej - Płatnik US - Identyfikator pła                                                               | tnika173           |
| Rysunek 193 | SuperUser – Kontrahenci – Kontrahenci – Nowy kontrahent krajowy (Edycja danych kontral<br>Dane kontrahenta krajowego (Dodaj)                           | henta) –<br>174    |
| Rysunek 194 | SuperUser – Kontrahenci – Nowy kontrahent krajowy (Edycja danych kontrahenta) – Dane<br>kontrahenta krajowego (Dodaj) – Komunikat                      | 175                |
| Rysunek 195 | SuperUser – Kontrahenci – Nowy kontrahent krajowy (Edycja danych kontrahenta) – Dane<br>kontrahenta krajowego (Dodaj) – Rachunki kontrahenta krajowego | 175                |
| Rysunek 196 | SuperUser – Kontrahenci – Nowy kontrahent krajowy (Edycja danych kontrahenta) – Dane<br>kontrahenta krajowego (Dodaj) – (Klawisze nawigacji)           | 175                |
| Rysunek 197 | SuperUser – Kontrahenci – Nowy kontrahent krajowy (Edycja danych kontrahenta) – Dane<br>kontrahenta krajowego (Dodaj) – Aktualizuj – Komunikat         | 176                |
| Rysunek 198 | SuperUser – Kontrahenci – Nowy kontrahent krajowy (Edycja danych kontrahenta) – Dane<br>kontrahenta krajowego (Dodaj) – Usuń – Komunikat               | 176                |
| Rysunek 199 | SuperUser – Kontrahenci – Nowy kontrahent krajowy (Edycja danych kontrahenta) – Dane<br>kontrahenta krajowego (Dodaj) – Usuń – Komunikat               | 177                |
| Rysunek 200 | SuperUser – Kontrahenci – Lista – Nowy kontrahent krajowy – Edycja danych kontrahenta - kontrahenta krajowego (Ekran podstawowy)                       | - Rachunki<br>178  |
| Rysunek 201 | SuperUser – Kontrahenci – Lista – Nowy kontrahent krajowy – Edycja danych kontrahenta - kontrahenta krajowego – Komunikat                              | - Rachunki<br>179  |
| Rysunek 202 | SuperUser – Kontrahenci – Lista – Nowy kontrahent krajowy – Edycja danych kontrahenta - kontrahenta krajowego – Usuń rachunek                          | - Rachunki<br>179  |
| Rysunek 203 | SuperUser – Kontrahenci – Lista – Nowy kontrahent krajowy – Edycja danych kontrahenta - kontrahenta krajowego – Usuń rachunek – Komunikat              | - Rachunki<br>180  |

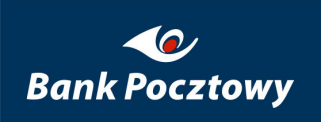

| Rysunek 204 SuperUser – Kontrahenci – Lista – Nowy kontrahent zagraniczny – Edycja danych kontrahenta – Dane<br>kontrahenta zagranicznego (Ekran podstawowy) |
|----------------------------------------------------------------------------------------------------|
| Rysunek 205 SuperUser – Kontrahenci – Lista – Nowy kontrahent zagraniczny – Edycja danych kontrahenta – Dane<br>kontrahenta zagranicznego – Kraj             |
| Rysunek 206 SuperUser – Kontrahenci – Lista – Nowy kontrahent zagraniczny – Edycja danych kontrahenta – Dane<br>kontrahenta zagranicznego – Dodaj            |
| Rysunek 207 SuperUser – Kontrahenci – Lista – Nowy kontrahent zagraniczny – Edycja danych kontrahenta – Dane<br>kontrahenta zagranicznego – Komunikat        |
| Rysunek 208 SuperUser – Kontrahenci – Lista – Nowy kontrahent krajowy – Edycja danych kontrahenta – Dane<br>kontrahenta zagranicznego – Usuń – Komunikat     |
| Rysunek 209 SuperUser – Kontrahenci – Lista – Wyszukiwanie kontrahenta – Szukaj (Ekran podstawowy) 186                                                       |
| Rysunek 210 SuperUser – Kontrahenci – Lista – Kontrahenci – Szukaj – Brak kontrahentów                                                                       |
| Rysunek 211 SuperUser – Kontrahenci – Lista – Kontrahenci – Szukaj (Ekran podstawowy)187                                                                     |
| Rysunek 212 SuperUser – Kontrahenci – Lista – Szukaj – Kontrahenci – rozwijane menu                                                                          |
| Rysunek 213 SuperUser – Kontrahenci – Lista – Szukaj – Edycja danych kontrahenta – Usuń                                                                      |
| Rysunek 214 SuperUser – Kontrahenci – Lista – Szukaj – Rachunki kontrahenta – Edycja danych kontrahenta<br>(Ekran podstawowy)                                |
| Rysunek 215 SuperUser – Kontrahenci – Lista – Szukaj – Rachunki kontrahenta – Edycja danych kontrahenta –<br>Dodaj                                           |
| Rysunek 216 SuperUser – Kontrahenci – Lista – Szukaj – Rachunki kontrahenta – Edycja danych kontrahenta –<br>Usuń rachunek                                   |
| Rysunek 217 SuperUser – Kontrahenci – Lista – Kontrahenci – Szukaj – Rachunki kontrahenta – Edycja danych                                                    |
| kontrahenta – Usuń rachunek – potwierdzenie usunięcia191                                                                                                    |
| Rysunek 218 SuperUser – Kontrahenci – Lista – Kontrahenci – Nowy kontrahent zagraniczny – Edycja danych                                                      |
| kontrahenta – Dane kontrahenta zagranicznego – potwierdzenie dodania                                                                                         |

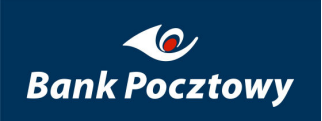

| Rysunek 219 | SuperUser – Kontrahenci – Lista – Kontrahenci – Nowy kontrahent zagraniczny – Edycja danych  |
|-------------|----------------------------------------------------------------------------------------------|
|             | kontrahenta – Dane kontrahenta zagranicznego – potwierdzenie modyfikacji193                  |
| Rysunek 220 | SuperUser – Kontrahenci – Lista – Kontrahenci – Nowy kontrahent zagraniczny – Edycja danych  |
|             | kontrahenta – Dane kontrahenta zagranicznego – potwierdzenie usunięcia                       |
| Rysunek 221 | SuperUser – Kontrahenci – Lista – Kontrahenci – (Szukaj) – Lista kontrahentów (Edycja danych |
|             | kontrahenta) – Edycja danych kontrahenta (Rachunki kontrahenta zagranicznego) (Ekran         |
|             | podstawowy)                                                                                  |
| Rysunek 222 | SuperUser – Kontrahenci – Lista – Kontrahenci – (Szukaj) – Lista kontrahentów (Edycja danych |
|             | kontrahenta) – Edycja danych kontrahenta (Rachunki kontrahenta zagranicznego) – Dodaj (Ekran |
|             | podstawowy)                                                                                  |
| Rysunek 223 | SuperUser – Bezpieczeństwo (menu)                                                            |
| Rysunek 224 | . Pocztowy 24 Biznes - SuperUser - Bezpieczeństwo - Kryteria podpisów                        |
| Rysunek 225 | . Pocztowy 24 Biznes - SuperUser - Bezpieczeństwo - Typy dokumentów                          |
| Rysunek 226 | SuperUser – System (lewe menu)                                                               |